## POWIATOWY BANK SPÓŁDZIELCZY w OPOLU LUBELSKIM

# Internetowa Obsługa Rachunku

(instrukcja użytkownika) <sub>Wersja</sub> 25.2

http://www.ib.pbsopolelubelskie.pl

#### SPIS TREŚCI

| BEZPIECZENSTWO                                                                   |          | 6            |
|----------------------------------------------------------------------------------|----------|--------------|
| BLOKOWANIE DOSTĘPU DO INTERNET BANKINGU PRZEZ KLIENTA                            |          | 8            |
| KONFIGURACJA                                                                     |          | 9            |
| LOGOWANIE DO SYSTEMU                                                             |          | 12           |
| Hasło                                                                            |          | 14           |
| Reset hasła                                                                      |          | 15           |
| Silne uwierzytelnienie Klienta                                                   |          | 17           |
| Logowanie do systemu bankowości elektronicznej                                   | 17       |              |
| Dodatkowy kod uwierzytelnienia do autoryzacji SMS                                | 23       |              |
| Wyłączenie ograniczeń wynikających z dyrektywy PSD2                              | 25       |              |
| Przełączenie metody autoryzacji operacji                                         |          | 27           |
| Wylogowanie                                                                      |          | 29           |
| Profile                                                                          |          | 30           |
| MENU GŁÓWNE SERWISU - PULPIT                                                     |          | 31           |
| RACHUNKI                                                                         |          | 33           |
| Przelewy jednorazowe                                                             |          | 36           |
| Przelew dowolny                                                                  | 37       |              |
| Przelew – Płatność podzielona (Split Payment)                                    | 41       |              |
| Przelew do ZUS                                                                   | 43       |              |
| Przelew podatkowy: Do Urzędu Skarbowego/Izby Celnej lub Do innych organów podatł | owych    |              |
|                                                                                  | 43       |              |
| Przelew podatkowy: Do innych organów podatkowych                                 | 45       |              |
| Przelew dewizowy                                                                 | 4/       |              |
| Pizelew na rachunek washy                                                        | 51<br>52 |              |
| Przelew na Telefon                                                               |          |              |
| Przelewy zdefiniowane                                                            |          | 55           |
| Przelewy oczekujące                                                              |          | 56           |
| 7 Iecenia                                                                        |          | 57           |
| Dodaj zlecenje                                                                   | 57       |              |
| Dodaj zlecenie podatkowe                                                         |          |              |
| Historia.                                                                        |          | 60           |
| Operacie wykonane                                                                |          |              |
| Blokada środków                                                                  | 62       |              |
| Wyciągi                                                                          | 64       |              |
| Wyciąg w formacie JPK                                                            | 65       |              |
| Przelewy dewizowe                                                                | 66       |              |
| Doładowania                                                                      |          | 66           |
| Koszyk płatności                                                                 |          | 67           |
| Usługa PayByNet                                                                  |          | 69           |
| Usługa PayByLink                                                                 |          | 69           |
| KREDYTY                                                                          |          | 71           |
| UDZIAŁY                                                                          |          | 71           |
| KARTY                                                                            |          | 72           |
| WALUTY                                                                           |          | 73           |
| Tabela kursów walut                                                              |          | 73           |
| PROFIL ZAUFANY – e-Urzad                                                         |          | 73           |
| KONTRAHENCI                                                                      |          | 75           |
| USTAWIENIA                                                                       |          | 77           |
| Bezpieczeństwo                                                                   |          | 77           |
| Moie dane                                                                        |          | יייייי<br>אמ |
| Rachunki                                                                         |          | 0<br>م       |
|                                                                                  |          | ا ن<br>۲۰    |
| FILGUWY                                                                          |          | ا o          |
| kanały dostępu i urządzenia                                                      |          | 8′           |

| Aktywacja usługi Teleserwis                                      | 83 |
|------------------------------------------------------------------|----|
| Wydruki i pliki                                                  | 83 |
| Zgody                                                            | 87 |
| WIADOMOŚCI                                                       | 87 |
| ZAŁĄCZNIKI                                                       | 89 |
| ZAŁĄCZNIK 1. Struktura wyciągu w formacie VideoTel.              | 89 |
| ZAŁĄCZNIK 2. Struktura wyciągu w formacie MT940.                 | 89 |
| ZAŁĄCZNIK 3. Przykładowe wydruki wyciągów Typ1 i Typ2            | 93 |
| ZAŁĄCZNIK 4. Eksport przelewów – format Elixir-0                 | 94 |
| ZAŁĄCZNIK 5. Eksport przelewów w formacie CSV (płatności masowe) | 95 |
| ZAŁĄCZNIK 6. Eksport przelewów w formacie XLS (płatności masowe) | 96 |
| ZAŁĄCZNIK 7. Format pliku ELIXIR-O do obsługi Split Payment      | 97 |
| ZAŁĄCZNIK 8. Format exportowanego pliku XML                      | 98 |
| Historia zmian wersji dokumentu                                  | 99 |

#### WPROWADZENIE

Rozwój globalnej sieci Internet tworzy miejsce do powstawania nowych usług. Jedną z nich jest Internet Banking, poprzez który można kontrolować swój rachunek o dowolnej porze, z dowolnego miejsca. Bez problemu klient może dokonać podstawowych transakcji związanych z rachunkiem lub sprawdzić stan swoich oszczędności.

Internet Banking, to bezpieczeństwo wszystkich operacji, jakie można wykonać za pomocą własnego komputera. Bardzo cenimy Państwa czas, dlatego mamy nadzieję, że możliwości, jakie daje serwis Internet Banking, w pełni zaspokoją oczekiwania naszych Klientów. Tu zawsze każdy jest pierwszy w kolejce.

#### Internet Banking umożliwia:

- sprawdzenie stanu rachunku saldo, historia, szczegóły operacji, potwierdzenia transakcji

wykonywanie przelewów krajowych (w tym realizowane natychmiastowo oraz płatności VAT split payment)

- wykonywanie przelewów dewizowych

- tworzenie listy przelewów zdefiniowanych
- odpowiedź na otrzymany przelew, ponowienie wysłanego,
- doładowanie telefonu prepaid, przelew podatkowy,
- tworzenie i modyfikacja zleceń stałych,
- uzyskanie informacji o lokatach,
- uzyskanie informacji o kredytach
- składanie zleceń okresowych
- śledzenie historii operacji
- wydruk potwierdzenia wykonania operacji
- eksport i wydruk wyciągów

otrzymanie i opłacanie w formie elektronicznej rachunków i faktur od wielu Usługodawców

- zarządzanie limitami transakcji

 możliwość złożenia wniosków o świadczenie Rodzina 500+ i świadczenie Dobry Start (300+)

 koszyk przelewów – możliwość zapisania przelewu do późniejszego zatwierdzenia, przegląd przygotowanych przelewów

- zarządzanie zgodami marketingowymi

#### BEZPIECZEŃSTWO

W celu zachowania bezpieczeństwa system stosuje zaawansowane rozwiązania techniczne.

Połączenie z Bankiem chronione jest protokołem szyfrującym SSL/TLS.

Przy próbie odświeżenia strony przez klienta wykonywana jest operacja bezpiecznego wylogowania.

Każdy system operacyjny (również oprogramowanie) wymaga stałych aktualizacji poszczególnych komponentów. Jest to konieczne ze względu na pojawiające się w różnych elementach systemu luki, które mogą stanowić zagrożenie dla komputera oraz wykonywanych na nim czynności.

#### Za bezpieczeństwo środowiska, na którym pracuje program, odpowiada Klient.

#### Bezpieczeństwo/Autoryzacja:

 logowanie za pomocą identyfikatora (unikalny numer nadawany każdemu użytkownikowi systemu przez bank w chwili uruchomienia usługi) i hasła dostępu (indywidualne hasło dostępu klienta do serwisu Internet Banking, ustalone przez niego przy pierwszym logowaniu.
 Hasło powinno być utworzone wg reguły i musi zawierać:

- co najmniej 8 znaków
- co najmniej jedną wielką literę
- co najmniej jedną małą literę
- co najmniej jedną cyfrę
- co najmniej jeden znak specjalny

Znaki niedozwolone to:  $\sim$  { } < > | ; ' ' ? < > ,

 dostęp chroniony hasłem (maskowanym lub standardowym) możliwość ustawienia własnego, dowolnego hasła do logowania oraz autoryzacją dyspozycji logowania: hasłem SMS, Aplikacją mobilną, tokenem;

- możliwość zapisania przeglądarki jako zaufanej;

- autoryzacja operacji zlecanych w bankowości elektronicznej za pomocą autoryzacji mobilnej;

- zarządzanie limitami przelewów wykonywanych w bankowości elektronicznej i w Aplikacji mobilnej.

#### Ważne

Urządzenie dostępowe i oprogramowanie

- Nie wolno korzystać z komputerów ogólnie dostępnych (np. w kawiarenkach internetowych);
- Nie wolno korzystać z niezaufanych sieci komputerowych;
- Należy zawsze używać aktualnego oprogramowania ochrony antywirusowej wraz z zaporą oraz aktualizować na bieżąco system operacyjny. Instalowanie i aktualizacja oprogramowania powinna odbywać się zawsze tylko ze sklepów z aplikacjami i z oficjalnych stron producentów. Prosimy nie pobierać oprogramowania z linków i innych nieznanych źródeł.

#### Logowanie:

- Zachowanie poufności danych do logowania. Identyfikator i hasło logowania przeznaczone są tylko dla jednej osoby. Nie wolno udostępniać identyfikatora i hasła logowania innym osobom. Przekazanie tych danych osobom trzecim naraża na ryzyko utraty pieniędzy zgromadzonych na rachunku;
- Nie należy trzymać hasła logowania wraz z obiektem służącym do autoryzacji (np.: token, karta kryptograficzna, Aplikacja mobilna na urządzeniu mobilnym) w jednym miejscu;
- Kartę kryptograficzną po dokonaniu autoryzacji operacji należy usunąć z komputera;
- Nie wolno zezwalać przeglądarce na zapisywanie identyfikatora i hasła;
- Należy pamiętać o regularnej zmianie hasła, używając kombinacji dużych i małych liter, cyfr oraz znaku specjalnego;
- Nie wolno logować się za pomocą adresu lub linku przesłanego w wiadomości e-mail – adres strony logowania należy wprowadzać samodzielnie lub korzystając z odpowiedniego linku wyłącznie na stronie banku;
- Nie wolno po zalogowaniu do systemu transakcyjnego odchodzić od komputera, a po zakończeniu pracy należy wylogować się i zamknąć przeglądarkę;
- Przed zalogowaniem należy sprawdzić, czy połączenie z bankiem jest szyfrowane powinna się pojawić kłódka na pasku przeglądarki;
- Należy sprawdzić prawidłowość certyfikatu;
- Należy sprawdzić czy po wprowadzeniu i zatwierdzeniu identyfikatora został wyświetlony obrazek wybrany wcześniej przez klienta z galerii i czy obrazek zawiera prawidłowy czas wyświetlenia.

#### Autoryzacja operacji:

- W trakcie autoryzacji operacji kodem SMS należy koniecznie:
  - dokładnie zapoznać się z treścią przesłanej wiadomości SMS i upewnić się, czy treść wiadomości dotyczy właściwej operacji;
  - dokładnie sprawdzić, czy w wiadomości SMS, cyfry numeru rachunku, na który jest wysyłany przelew, zgadzają się z tymi, które widoczne są na ekranie komputera.
  - W trakcie autoryzacji operacji autoryzacją mobilną należy koniecznie:
    - dokładnie zapoznać się z treścią przesłanego zlecenia autoryzacyjnego i upewnić się, czy treść wiadomości dotyczy właściwej operacji.

Wiadomości e-mail i MMS:

- Bank nigdy nie wysyła do klientów pytań dotyczących haseł lub innych poufnych danych;
- Bank nigdy nie wysyła wiadomości z prośbą o aktualizację danych;
- Bank nigdy nie podaje w przesyłanych wiadomościach linków do stron transakcyjnych;
- Wiadomości e-mail oraz MMS nieznanego pochodzenia mogą zawierać załączniki ze szkodliwym oprogramowaniem, dlatego nie wolno ich otwierać i klikać na linki zawarte w takich wiadomościach. Linki mogą prowadzić do fałszywej strony, która ma wyłudzić dane do logowania.

Nietypowe zachowanie na stronie powinno zawsze budzić u klienta czujność, np.:

- długie oczekiwanie na zalogowanie;
- pojawiające się niestandardowo wyglądające pola;
- pojawiające się dodatkowe pola formularza do wprowadzenia dodatkowych danych;
- prośba o podanie hasła przy operacjach tego niewymagających.

#### **BLOKOWANIE DOSTĘPU DO INTERNET BANKINGU PRZEZ KLIENTA**

Ze względów bezpieczeństwa umożliwiono klientowi zablokowanie dostępu do serwisu Internet Banking poprzez:

- 1. wysłanie wiadomości SMS na numer SMS Bankingu w banku... o treści:
  - Bl#identyfikator, gdzie BI to Blokada Identyfikatora; identyfikator to login do serwisu Internet Banking. Program zweryfikuje, czy podany identyfikator jest powiązany z numerem telefonu (w Internet Bankingu, SMS Bankingu, danych osobowych).
     W przypadku istniejącego powiązania dostęp jest blokowany i odsyłany jest odpowiedni komunikat do Klienta.
    - Bl#identyfikator#PESEL gdzie BI to Blokada Identyfikatora; identyfikator to login do serwisu Internet Banking. SMS blokuje dostęp z dowolnego telefonu.

Uwaga! Działanie blokowania jest niezależne od posiadania przez klienta usługi SMS Banking i ustawionej uproszczonej składni zapytań.

- użycie opcji USTAWIENIA → KANAŁY DOSTĘPU I URZĄDZENIA, która daje możliwość blokowania dostępu do rachunków przez Internet (więcej informacji na temat tej opcji w rozdziale Bezpieczeństwo)
- 3. wykorzystanie Bankofonu. Po wykonaniu połączenia z Bankofonem można wybrać opcję:
  - GŁÓWNE MENU → 3. BLOKOWANIE KANAŁÓW DOSTĘPU DO BANKU → 2. BLOKADA INTERNET BANKINGU → podanie identyfikatora operatora i potwierdzenie chęci zablokowania – opcja dostępna dla wszystkich klientów banku (także nie posiadających dostępu do usługi Bankofon);
  - GŁÓWNE MENU → 1. BANKOFON → 8. BLOKADA KANAŁU DOSTĘPU → 2. BLOKADA DOSTĘPU DO INTERNET BANKINGU → podanie identyfikatora operatora i potwierdzenie chęci zablokowania – opcja dostępna dla osób posiadających dostęp do usługi Bankofon (więcej na temat możliwości blokowania w instrukcji: "Bankofon – klient")
- wykorzystanie usługi Teleserwis aktywacja usługi następuje w Internet Bankingu lub w Banku, za pomocą kanału można zablokować dostęp do Internet Bankingu, szerszy opis w punkcie 2022-05-19Aktywacja usługi Teleserwis.

Zablokowaną usługę może odblokować:

- 1. operator w banku;
- 2. klient:

zablokowaną przez siebie usługę Internet Banking przy użyciu opcji USTAWIENIA
 KANAŁY DOSTĘPU I URZĄDZENIA klient może odblokować sam przed opuszczeniem okna, używając przycisku Aktywuj wyświetlonego przy zablokowanej usłudze,

- posiadający usługę Bankofon. Odblokowanie dostępu możliwe jest za pomocą opcji Główne menu  $\rightarrow$  1. Bankofon  $\rightarrow$  8. Blokada kanału dostępu  $\rightarrow$  3. Odblokowanie dostępu do Internet Bankingu – należy podać identyfikator Internet Bankingu i zatwierdzić chęć odblokowania operatora.

#### KONFIGURACJA

W związku z brakiem wsparcia ze strony firmy Microsoft dla systemu Windows XP nie jest zalecane korzystanie z usług banku za pośrednictwem tego systemu.

Do poprawnego działania niezbędna jest przeglądarka internetowa obsługująca protokół szyfrujący SSL, JavaScript oraz pliki cookies.

Zalecane przeglądarki, to Firefox, Internet Explorer, Safari, Chrom, Opera w wersjach na bieżąco aktualizowanych. Aktualną wersję sprawdzić można np. w przypadku przeglądarki Firefox

w zakładce **Pomoc**  $\rightarrow$  **O** programie Firefox, w przypadku przeglądarki Opera aktualizacja odbywa się automatycznie. W przypadku samodzielnej aktualizacji przeglądarki należy: otworzyć zakładkę **Pomoc**  $\rightarrow$  **Sprawdź dostępność aktualizacji**.

Poprawne działanie systemu jest możliwe po prawidłowym skonfigurowaniu przeglądarki. Konfigurację pokazano na przykładzie przeglądarki Internet Explorer wersja 11. Wcześniejsze wersje nie są wspierane.

W celu skonfigurowania przeglądarki wybierz w oknie z menu głównego polecenie [Narzędzia], a następnie [Opcje internetowe];

| W zakładce [Prywatność]<br>należy użyć przycisku<br>[Zogwonogwone] i ustawić:                                                                                                    | Opcje internetowe         ?         X           Połączenia         Programy         Zaawansowane           Ogólne         Zabezpieczenia         Prywatność           Ustawienia |
|----------------------------------------------------------------------------------------------------|----------------------------------------------------------------------------------------------------|
| <ul> <li>- akceptowanie plików cookie, z<br/>wyjątkiem tych, które pochodzą<br/>od innych firm i wykorzystują<br/>informacje osobiste;</li> </ul>                                                                                                    | Witryny         Zaawansowane           Lokalizacja                                                                                                    |
| Możesz wybrać sposób obsługi plików cookie.  Pliki cookie Pliki cookie innych fim  Zaakceptuj Zablokuj Monituj Zablokuj Monituj Monituj Monituj Monituj Monituj Monituj Monituj Monituj Monituj Monituj Monituj Monituj Monituj Monituj Monituj Monituj | InPrivate<br>Wyłącz paski narzędzi i rozszerzenia podczas uruchamiania<br>przeglądania InPrivate                                                                                 |
|                                                                                                    | OK Anuluj Zastosuj                                                                                                    |

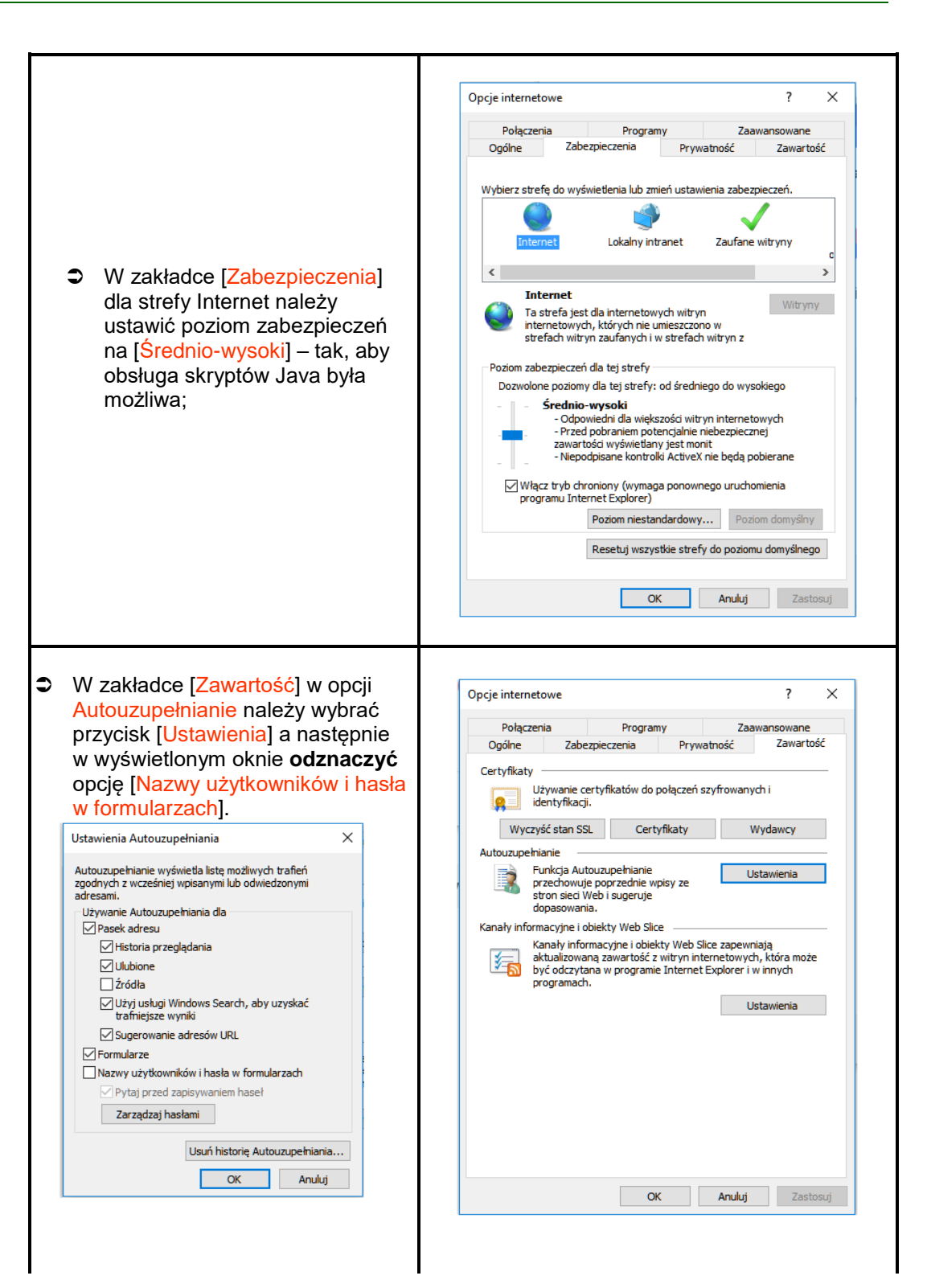

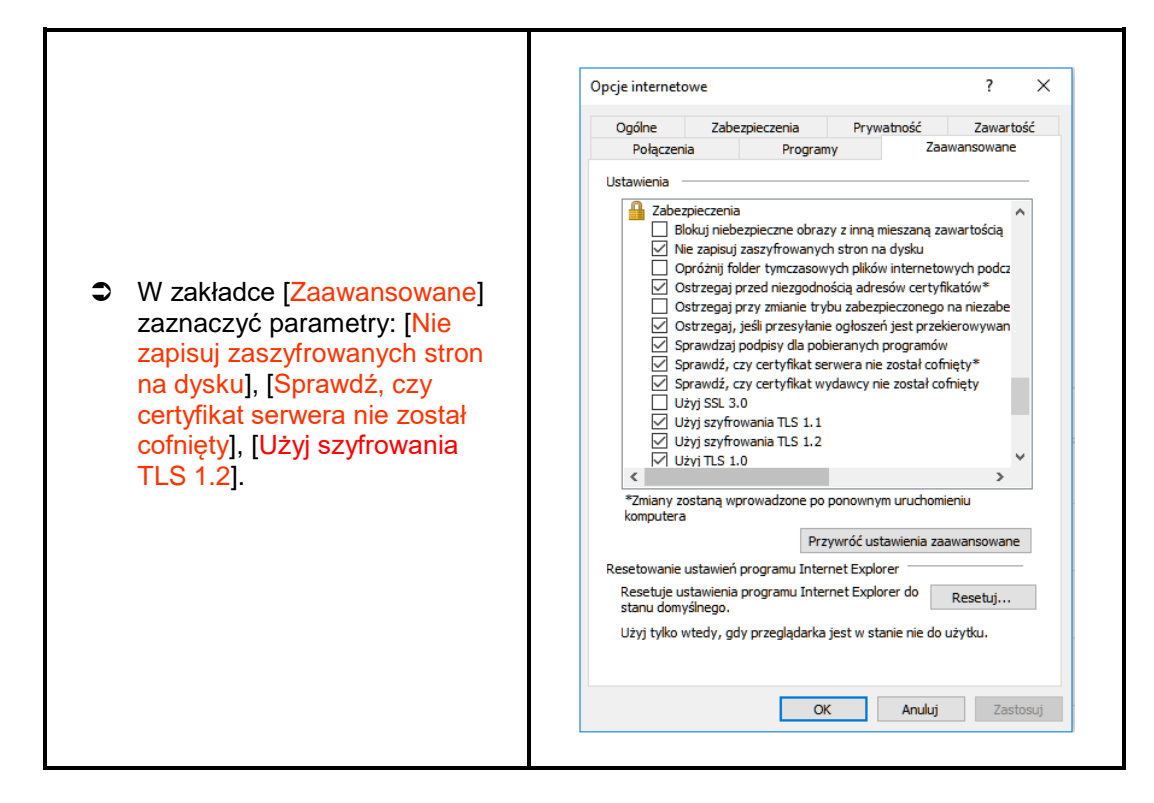

Wszystkie zmiany należy zaakceptować przyciskiem **OK**, na samym końcu użyć przycisku **Zastosuj** i **OK**.

#### Uwaga!

W przypadku korzystania z przeglądarki Opera należy wyłączyć mechanizm *Opera Turbo*. Mechanizm ten powoduje, że w komunikacji przeglądarki z systemem bankowym pośredniczą serwery Proxy firmy Opera Software ASA znajdujące się w innych krajach. Może to powodować fałszywe alarmy o próbie nieautoryzowanego dostępu do serwisu Internet Banking i w konsekwencji blokadę dostępu do serwisu. Także w związku z tym do obsługi serwisu Internet Banking nie należy stosować przeglądarki Opera Mini, w której mechanizm ten (Opera Turbo) jest wbudowany na stałe.

#### LOGOWANIE DO SYSTEMU

Logowanie do systemu jest czynnością, dzięki której system bankowy jest w stanie rozpoznać danego użytkownika.

W celu zalogowania się do serwisu Internet Banking, należy wejść na stronę banku i kliknąć link *Logowanie do systemu.* Klient zostanie przełączony na stronę serwisu Internet Banking.

Przed wprowadzeniem jakichkolwiek danych, należy upewnić się, że połączenie jest szyfrowane, czyli adres strony zaczyna się od: *https://* oraz, czy na pasku stanu przeglądarki znajduje się symbol zamkniętej kłódki, świadczący o nawiązaniu bezpiecznego, szyfrowanego połączenia z bankiem. Po kliknięciu na symbol kłódki wyświetlą się szczegółowe informacje o stronie i jej zabezpieczeniach.

Autentyczność certyfikatu można sprawdzić, klikając na symbol kłódki, a następnie odczytując informacje w zakładce *Ogólne*.

W szczególności należy sprawdzić, czy certyfikat został wystawiony dla prawidłowej strony logowania, przez kogo został wystawiony oraz czy jest ważny (*Ważny od dnia 2021-05-19, Wygasa dnia 2022-05-19* data jego obowiązywania). Należy sprawdzić także *Odcisk palca/Odcisk SHA1* (ciąg znaków ważny do daty zapisanej w pozycji: *Wygasa dnia*) widoczne w zakładce *Podgląd certyfikatu*.

#### Ważne

Sam symbol kłódki nie gwarantuje autentyczności połączenia z Bankiem. Zawsze należy sprawdzić wartość Odcisku palca/Odcisku SHA1 w szczegółach certyfikatu.

W przypadku, kiedy którykolwiek z tych warunków nie został spełniony, klient nie powinien logować się do serwisu Internet Banking.

Logowanie do systemu Internet Banking polega na wpisaniu numeru identyfikatora w polu *Identyfikator*, hasła dostępu w polu *Hasło* i zatwierdzeniu danych identyfikujących przyciskiem **Zaloguj**. W zależności od ustawień w Banku klient może mieć dwuetapowy sposób logowania (opis w punkcie Silne uwierzytelnienie Klienta).

System został przygotowany do obsługi przez osoby niewidome – osoby niewidome przy pomocy czytników (np. NVDA) mogą skorzystać z czytanych opisów pól do wypełnienia np. na stronie logowania i przy przelewie dowolnym.

W celu zwiększenia bezpieczeństwa logowania do serwisu Internet Banking należy po pierwszym zalogowaniu wybrać obrazek bezpieczeństwa, który będzie widoczny na stronie logowania po wprowadzeniu i zatwierdzeniu identyfikatora (opis w punkcie Bezpieczeństwo).

Dodatkowo można wpisać numer klienta i hasło przy pomocy wirtualnej klawiatury, którą

uruchomia się po kliknięciu ikony . W ten sposób można uniknąć przechwycenia przez złośliwe oprogramowanie typu "keylogger" znaków wprowadzanych za pomocą standardowej klawiatury. Aby uniemożliwić sprawdzenie czy dany identyfikator klienta istnieje w banku, ograniczono liczbę prób wpisania *Identyfikatora*. Po trzech nieudanych próbach dostęp zostaje zablokowany. Jeżeli na stronie logowania zostaną wykryte elementy, które zostały dodane przez złośliwe oprogramowanie, to serwis Internet Banking może wyświetlić następujący komunikat:

Uwaga – Twoja przeglądarka nie jest bezpieczna! Nie logi się i nie podwaj żadrych darych: Storatku i i waterbanja z trakeniari Okno logowania do systemu Internet Banking zawiera opcje służące zresetowaniu hasła, zapisaniu urządzenia zaufanego, przełączeniu metody autoryzacji z autoryzacji SMS na autoryzację mobilną i odwrotnie (opcje zostały opisane w dalszej części instrukcji):

• w oknie logowania jest możliwość zresetowania hasła w przypadku problemów z logowaniem:

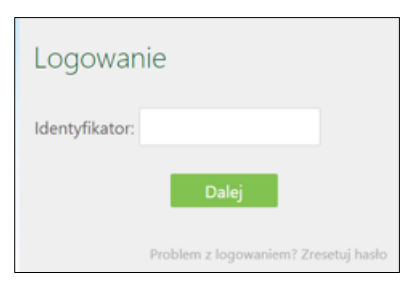

• w oknie logowania jest możliwość zapisania urządzenia jako moje urządzenie zaufane:

| Logowanie                                            | - Contraction                           |
|------------------------------------------------------|-----------------------------------------|
| Identyfikator:                                       | 2021-05-05 16:57                        |
| Hasło:                                               |                                         |
| Zapisz urządzenie Window<br>jako moje urządzen Zalog | vs 10 CHROME 90.0<br>lie zaufane.<br>Vj |

 w oknie logowania jest możliwość kliknięcia w link przekierowujący do zmiany sposobu autoryzacji SMS na autoryzację mobilną:

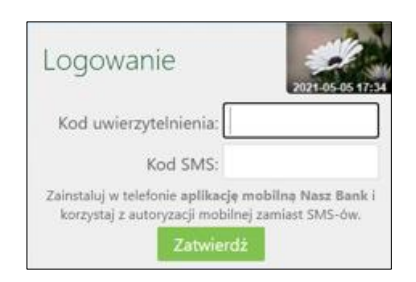

 w oknie logowania jest możliwość kliknięcia w link przekierowujący do zmiany sposobu autoryzacji z autoryzacji mobilnej na autoryzację SMS:

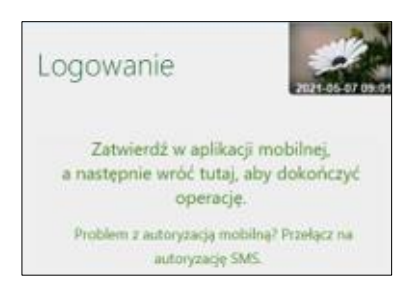

#### Hasło

W zależności od ustaleń Banku hasło do logowania w serwisie Internet Banking może być w wersji standardowej lub wersji maskowalnej. W standardowej wersji należy podać numer klienta (identyfikator) i wszystkie znaki hasła dostępu. W wersji maskowalnej w pierwszym oknie należy podać numer klienta (identyfikator), akceptując przyciskiem **Dalej** i przechodząc do następnego okna, w którym klient podaje tylko niektóre znaki swojego hasła dostępu losowo wygenerowane przez system. Zatwierdzanie następuje przyciskiem **Zaloguj**. Po każdym poprawnym zalogowaniu można otrzymywać powiadamiający SMS. Klient sam może decydować o sposobie logowania i powiadomieniach SMS-em wybierając odpowiednie polecenia w zakładce *Ustawienia → Bezpieczeństwo*.

Przy pierwszym logowaniu system prosi o *zmianę hasła dostępu* ustalonego przez Bank na hasło własne, znane tylko klientowi, utworzone według reguły:

- Hasło musi zawierać:
- co najmniej 8 znaków
- co najmniej jedną wielką literę
- co najmniej jedną małą literę
- co najmniej jedną cyfrę

- co najmniej jeden znak specjalny Znaki niedozwolone to: ~`{}<>|;''?<>

Aby zmienić hasło, należy we właściwe pola wpisać stare hasło, dwukrotnie nowe hasło i zatwierdzić operację przyciskiem **Wykonaj**. Zmianę hasła wykonać można również w zakładce Ustawienia  $\rightarrow$  Bezpieczeństwo  $\rightarrow$  Hasło logowania.

| Zmiana hasła   |         |
|----------------|---------|
| Hasło:         |         |
| Nowe hasło:    |         |
| Powtórz hasło: |         |
|                | Wykonaj |

#### Ważne

Trzykrotna pomyłka w haśle spowoduje zablokowanie usługi. Ponowna aktywacja możliwa jest tylko w Banku.

Po poprawnym zalogowaniu na ekranie pojawi się okno z głównym menu serwisu, zwane **Pulpitem**. U góry ekranu na nieruchomym pasku tytułu znajduje się:

- nazwa Banku,
- nazwa zalogowanego użytkownika serwisu,
- · data i godzina ostatniego udanego/nieudanego logowania,
  - obrazek z grafiką, który można zmienić na inny, wybierając zakładkę Ustawienia  $\rightarrow$  Bezpieczeństwo  $\rightarrow$  Zdjęcie profilowe po zalogowaniu lub bezpośrednio przycisk 🔯

→ Bezpieczeństwo → zojęcie proniowe po zalogowaniu lub bezposrednic przekierowujący do opcji **Ustawienia**,

- przycisk przekierowujacy do opcji **Pomoc** pozwalający skorzystać z instrukcji obsługi w wersji elektronicznej, która zawiera niezbędne informacje ułatwiające korzystanie
  - z usługi o ile bank taką pomoc udostępnił klientowi,
- 🔹 przycisk 🖾 przekierowujący do okna z możliwością wymiany waluty,
- przycisk 🖾 przekierowujący do danych z programu lojalnościowego,
- przycisk przekierowujący do opcji *Rejestr zdarzeń*, przedstawia dziennik zdarzeń czyli zapis wykonanych przez klienta operacji w serwisie Internet Banking. Wszystkie operacje: zmiany, dodawania czy usuwania adresu e-mail, wysyłki wyciągów, wykonania

przelewów włącznie z datą realizacji operacji, zapis o zmianie rachunku kontrahenta, zapis o przelewie do koszyka, odwołanie zgody, wyrażenie zgody. Wszystkie czynności wykonywane w serwisie Internet Banking są odzwierciedlane poprzez odpowiedni zapis w **Logu zdarzeń**,

• polecenie Wyloguj.

W przypadku korzystania z urządzenia mobilnego (np.: telefon komórkowy, smartfon, tablet) podczas logowania na stronę serwisu Internet Banking w prawym górnym rogu na zielonym pasku (na którym zapisana jest nazwa banku) widać odpowiednio "*Wersja pełna/ Wersja mobilna*", które dowolnie można zmieniać. Z obu wersji korzystać można na urządzeniu mobilnym, lecz wersja mobilna jest wygodniejsza i dedykowana na urządzenia mobilne.

#### Reset hasła

W oknie logowania do systemu bankowości elektronicznej jest możliwość zresetowania hasła w przypadku zablokowania dostępu przez trzykrotne błędne wprowadzenie hasła lub jego zapomnienie. W tym celu należy wybrać **Problem z logowaniem? Zresetuj hasło**, następnie należy wprowadzić **Identyfikator** i **Numer telefonu**. Po zatwierdzeniu operacji zostanie wysłany kod weryfikacyjny na **adres email** podany w Banku, należy go odczytać ze skrzynki email i wprowadzić w oknie logowania w polu **Kod wiadomości email**.

Ostatni etap resetowania hasła, to poprawna odpowiedź na *pytania weryfikacyjne* wyświetlone w bankowości internetowej i zatwierdzenie operacji.

Kolejne etapy zmiany hasła w bankowości elektronicznej opcją Zresetuj hasło:

| Logowanie                            |
|--------------------------------------|
| Identyfikator:                       |
| Dalej                                |
| Problem z logowaniem? Zresetuj haslo |
|                                      |
| Reset hasła                          |
| Identyfikator:                       |
| Dalej                                |
| ← Wróć do strony logowania           |
|                                      |
| Reset hasła                          |
| Identyfikator:                       |
| Nr telefonu:                         |
| Zatwierdź                            |
| ← Wróć do strony logowania           |

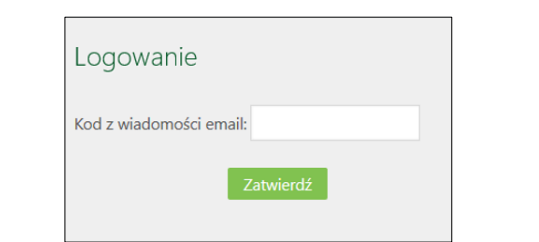

| Witaj!                                                                                        |  |
|-----------------------------------------------------------------------------------------------|--|
| Zgłosiłeś potrzebę ustawienia nowego hasła do logowania do usługi bankowości<br>internetowej. |  |
| W oknie Internet Bankingu wprowadź kod resetowania hasła:                                     |  |
|                                                                                               |  |
| 489101                                                                                        |  |
| Pozdrawiamy,<br>Zespół bankowości internetowej                                                |  |
| Bank Spółdzielczy w Naszej Miejscowości                                                       |  |
| Nga, Narihi muga di<br>multaning multanin di                                                  |  |

| Logowanie               |
|-------------------------|
| Kod z wiadomości email: |
| Zatwierdź               |

| Bank Spółdzielczy<br>w Naszej Miejscowości |  |
|--------------------------------------------|--|
| Odpowiedz na poniższe pytania              |  |
|                                            |  |
|                                            |  |
| O Nie O Tak                                |  |
|                                            |  |
| O Nie O Tak                                |  |
|                                            |  |
| Anuluj Zatwierdź                           |  |

W zależności od poprawności odpowiedzi zostanie wygenerowany komunikat o pomyślnej zmianie hasła lub o niepowodzeniu. Poprawna weryfikacja odpowiedzi spowoduje wysłanie wiadomości SMS zawierającej nowe hasło. Logowanie z jego użyciem wymusi zmianę hasła.

#### Silne uwierzytelnienie Klienta

Silne uwierzytelnienie Klienta, to inaczej uwierzytelnienie dwuskładnikowe w systemie bankowości elektronicznej, które ma podnieść stopień weryfikacji tożsamości Klienta.

#### Logowanie do systemu bankowości elektronicznej

A. Silne uwierzytelnienie jest wymagane przy logowaniu do systemu bankowości internetowej

Zmiany uzależnione są od posiadanego sposobu autoryzacji:

#### Autoryzacja SMS

Logowanie jest dwuetapowe: - należy wpisać identyfikator i hasło

Hasło pełne:

| Logowanie<br>Identyfikator:          | Logowanie<br>Identyfikator:<br>Hasło:    |
|--------------------------------------|------------------------------------------|
| Dalej                                | Zapisz urządzenie Windows 10 CHROME 90.0 |
| Problem z logowaniem? Zresetuj haslo | jako moje urządzenie zaufane. Zaloguj    |

#### Hasło maskowalne:

| Logowanie                     | Logowanie<br>Identyfikator:                                               |
|-------------------------------|---------------------------------------------------------------------------|
| Identyfikator:                | Hasło:                                                                    |
| Dalej                         | Zapisz urządzenie Windows 10 CHROME 90.0<br>jako moje urządzenie zaufane. |
| Problem z logowaniem? Zresetu | Taloguj                                                                   |

- w drugim etapie należy podać kod otrzymany w wiadomości SMS i wybrać Zatwierdź:

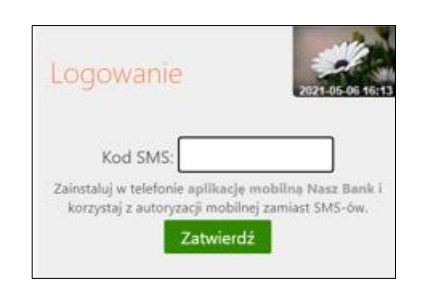

 Dodatkowy kod uwierzytelnienia do autoryzacji SMS przy logowaniu (jak ustalić kod uwierzytelnienia opisano w dalszej części instrukcji)

Logowanie jest dwuetapowe:

- należy wpisać identyfikator i hasło:

#### Hasło pełne:

| Logowanie                            | Logowanie<br>Identyfikator:                                            |
|--------------------------------------|------------------------------------------------------------------------|
| Identyfikator:                       | Hasło:                                                                 |
| Dalej                                | Zapisz urządzenie Windows 10 CHROME 90.0 jako moje urządzenie zaufane. |
| Problem z logowaniem? Zresetuj hasło | Zaloguj                                                                |

#### Hasło maskowalne:

| Logowar        | nie                   |                | Logowar<br>Identyfikator: | nie        | 9    |            |              |     |          |    | -          | 2021 05 05 | 16:38 |
|----------------|-----------------------|----------------|---------------------------|------------|------|------------|--------------|-----|----------|----|------------|------------|-------|
| Identyfikator: |                       |                | Hasło:                    | 1          | 2    | 3          | 4            | 5   | 6        | 7  | 8          |            |       |
|                | Dalej                 |                | C Zapisz urzi<br>jaki     | ądz<br>o m | enii | e W<br>urz | indo<br>ądze | ws  | 10<br>za | CH | IRO<br>ne. | ME 90.0    |       |
|                | Problem z logowaniem? | Zresetuj hasło |                           |            |      |            | Zalo         | ogu | ij       |    |            |            |       |

 - w drugim etapie należy podać wcześniej zdefiniowany kod uwierzytelnienia oraz kod otrzymany w wiadomości SMS i wybrać Zatwierdź:

| Logowanie                                                                     | 2021-05-06 16:1                                                 |
|-------------------------------------------------------------------------------|-----------------------------------------------------------------|
| Kod uwierzytelnienia:                                                         |                                                                 |
| Kod SMS:                                                                      |                                                                 |
| Zainstaluj w telefonie aplikacju<br>korzystaj z autoryzacji mobil<br>Zatwiero | <b>mobilna Nasz Bank</b> i<br>nej zamiast SMS-ów.<br>I <b>Ż</b> |

#### Autoryzacja mobilna

W przypadku gdy Klient posiada Aplikację mobilną i ma włączoną metodę autoryzacji operacji jako autoryzację mobilną w trakcie logowania do systemu Internet Banking po wpisaniu identyfikatora i hasła, wyświetli się komunikat: "*Zatwierdź w aplikacji mobilnej, a następnie wróć tutaj aby dokończyć operację*". Co oznacza, że w Aplikacji w opcji *Mobilna Autoryzacja* należy zatwierdzić bądź odrzucić transakcję.

Logowanie jest dwuetapowe: - należy wpisać login i hasło; Hasło pełne:

| Logowanie                            | Logowanie                                                              |
|--------------------------------------|------------------------------------------------------------------------|
| Identyfikator:                       | Hasło:                                                                 |
| Dalej                                | Zapisz urządzenie Windows 10 CHROME 90.0 jako moje urządzenie zaufane. |
| Problem z logowaniem? Zresetuj hasło | Zaloguj                                                                |

#### Hasło maskowalne:

| Logowar        | ie                         |            | Logowar<br>Identyfikator: | nie        | 9            |     |      | 6   |                 |    |     | 2021 05 0 | 516038 |
|----------------|----------------------------|------------|---------------------------|------------|--------------|-----|------|-----|-----------------|----|-----|-----------|--------|
| Identyfikator: |                            |            | Hasło:                    |            | 2            | 2   |      | 5   | 6               | 7  | 0   |           |        |
|                | Dalej                      |            | Zapisz urz<br>jak         | ądz<br>o.m | enii<br>ioje | e W | inde | owe | o<br>10<br>2 Zð | CH | iRO | ME 90.0   |        |
|                | Problem z logowaniem? Zres | etuj hasło |                           |            |              | 1   | Zal  | og  | uj              |    |     |           |        |

- w drugim etapie należy zatwierdzić zlecenie autoryzacyjne w Aplikacji mobilnej:

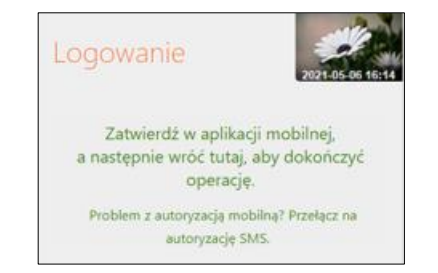

#### Autoryzacja Token Digipass 310 OneSpan

W trakcie logowania do systemu bankowości internetowej, po wpisaniu identyfikatora i hasła, należy w kolejnym kroku podać WYNIK z tokena i wybrać **Zatwierdź**.

| Logowanie                 |                                                  | भिन्न               |
|---------------------------|--------------------------------------------------|---------------------|
| Identyfikator:            |                                                  | 201821220451484     |
| Hasło:                    |                                                  |                     |
| □ Zapisz urządz<br>jako n | enie <b>Windows 10 E</b><br>noje urządzenie zauf | DGE18.17763<br>ane. |
|                           | Zaloguj                                          |                     |

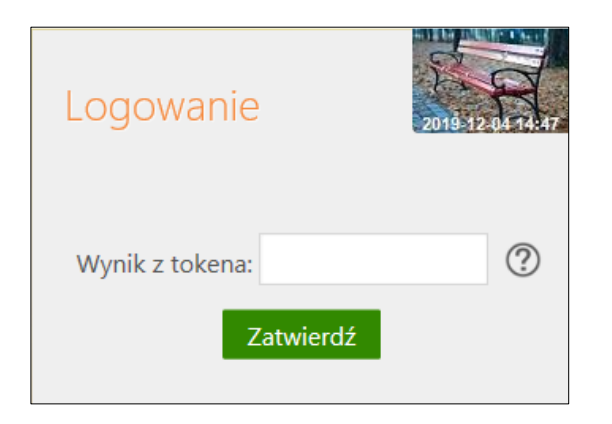

Klikając w symbol znaku zapytania wyświetlana jest podpowiedź w jaki sposób odczytać *Wynik* 

z tokena (dokładny opis znajduje się w instrukcji Token Digipass 310 OneSpan – instrukcja użytkownika.pdf).

| Logowanie                                                                                                    | 2019 12:04 14:48                                               |
|----------------------------------------------------------------------------------------------------|----------------------------------------------------------------|
| Włącz token przytrzymując zielony przycisł<br>Wprowadź PIN, a następnie zatwierdź, naciskając zielo<br>Za pomocą przycisków ze strzałką wybierz z menu <b>p</b><br>a następnie zatwierdź naciskając zielony przyc | k OK.<br>ony przycisk OK.<br><b>ozycję Login</b> ,<br>cisk OK. |
| Wynik z tokena:                                                                                                    | ?                                                              |
| Zatwierdź                                                                                                    |                                                                |

#### Uznanie urządzenia zweryfikowanego metodą Device Fingerprinting (DFP) za element silnego uwierzytelnienia (SCA)

Metoda Device Fingerprinting (zwana dalej: DFP) bada określone cechy urządzenia (komputer, smartfon, tablet, laptop itp.). Jest to technika wdrożona w celu identyfikacji poszczególnych użytkowników lub maszyn. Badane cechy (identyfikatory) określane są mianem odcisków przeglądarek lub urządzeń.

Weryfikacja urządzenia metodą DFP pozwalają potwierdzić, że jest to urządzenie, z którego logował się już klient i wykonywał operacje płatnicze. W ten sposób w zakresie bezpieczeństwa urządzenie zapisane jest jako *zaufane* – określa element "*coś mam*", jako coś co posiada wyłącznie użytkownik (spełnia kryterium SCA).

Jeśli DFP dla urządzenia zaufanego nie zapewnia unikalności, albo nie spełnione są inne warunki traktowania tego urządzenia jako "coś co posiada wyłącznie użytkownik" urządzenie zaufane jest elementem poprawiającym bezpieczeństwo w przypadku stosowania przez bank zwolnienia

z silnego uwierzytelnienia przy logowaniu do bankowości elektronicznej przez okres 90 dni.

Aby metoda DFP działała poprawnie nie należy pracować na przeglądarkach w trybie prywatnym in private ponieważ automatycznie usuwa on informacje o przeglądaniu, takie jak hasła, pliki ciasteczek i historię, nie pozostawiając śladów po zakończeniu sesji. Nie należy zaznaczać opcji w ustawieniach/historii przeglądarki czyść historię i pliki cookie podczas zamykania przeglądarki.

Po zalogowaniu się do systemu bankowości elektronicznej (po podaniu identyfikatora i hasła logowania) pojawi się komunikat:

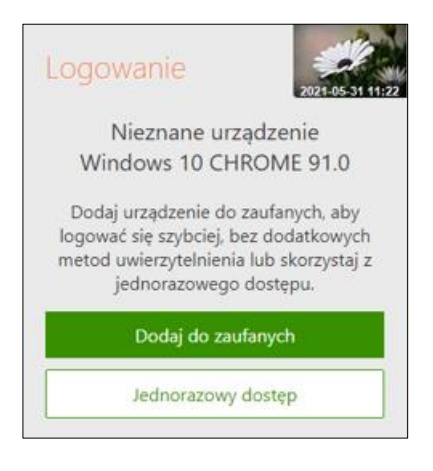

Wybranie **Dodaj do zaufanych** otworzy okno:

| Dodanie urządzenia zaufanego                                                                                                    |
|----------------------------------------------------------------------------------------------------|
| Nazwa urządzenia                                                                                                    |
| Windows 10 CHROME 91.0                                                                                                    |
| Potwierdzam, że jestem jedyny<br>użytkownikiem tego urządzenia i zgadzam s<br>aby zostało ono dodane jako urządzenie zaufar<br>na potrzeby silnego uwierzytelnienia podcz<br>logowania oraz akceptuję poniższy regulamin. |
| → Regulamin prowadzenia rachunków dla klientów indywidualnych                                                                                                    |
| Zatwierdź                                                                                                    |
| Anuluj                                                                                                    |

Zapisanie przeglądarki i urządzenia jako zaufane jest akceptacją regulaminu. Umożliwi logowanie się z tego urządzenia bez stosowania metod silnego uwierzytelnienia.

Dodanie urządzenia jako zaufane należy zautoryzować. W oknie, w zależności od sposobu autoryzacji jaki posiada klient, pojawi się odpowiedni komunikat, w poniższym przykładzie jest to kod SMS:

| Dodanie urządzenia zaufanego<br>Windows 10 CHROME 91.0                              | 2021-05-31 11:22         |
|-------------------------------------------------------------------------------------|--------------------------|
| Kod SMS:                                                                            |                          |
| Zainstaluj w telefonie aplikację mobilną<br>korzystaj z autoryzacji mobilnej zamias | Nasz Bank i<br>t SMS-ów. |
| Zatwierdź                                                                           |                          |

W opcji bankowości elektronicznej USTAWIENIA  $\rightarrow$  KANAŁY DOSTĘPU I URZĄDZENIA pojawi się dodane urządzenie zaufane:

| Internet                             |                      |
|--------------------------------------|----------------------|
| Internet                             |                      |
| Zablokuj                             |                      |
| Urządzenie zaufane 🛒                 |                      |
| Windows 10<br>CHROME 91.0            |                      |
| Dodanc: 2021-05-31 11:46:53          |                      |
| Usuń                                 |                      |
|                                      | Urządzenie mobilne 🥼 |
| Urządzenie mobilne <b>4</b><br>redmi |                      |

Wybranie **Jednorazowy dostęp** pozwoli na przejście do serwisu bankowości elektronicznej bez zapisania urządzenia zaufanego. Przy kolejnym logowaniu komunikat o *"nieznanym urządzeniu…"* pojawi się ponownie, aż do momentu zapisania urządzenia jako zaufane.

### B. Silne uwierzytelnienie NIE jest wymagane przy logowaniu do systemu bankowości internetowej

W przypadku gdy silne uwierzytelnienie nie jest wymagane przy logowaniu do systemu bankowości internetowej – należy podać identyfikator i hasło do Internet Bankingu.

**Uwaga!** W trakcie logowania do usług zewnętrznych, tj. *mojeID, BS API* w oknie logowania w prawym dolnym rogu pojawi się nazwa usługi, np.:

| Logowanie      |        |
|----------------|--------|
| ldentyfikator: |        |
| Dalej          |        |
|                | mojeld |

#### Dodatkowy kod uwierzytelnienia do autoryzacji SMS

W przypadku gdy do autoryzacji SMS wymagany jest dodatkowy kod uwierzytelnienia wówczas każdorazowo logowanie i każda operacja, która wymaga podania kodu SMS, poprzedzana jest kodem uwierzytelnienia.

#### Autoryzacja SMS

Kod uwierzytelnienia należy ustawić zgodnie z komunikatami wyświetlanymi przez system Internet Banking.

Po wpisaniu hasła i poprawnym zalogowaniu się do Internet Bankingu system wyświetli okno *Ustawień – Kod uwierzytelnienia do autoryzacji SMS*. Kod powinien zawierać 4 cyfry, posłuży do logowania do systemu i autoryzacji transakcji – gdy operacja będzie wymagała podania kodu SMS, należy poprzedzić je kodem uwierzytelnienia. Ustawienia zatwierdzamy przyciskiem Zatwierdź. Podajemy otrzymany kod SMS autoryzujący operację i wybieramy **Podpisz**.

| Wprowadź i zapami<br>Każdorazowo, gdy                                                                                 | etaj swój 4-cyfrowy kod uwierzy<br>operacja będzie wymagała pod                   | rtelnienia, który będziesz podawać wraz z kodem SMS.<br>ania kodu SMS, poprzedź je kodem uwierzytelnienia. |
|----------------------------------------------------------------------------------------------------|-----------------------------------------------------------------------------------|----------------------------------------------------------------------------------------------------|
| Wprowadž 4-cyfrowy kod:                                                                                               |                                                                                   |                                                                                                    |
| Powtórz 4-cyfrowy kod:                                                                                                |                                                                                   | Anuluj Zatwierdź                                                                                           |
|                                                                                                    |                                                                                   |                                                                                                    |
|                                                                                                    |                                                                                   |                                                                                                    |
| d uwierzytelnienia do a                                                                                               | utoryzacji SMS                                                                    |                                                                                                    |
| d uwierzytelnienia do a<br>Wprowadź i zapami<br>Każdorazowo, gdy                                                      | utoryzacji SMS<br>taj swój 4-cyfrowy kod uwierzy<br>operacja będzie wymagała pod  | ytelnienia, który będziesz podawać wraz z kodem SMS.<br>ania kodu SMS, poprzedź je kodem uwierzytelnienia. |
| d uwierzytelnienia do a<br>Wprowadź i zapami<br>Każdorazowo, gdy<br>Wprowadź 4-cyfrowy kod:                           | utoryzacji SMS<br>staj swój 4-cyfrowy kod uwierzy<br>operacja będzie wymagała pod | rtelnienia, który będziesz podawać wraz z kodem SMS.<br>ania kodu SMS, poprzedź je kodem uwierzytelnienia. |
| d uwierzytelnienia do a<br>Wprowadź i zapami<br>Każdorazowo, gdy<br>Wprowadź 4-cyfrowy kod:<br>Powtórz 4-cyfrowy kod: | utoryzacji SMS<br>staj swój 4-cyfrowy kod uwierzy<br>operacja będzie wymagała pod | ytelnienia, który będziesz podawać wraz z kodem SMS.<br>ania kodu SMS, poprzedź je kodem uwierzytelnienia. |

W momencie gdy kod uwierzytelnienia zostanie zdefiniowany, w oknie logowania do systemu po wpisaniu identyfikatora i hasła zostanie wyświetlone okno do wprowadzenia kodu uwierzytelnienia oraz kodu SMS:

| Logowanie                                                             | 2021-05-05 16:55                         |
|-----------------------------------------------------------------------|------------------------------------------|
| Kod uwierzytelnienia:                                                 |                                          |
| Kod SMS:                                                              |                                          |
| Zainstaluj w telefonie aplikację r<br>korzystaj z autoryzacji mobilne | nobilna Nasz Bank i<br>j zamiast SMS-ów. |
| Zatwierdź                                                             |                                          |

Wprowadzenie kodu uwierzytelnienia do autoryzacji SMS będzie wymagane w oknie autoryzacji operacji (opis w punkcie instrukcji Przelewy jednorazowe)

Kod uwierzytelniania można zmienić w opcji Ustawienia  $\rightarrow$  Bezpieczeństwo (opis w punkcie USTAWIENIA).

W przypadku korzystania przez Klienta z autoryzacji SMS jako sposobu autoryzacji operacji i logowania do systemu bankowości elektronicznej, w drugim etapie logowania pojawi się informacja zachęcająca do korzystania z Aplikacji mobilnej i link przekierowujący do jej pobrania:

Zainstaluj w telefonie aplikację mobilną Nasz Bank i korzystaj z autoryzacji mobilnej zamiast SMS-ów. Klikniecie w powyższy link *aplikację mobilną Nasz Bank* spowoduje przekierowanie do pobrania Aplikacji. Taka sama informacja pojawi się także w momencie autoryzacji operacji w serwisie. Zainstalowanie aplikacji zmieni sposób autoryzacji operacji w serwisie z autoryzacji SMS na autoryzację mobilną.

| Kod uwierzytelnienia:   |             | Kod SMS:            | Anuluj               | Zatwierdź                      |  |
|-------------------------|-------------|---------------------|----------------------|--------------------------------|--|
| 🕩 Zainstaluj w telefoni | ie aplikacj | ę mobilną Nasz Bank | i korzystaj z autory | zacji mobilnej zamiast SMS-ów. |  |

#### Wyłączenie ograniczeń wynikających z dyrektywy PSD2

W serwisie Internet Banking przy włączonych ograniczeniach wynikających z dyrektywy PSD2 dostęp do niektórych danych może zostać zablokowany.

**Logując się do Internet Bankingu bez silnego uwierzytelnienia** ograniczone zostaną niektóre funkcje bankowości np. dostęp do historii rachunku starszej niż 90 dni czy przelewów zdefiniowanych, dostęp do bazy kontrahentów, rejestru zdarzeń oraz ustawień.

Aby wyłączyć ograniczenia należy w poniższym oknie wybrać przycisk Wyłącz ograniczenia

| Ze względu | na regulacje, wynikające z dyrektywy PSD2, dostęp do niektórych funkcjonalności został ograniczony. |
|------------|----------------------------------------------------------------------------------------------------|
|            | Jeśli chcesz wyłączyć ograniczenia konieczne będzie silne uwierzytelnienie.                         |
|            | Ograniczenia zostaną przywrócone po wyłogowaniu.                                                    |
|            | Widace openiezania                                                                                  |

W konsekwencji pojawi się kolejny komunikat do autoryzacji operacji. Ekrany w serwisie Internet Bankingu różnią się w zależności od sposobu autoryzacji:

• Autoryzacja SMS:

| ichunkî                       |                            |                                                                      |  |
|-------------------------------|----------------------------|----------------------------------------------------------------------|--|
| Ze względu na reg             | ulacje, wynikające z dyrek | ktywy PSD2, dostęp do niektórych funkcjonalności został ograniczony. |  |
|                               | leśli chcesz wyłączyć ogra | raniczenia konieczne będzie silne uwierzytelnienie.                  |  |
|                               | Ograniczenia               | a zostaną przywrócone po wyłogowaniu.                                |  |
| Kod uwierzytelnienia:         | Kod SMS:                   | Anuluj Zatwierdź                                                     |  |
|                               |                            |                                                                      |  |
| C Zainstaluj w telefonie apli | kację mobilną Nasz Bar     | nk i korzystaj z autoryzacji mobilnej zamiast SMS-ów.                |  |

Kod do autoryzacji wyłączenia ograniczeń dostępu może zawierać cyfry i litery, tak jak w przypadku logowania.

• Autoryzacja mobilna:

| ĮC. | tenie ograniczen dostępu                                                                                       |
|-----|----------------------------------------------------------------------------------------------------|
|     | Ze względu na regulacje, wynikające z dyrektywy PSD2, dostęp do niektórych funkcjonalności został ograniczony. |
|     | Jeśli chcesz wyłączyć ograniczenia konieczne będzie silne uwierzytelnienie.                                    |
|     | Ograniczenia zostaną przywrócone po wylogowaniu.                                                               |
|     | Zatwierdź w aplikacji mobilnej,<br>a następnie wróć tutaj, aby dokończyć operację.                             |
|     | Problem z autoryzacja mobilna? Przełącz na autoryzacje SMS.                                                    |

Należy zalogować się do Aplikacji mobilnej i zatwierdzić zlecenie wyłączenia ograniczeń dostępu.

#### Token Digipass 310 OneSpan

| Wyłączenie ograniczeń dostępu              |                                                                       |
|--------------------------------------------|-----------------------------------------------------------------------|
| Ze względu na regulacje, wynikające z dyru | ektywy PSD2, dostęp do niektórych funkcjonalności został ograniczony. |
| Jeśli chcesz wyłączyć og                   | jraniczenia konieczne będzie silne uwierzytelnienie.                  |
| Ograniczeni                                | ia zostaną przywrócone po wylogowaniu.                                |
| Wybierz z menu tokena poz                  | rycję Pyt/Odp                                                         |
| Wprowadź w tokenie kod:                    | 37550638                                                              |
| Wynik z tokena:                            | Anuluj Zatwierdź                                                      |

Pod ikonką znaku zapytania znajduje się podpowiedź jak uzyskać Wynik z tokena: *Włącz token przytrzymując zielony przycisk OK.* 

Wprowadź PIN, a następnie zatwierdź, naciskając zielony przycisk OK. Za pomocą przycisków ze strzałką wybierz z menu pozycję Pyt/Odp, a następnie zatwierdź naciskając zielony przycisk OK." Dokładny opis znajduje się w instrukcji Token Digipass 310 OneSpan – instrukcja użytkownika.pdf

#### Przełączenie metody autoryzacji operacji

Korzystając z systemu bankowości internetowej w momencie autoryzowania operacji gdy pojawi się informacja o wpisaniu kodu SMS – system umożliwi zmianę sposobu na autoryzację mobilną – i odwrotnie: gdy pojawi się informacja o wysłanym powiadomieniu autoryzacyjnym na aplikację mobilną – system umożliwi zmianę sposobu na autoryzację SMS.

Przełącz z autoryzacji mobilnej na autoryzację SMS:

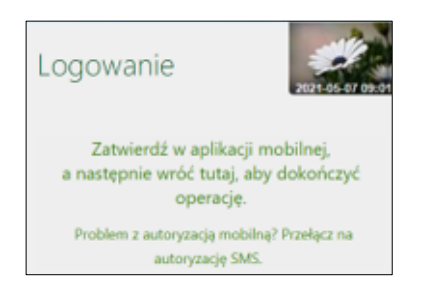

W celu zmiany sposobu autoryzacji z mobilnej na autoryzację SMS należy wybrać *Przełącz na autoryzację SMS*, następnie wprowadzić kod weryfikacyjny wysłany na adres email podany w Banku, należy go odczytać ze skrzynki email i wprowadzić w oknie logowania w polu *Kod wiadomości email.* 

Ostatni etap zmiany sposobu autoryzacji, to poprawna odpowiedź na pytania weryfikacyjne wyświetlone w bankowości internetowej i zatwierdzenie operacji.

Kolejne etapy zmiany sposobu autoryzacji w bankowości elektronicznej:

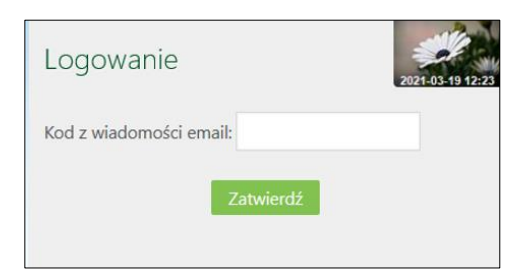

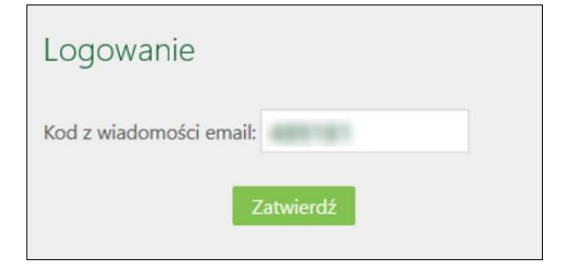

| Bank Spółdzielczy                                                           |                  |
|-----------------------------------------------------------------------------|------------------|
| w Naszej Miejscowości                                                       |                  |
| Odpowiedz na poniższe pytania                                               |                  |
|                                                                             |                  |
| O Nie O Tak                                                                 |                  |
|                                                                             |                  |
| To a lock it which, I the set on the loc set strength which the method is a |                  |
| O Nie O Tak                                                                 |                  |
| O Nie O Tak                                                                 |                  |
|                                                                             |                  |
|                                                                             | Anuluj Zatwierdź |

W zależności od poprawności odpowiedzi zostanie wygenerowany komunikat o pomyślnej zmianie sposobu autoryzacji lub o niepowodzeniu.

Przełącz z autoryzacji SMS na autoryzację mobilną:

| Logowanie                                                             | 2021-05-05 17:3                        |
|-----------------------------------------------------------------------|----------------------------------------|
| Kod uwierzytelnienia:                                                 |                                        |
| Kod SMS:                                                              |                                        |
| Zainstaluj w telefonie aplikację n<br>korzystaj z autoryzacji mobilne | tobilna Nasz Bank i<br>zamiast SMS-ów. |
| Zatwierdź                                                             |                                        |

W celu zmiany sposobu autoryzacji z SMS na autoryzację mobilną należy kliknąć w link *Zainstaluj w telefonie aplikację mobilną Nasz Bank ...* przekierowujący do strony instalacji aplikacji, po jej pobraniu i uruchomieniu na urządzeniu mobilnym – sposób autoryzacji ulegnie zmianie.

#### Wylogowanie

Po zakończonej pracy należy pamiętać o wylogowaniu się z systemu. Służy do tego przycisk znajdujący się w prawym górnym rogu, po użyciu którego wyświetlana jest informacja:

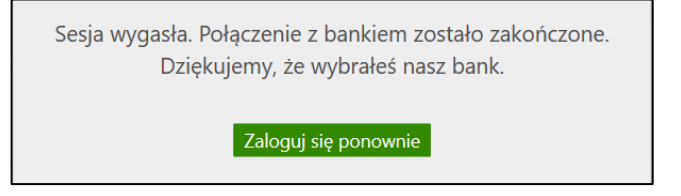

Przycisk **Zaloguj się ponownie** umożliwia natychmiastowe przejście do strony głównej serwisu i pozwala na ponowne zalogowanie.

Automatyczne wylogowanie nastąpi, jeżeli:

- użytkownik przerwie pracę na dłuższy czas (nie wykona żadnej akcji w systemie). Po 5 minutach bezczynności pojawi się dla ostatniej minuty alert Przedłuż sesje'
- w przypadku zamknięcia okna przeglądarki, opuszczenia systemu przez wybór innego adresu w przeglądarce,
- gdy użytkownik ponownie zaloguje się do systemu w innym oknie przeglądarki lub z innego komputera,
- przy próbie odświeżenia strony przez klienta.

Wznowienie pracy z systemem po wylogowaniu wymaga ponownego zalogowania.

#### Profile

Klient posiadający wiele identyfikatorów do logowania może zwrócić się do banku o ustawienie jednego z nich, jako głównego. Wówczas logowanie do serwisu Internet Banking będzie odbywało się wyłącznie za pomocą tego identyfikatora. Po zalogowaniu nie ma potrzeby użycia dodatkowej autoryzacji przy przełączeniu na inny profil.

Podczas logowania zapis i prezentowanie zaufanych przeglądarek na profilach głównych i podrzędnych jest równolegle (dotyczy uznania urządzenia zweryfikowanego metodą DFP za element silnego uwierzytelnienia (SCA)).

Aby przełączyć profil po zalogowaniu się do profilu głównego, należy przejść myszką na polecenie **Wyloguj**. Otworzy się ramka z profilami:

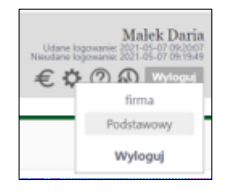

Następnie wybrać, do którego chce mieć w danej chwili dostęp i kliknięciem myszki potwierdzić wybór. Przełączanie profili odbywa się obrębie jednej sesji.

Wymuszona zmiana hasła powoduje wyświetlenie formatki zmiany hasła oraz polecenia **Wyloguj**, niewidoczne są natomiast inne profile użytkownika (dostępne tuż po zmianie hasła).

Po ustaleniu profilu głównego użytkownik nie będzie mógł logować się do serwisu Internet Banking identyfikatorem zależnym.

#### **MENU GŁÓWNE SERWISU - PULPIT**

Menu główne serwisu Internet Banking, czyli zakładka **Pulpit** umożliwia przeglądanie w formie tabel informacji o wszystkich Twoich rachunkach prowadzonych w Banku oraz komunikatów przesłanych z Banku. Okno Pulpitu odgrywa rolę nawigatora.

Ekran Pulpitu podzielony jest na dwa obszary. Po lewej stronie w pionie znajduje się **menu główne** w postaci **zakładek** i zawsze jest widoczne. Pełni funkcję nawigacyjną. Każda zakładka dotyczy jednego rodzaju produktu, np. *Rachunków, Lokat* czy *Kart.* Aktywna zakładka jest podświetlona innym kolorem. W każdej zakładce można wykonać działania związane z produktem danego rodzaju. Po wybraniu **Zakładki** rozwija się **menu pomocnicze** → **podmenu**. Wybrana opcja z menu pomocniczego również zostanie wyraźnie zaznaczona innym kolorem.

| Bank Spółdzielcz              | ZY                                   |                                                   | Udane logowanie: 2020-06-22 22:34-42<br>Nieutane logowanie: 2020-06-22 22:37-32 |
|-------------------------------|--------------------------------------|---------------------------------------------------|---------------------------------------------------------------------------------|
| w Naszej Miejsco              | owości                               |                                                   | 🌣 🕐 🚯 😽                                                                         |
| 🔶 Pulpit                      | Twoie Finanse                        |                                                   | Komunikaty                                                                      |
| Rachunki                      | Rachunki w PLN                       | 9 813,10 PLN                                      | 2020-06-03 rachunek                                                             |
| 🗞 Lokaty                      | Lokaty w PLN                         | 1 843,31 PLN                                      |                                                                                 |
| Aredyty                       | Lokaty w EUR                         | 700,00 EUR                                        | przejdz do listy komunikatów                                                    |
| 🎒 Karty                       | Kredyty w PLN                        | 0,00 PLN                                          |                                                                                 |
| 🗗 Wnioski                     | Operacje na najbliższy miesiąc w PLN | 104,00 PLN                                        |                                                                                 |
| € Waluty                      | -<br>Rachunki                        |                                                   |                                                                                 |
| 🔏 Kontrahenci                 | Bieżace Lokaty Kredyty               |                                                   |                                                                                 |
| 🔅 Ustawienia                  | RACHUNKI BIEŻĄCE OSÓ                 | B PRYWATNYCH /                                    | • Informacje o rachunku •                                                       |
| 🖂 Wiadomości                  |                                      | _                                                 |                                                                                 |
| Bankowość dla<br>najmtodszych | C Przelew dowolny                    | 🔒 Doł                                             | ładuj telefon 🗮 Koszyk płatności                                                |
| Świadczenia                   | Informacje o rachunku                |                                                   |                                                                                 |
| Ŷ                             | W                                    | łaściciel: Małek Daria<br>ul. Pocztowa 2/d 18-40  | 00 Nowe                                                                         |
|                               |                                      | Nazwa: RACHUNKI BIEŻĄCE OS<br>NRB:<br>Waluta: PLN | NSÓB PRYWATNYCH                                                                 |

#### Okno pulpitu w zrzeszeniu SGB

| Bank Spółdzielczy<br>w Naszej Miejscow | vości                                              |                                                                         | Malek Daria<br>Udane logowanie 2000 66 22 22:54:42<br>Neudane logowanie 2000 66 22 22:54:54<br>Neudane logowanie 2000 66 22 22:54:54<br>Wyrłeguł |
|----------------------------------------|----------------------------------------------------|-------------------------------------------------------------------------|----------------------------------------------------------------------------------------------------|
| A Pulpit                               | Twoje Finanse                                      |                                                                         | Komunikaty                                                                                                    |
| Rachunki                               | Rachunki w PLN                                     | 9 813,10 PLN                                                            | 2020-06-03 rachunek                                                                                                    |
| 🗞 Lokaty                               | Lokaty w PLN                                       | 1 843,31 PLN                                                            | przeidź do liety komunikatów                                                                                                    |
| Ø Kredyty                              | Lokaty w EUR                                       | 700,00 EUR                                                              |                                                                                                    |
| i Karty                                | Kredyty w PLN                                      | 0,00 PLN                                                                |                                                                                                    |
| Wnioski                                | Operacje na najbliższy miesiąc w PLN               | 104,00 PLN                                                              |                                                                                                    |
| € Waluty                               | Rachunki<br>Bieżące Lokaty Kredyty                 |                                                                         |                                                                                                    |
| 🔅 Ustawienia                           | RACHUNKI BIEŻĄCE OSÓB PRYWA                        | TNYCH /                                                                 | ✓ Informacje o rachunku ✓                                                                                                    |
| 🖂 Wiadomości                           |                                                    | -                                                                       |                                                                                                    |
| 5000+                                  | C Przelew dowolny                                  | 🖬 Doład                                                                 | duj telefon 🗮 Koszyk płatności                                                                                                    |
|                                        | Informacje o rachunku                              |                                                                         |                                                                                                    |
|                                        | Właścicie: N<br>u<br>Nazwa: R<br>NRB:<br>Waluta: P | Małek Daria<br>II. Pocztowa 2/d 18-400 I<br>RACHUNKI BIEŻĄCE OSÓ<br>PLN | Nowe<br>ÓB PRYWATNYCH                                                                                                    |

Okno pulpitu w zrzeszeniu BPS

Druga, prawa część okna **Pulpitu** podzielona została na trzy obszary: **Twoje finanse, Komunikaty, Rachunki.** 

**Twoje finanse** – tabela prezentuje zsumowane zasoby pieniężne (wolne środki) we wszystkich produktach (rachunki, lokaty, kredyty) w różnych walutach oraz zaplanowane operacje na najbliższy miesiąc w wybranych walutach. Po kliknięciu na wiersz w tabeli odpowiednia zakładka w menu bocznym zostanie aktywowana, będzie podświetlona innym kolorem i przekieruje odpowiednio do: RACHUNKI  $\rightarrow$  LISTA RACHUNKÓW (W WYBRANEJ WALUCIE); LOKATY  $\rightarrow$  LISTA LOKAT; KREDYTY  $\rightarrow$  LISTA KREDYTÓW; OPERACJE NA NAJBLIŻSZY MIESIĄC  $\rightarrow$  LISTA PRZELEWÓW OCZEKUJĄCYCH.

**Komunikaty** – pole wyświetla listę nieprzeczytanych komunikatów. Poleceniem pod tabelą *przejdź do listy komunikatów* przechodzi się do listy komunikatów przeczytanych i nieprzeczytanych. Kliknięcie w komunikat znajdujący się na pulpicie powoduje otwarcie treści komunikatu.

#### Rachunki:

W zależności od wybranej zakładki program wyświetli odpowiednią listę BIEŻĄCE  $\rightarrow$  RACHUNKI; LOKATY – WSZYSTKIE AKTYWNE LOKATY; KREDYTY – KREDYTY.

- Bieżące pole domyślnie prezentuje rachunek główny, który został wskazany w Parametrach (zakładka USTAWIENIA → PARAMETRY → RACHUNKI) oraz szczegóły tego rachunku.
  - Widoczne są:
- informacje o właścicielu rachunku (imię, nazwisko, adres)
- informacje o rachunku (nazwa, NRB, waluta, oprocentowanie MA, oprocentowanie WN, saldo, wolne środki)

Jeżeli klient ma do dyspozycji w serwisie internetowym więcej niż jeden rachunek, to w prosty i szybki sposób może uzyskać do nich dostęp z Pulpitu. Wystarczy przyciskiem strzałki ▼ przy numerze rachunku głównego, rozwinąć listę z dostępnymi rachunkami.

- numer rachunku VAT powiązanego z rachunkiem rozliczeniowym klienta (o ile klient posiada taki rachunek).
- Lokaty na wskazanym rachunku, przy użyciu rozwijanej listy znajdującej się po prawej stronie numeru rachunku, można zmienić rodzaj prezentowanych danych i wykonać szereg czynności, których listę wyświetli użycie strzałki ▼ znajdującej się przy poleceniu Informacje o rachunku.
- Kredyty na wskazanym rachunku można zmienić rodzaj prezentowanych danych i wykonać szereg czynności, których listę wyświetli użycie strzałki ▼ przy poleceniu Informacje o rachunku.

Każda zakładka ma własne menu pomocnicze  $\rightarrow$  podmenu ułatwiające obsługę. Zakładka **Pulpit** pozwala na szybki powrót do menu głównego z każdego miejsca serwisu.

Zakładki z lewej strony okna umożliwiają przejście do produktów lub usług bankowych dostępnych przez Internet Banking:

RACHUNKI – wyświetla listę rachunków dostępnych do obsługi przez Internet.

Po wybraniu rachunku z listy, menu boczne programu udostępni opcje, umożliwiające pełną obsługę wybranego rachunku. Opis opcji znajduje się w dalszej części instrukcji.

• LOKATY – wyświetla listę lokat dostępnych do obsługi przez Internet (NRB i nazwa lokaty) wraz z bieżącym saldem, walutą lokaty i datą zapadania (czyli datą, w której lokata będzie przedłużona lub zamknięta).

• **KREDYTY** – wyświetla listę kredytów (numer i nazwa kredytu) dostępnych do obsługi przez Internet wraz z bieżącym saldem i walutą kredytu.

Wybór kredytu (kliknięcie na numer kredytu) spowoduje przejście do szczegółowych danych kredytu i udostępni obsługę zapisów historycznych danego kredytu za pomocą menu:

• **Historia**, opis w p. Historia

Ponadto w oknie **Informacje o kredycie** można obejrzeć harmonogram spłat rat i odsetek kredytu używając przycisku **Harmonogram**, wydrukować szczegóły danego kredytu **Drukuj** oraz zmienić jego bankową nazwę na własną **Zmień nazwę**. Zawsze można powrócić do nazwy nadanej przez Bank za pomocą przycisku **Przywróć domyślną**, dostępnego w oknie **Zmiana nazwy rachunku**. Przycisk **Drukuj** pozwoli na wydruk informacji przentowanych

w oknie.

• **UDZIAŁY** – jeżeli klient jest udziałowcem w Banku, wówczas wyświetli się lista rachunków udziałowych, gdzie można zmienić nazwę rachunków, wydrukować informacje o rachunku prezentowane w oknie.

• **KARTY** – po wybraniu zakładki wyświetla się okno z listą kart wydanych do wszystkich rachunków klienta. Aby karta była widoczna na liście musi być: wydana, aktywna, tj. musi mieć aktualną datę ważności, w banku w danych osobowych musi mieć wypełniony numer PESEL. Na liście kart widoczne są karty z dostępnymi operacjami:

- Karty Lokalne wówczas można: zastrzec kartę, zmienić limit, zmienić PIN,
  - Karty Visa i Maestro obsługiwane On-Line można zastrzec kartę, zmienić limit,
  - · Pozostałe Karty Visa i Maestro tylko do podglądu informacji.

• **WNIOSKI** – okno wyświetla tylko te wnioski, które bank przygotował i udostępnił swoim klientom posiadającym dostęp do serwisu Internet Banking, pogrupowane są one w trzech kategoriach: Nowe, Przetwarzane, Zakończone.

• WALUTY – po wybraniu zakładki wyświetlane jest okno z tabelą kursów walut.

- USTAWIENIA po wybraniu zakładki menu programu rozszerzy się o możliwości:
  - Bezpieczeństwo
    - Moje dane
    - Rachunki
    - Przelewy
  - Wydruki i pliki
  - Kanały dostępu i urządzenia
- WIADOMOŚCI po wybraniu zakładki menu programu rozszerzy się o:
  - komunikaty z banku
  - wysłane wiadomości

#### RACHUNKI

Lista rachunków – wyświetla listę rachunków dostępnych do obsługi przez Internet.

| A Pulpit                                                                                                    | Rachunki                                                                                                    |        |           |              |
|----------------------------------------------------------------------------------------------------|----------------------------------------------------------------------------------------------------|--------|-----------|--------------|
| Rachunki                                                                                                    | Nazwa rachunku                                                                                                    | Waluta | Saldo     | Wolne środki |
| للله لله المحمد المحمد الم<br>لمحمد المحمد المحمد المحمد المحمد المحمد المحمد المحمد المحمد المحمد المحمد المحمد المحمد المحمد المحمد المحمد المحمد المحمد المحمد المحمد المحمد المحمد المحمد المحمد المحمد المحمد المحمد المحم | RACHUNKI BIEŻĄCE OSÓB PRYWATNYCH                                                                                                    | PLN    | 6 078,93  | 5 778,93     |
| <ul> <li>Kredyty</li> <li>Karty</li> </ul>                                                                                                    | EUR - RACHUNKI OSÓB PRYWATNYCH                                                                                                    | EUR    | 18 192,42 | 18 192,42    |
| <ul> <li>Wnioski</li> <li>Waluty</li> </ul>                                                                                                    | Rachunek Bieżący                                                                                                    | PLN    | 70,00     | 70,00        |
| <ul><li>Kontrahenci</li><li>Ustawienia</li></ul>                                                                                                    | Rachunek Bieżący<br>≝ Historia CPrzelew Q Doładowanie t⊒Zlecenia 🗑 Koszyk płatności                                                            | PLN    | 9,50      | 9,50         |
| Wiadomości<br>Bankowość dla<br>najmtodszych                                                                                                    | Rachunek Bieżący<br>Historia 🕼 Przelew 📭 Zlecenia 🗑 Koszyk płatności                                                                           | PLN    | 118,96    | 118,96       |
| Swiadczenia Swiadczenia                                                                                                    | Rachunek VAT dla płatności podzielonych                                                                                                    | PLN    | 0,00      | 0,00         |
|                                                                                                    | RACHUNKI BIEŻACE ROLNIKÓW INDYWIDUALNYCH AGRO         I Historia       I Przelew         Doładowanie       I Zlecenia         Koszyk płatności | PLN    | 12,00     | 12,00        |

Przy każdym rachunku, oprócz numeru i nazwy, widnieje bieżące saldo, wolne środki (bieżące saldo plus aktualny limit w rachunku – blokady nieoprocentowane, w tym blokady kartowe) i waluta, w której prowadzony jest rachunek. Pod rachunkami widnieją polecenia (dostępność poleceń zależna jest od uprawnień do danego rachunku), użycie których powoduje:

- Historia szybki dostęp do historii operacji, jakie były wykonywane na rachunku (opcja dostępna także w menu RACHUNKI WYBRANY RACHUNEK → HISTORIA → OPERACJE WYKONANE),
- Przelew szybki dostęp do formatki umożliwiającej wykonanie z rachunku przelewu dowolnego,
- Doładowanie szybki dostęp do formatki umożliwiającej wykonanie doładowania jednorazowego,
- Zlecenia szybki dostęp od okna ze zleceniami z danego rachunku,
- Koszyk płatności przejście do koszyka płatności wybranego rachunku.
   Polecenia widoczne są w zależności od przydzielonych klientowi uprawnień do rachunku.

Kliknięcie w nazwę/numer rachunku powoduje przekierowanie do okna **INFORMACJE O RACHUNKU:** 

| A Pulpit                                                                                                    | Rachunki                                                  |                  |        |                   |        |                |      |
|----------------------------------------------------------------------------------------------------|-----------------------------------------------------------|------------------|--------|-------------------|--------|----------------|------|
|                                                                                                    | Dane rachunku                                             |                  |        |                   |        |                |      |
| Rachunki                                                                                                    | Właściciel Małek Daria                                    |                  |        |                   |        |                |      |
| Przelewy jednorazowe                                                                                                    | <ol> <li>Recificion (1)</li> </ol>                        |                  |        |                   |        |                |      |
|                                                                                                    | 8-400 Texas                                               |                  |        |                   |        |                |      |
| Przelewy zdefiniowane                                                                                                    | Numer rachunku                                            |                  |        |                   |        |                |      |
| Przelewa oczekujące                                                                                                    | Nazwa rachunku                                            |                  |        |                   |        |                |      |
| The construction of the construction of the co | Waluta F                                                  |                  |        |                   |        |                |      |
| > Zlecenia                                                                                                    | Oprocentowanie MA                                         |                  |        |                   |        |                |      |
|                                                                                                    | Oprocentowanie WN (                                       |                  |        |                   |        |                |      |
| <ul> <li>Historia</li> </ul>                                                                                                    | Saldo -                                                   |                  |        |                   |        |                |      |
| > Doładowania                                                                                                    | Numer rachunku VAT                                        | 100 Mar 100 Mar  |        |                   |        |                |      |
|                                                                                                    | Turnin Karika                                             |                  |        |                   |        |                |      |
| Koszyk płatności                                                                                                    | Iwoje limity                                              |                  |        |                   |        |                |      |
| Otwórz nowy rachunek                                                                                                    | Limity w bankowości internetowej                          |                  |        |                   |        |                |      |
| ethol i hong factanet                                                                                                    | Maksymalna kwota pojedynczej operac                       | i 1 500,00 PLN   | zmień  | zmień na 10 minut |        |                |      |
| 🖧 Lokaty                                                                                                    | Dzienny limit operac                                      | ii 10 000,00 PLN | zmień  |                   |        |                |      |
| Q. Kraduty                                                                                                    | Miesięczny limit operac                                   | i 10 000,00 PLN  | zmień  |                   |        |                |      |
| C Kredyty                                                                                                    | Limity w aplikacji mobilnej                               |                  |        |                   |        |                |      |
| 🚔 Karty                                                                                                    | Maksymalna kwota pojedynczej operac                       | i 20,00 PLN      | zmień  | zmień na 10 minut |        |                |      |
| E. Watashi                                                                                                    | Dzienny limit operac                                      | i 100,00 PLN     | zmień  |                   |        |                |      |
| VVnioski                                                                                                    | Miesięczny limit operac                                   | i 200.00 PLN     | zmień  |                   |        |                |      |
| € Waluty                                                                                                    | Limituu o delonio                                         |                  |        |                   |        |                |      |
|                                                                                                    | Limity w e-skiepie<br>Maksymalna kwota noiedvoczej operac | 50.00 PLN        |        |                   |        |                |      |
| Kontrahenci                                                                                                    | maksymania kirota pojedyniecej operac                     | - 50,00 PEN      | zmien  |                   |        |                |      |
| 🗘 Ustawienia                                                                                                    | Limity w aplikacji dostawców usług zewnętrznych (PS       | D2-TPP)          |        |                   |        |                |      |
|                                                                                                    | Maksymalna kwota pojedynczej operac                       | i 320,00 PLN     | zmień  | zmień na 10 minut |        |                |      |
| 🖂 Wiadomości                                                                                                    | Dzienny limit operac                                      | i 1 000,00 PLN   | zmień  |                   |        |                |      |
| Bankowość dla                                                                                                    | Limity dla płatności ekspresowych                         |                  |        |                   |        |                |      |
| 🖤 najwłodszych                                                                                                    | Maksymalna kwota pojedynczej operacji BlueCas             | h 1 000,00 PLN   | zmień  |                   |        |                |      |
| A Éwinderania                                                                                                    | Maksymalna kwota pojedynczej operacji ExpressElix         | r 1 000,00 PLN   | zmień  |                   |        |                |      |
| Swiddczellia                                                                                                    | Limity w bankomacie                                       |                  |        |                   |        |                |      |
|                                                                                                    | Dzienny limit wypłat za pomoca smartKART                  | 240.00 PLN       | zmień  |                   |        |                |      |
|                                                                                                    |                                                           | 2.0,001.01       | annell |                   |        |                |      |
|                                                                                                    |                                                           |                  |        | Wstecz            | Drukui | Zestawienie or | płat |
|                                                                                                    |                                                           |                  |        |                   |        |                |      |
|                                                                                                    |                                                           |                  |        |                   |        |                |      |

W oknie możesz:

- uzyskać szczegółowe dane o rachunku (dane właściciela, numer rachunku, nazwa rachunku, kod banku (SWIFT), waluta, oprocentowanie MA, oprocentowanie WN, saldo, wolne środki, numer rachunku VAT powiązanego z rachunkiem rozliczeniowym klienta – widoczny także w Menu głównym serwisu w tabeli);
- wydrukować szczegóły danego rachunku Drukuj;
- pobrać zestawienie kosztów PAD SoF dotyczących rachunku Zestawienie opłat opcja widoczna jest w Internet Bankingu o ile takie zestawienie zostało wygenerowane dla rachunku w Banku
- zmienić jego bankową nazwę na własną Zmień nazwę. Zawsze można powrócić do nazwy nadanej przez Bank za pomocą przycisku – Przywróć domyślną, dostępnego w oknie Zmiana nazwy rachunku;
- zmienić limit na rachunku w polu Twoje limity. Polecenie Zmień/Zmień na 10 minut pozwala w szybki sposób zmienić wybrany limit.
- w polu Twoje limity widoczne są:

- Limity w bankowości internetowej (maksymalna kwota pojedynczej operacji, dzienny limit operacji, miesięczny limit operacji)

- Limity w Aplikacji mobilnej (maksymalna kwota pojedynczej operacji, dzienny limit operacji, miesięczny limit operacji)

- Limit pojedynczego zakupu w e-sklepie (nie może być większy od limitu pojedynczej operacji) - Pay By Link – Blue media, PayByNet,

- Limity w aplikacji dostawców usług zewnętrznych (PSD2-TPP) (maksymalna kwota pojedynczej operacji, dzienny limit operacji, miesięczny limit operacji),

- Limity dla płatności expressowych – maksymalna kwota pojedynczej operacji ExpressElixir,

 Limity dla płatności BLIK (wypłata z bankomatu, transakcja w terminalu płatniczym, płatności internetowe), limit dla transakcji bezgotówkowych BLIK wyznacza górną granicę limitu dla płatności internetowych BLIK,

- Limity w bankomacie – dzienny limit wypłat za pomocą smartKARTY.

Limity widoczne w serwisie Internet Banking zależne są od ustawień w banku. Zmiana limitu wymaga autoryzacji.

#### Sortowanie danych w tabeli Lista rachunków:

Kliknięcie na nazwę kolumny (Nazwa rachunku, Waluta, Saldo, Wolne środki) spowoduje posortowanie danych w tabeli według zawartości tej kolumny. Wyświetlona zostaje jednocześnie strzałka (↑;↓) pokazująca, jak posortowano:

- strzałka w górę oznacza, że posortowano rosnąco w dół kolumny,

- strzałka w dół oznacza, że posortowano malejąco w dół kolumny.

Powtórne kliknięcie na daną kolumnę zmienia kierunek sortowania.

Po wybraniu rachunku z listy menu główne zakładki **Rachunki** (po lewej stronie ekranu) rozszerzy się o dodatkowe opcje:

- Przelewy jednorazowe
- Przelewy zdefiniowane
- Przelewy oczekujące
- Zlecenia
- Historia
- Doładowania
- Koszyk płatności
- Otwórz rachunek oszczędnościowy

#### Przelewy jednorazowe

#### Ważne

Podczas wypełniania formularza przelewu istnieje możliwość wklejenia skopiowanego wcześniej numeru rachunku bankowego bez dwóch pierwszych cyfr. Dwie pierwsze cyfry, operator musi wpisać ręcznie.

Przelew jednorazowy to taki, który nie jest stałym zobowiązaniem. Klient zamierza wykonywać go rzadko lub jednorazowo.

Wprowadzenie jednorazowych przelewów możesz wykonać przez:

- wybranie z menu po lewej stronie ekranu zakładki RACHUNKI,
- z listy rachunków wybierz rachunek, z którego mają zostać przesłane środki. Lista wyświetli się, jeśli jeżeli posiadasz więcej niż jeden rachunek do obsługi w Internecie,
- wybierz opcję **Przelewy jednorazowe** i przejdź do wybranej zakładki:
  - Przelew dowolny
  - Przelew do ZUS
  - Przelew podatkowy
  - Przelew dewizowy
  - Przelew na rachunek własny
  - Przelew na telefon
  - Sm@rt wypłata

W przypadku **rachunku walutowego** (prowadzonego w dewizach: np. euro, dolar itd.) niedostępne są w menu pozycje: Przelew do ZUS, Urzędu Skarbowego/Izby Celnej, Przelewy predefiniowane

i Przelew dowolny. Z rachunku dewizowego można wykonać tylko Przelew dewizowy, Przelew na rachunek własny i Przelew na rachunek wewnątrz banku. Uzupełniając dane przelewu możliwa jest zmiana waluty obcej na PLN.
### **Przelew dowolny**

| Przelew dowolny - krok 1/2 |                                                                                                    |
|----------------------------|----------------------------------------------------------------------------------------------------|
|                            | Przelew dowolny Płatność podzielona (Split Payment)                                                     |
| Rachunek nadawcy           |                                                                                                    |
| Numer rachunku             | Dane nadawcy                                                                                            |
| Rachunek odbiorcy          |                                                                                                    |
| Numer rachunku             |                                                                                                    |
|                            | NBP O/Okr./Katowice                                                                                     |
| Imię lub Nazwa             | Jan                                                                                                    |
| Nazwisko lub Nazwa cd.     |                                                                                                    |
| Ulica i nr domu            |                                                                                                    |
| Kod i poczta               |                                                                                                    |
| 🗆 Dodaj odbio              | prcę do bazy kontrahentów                                                                               |
| Szczegóły operacji         |                                                                                                    |
| Tytuł                      | wpłata //                                                                                               |
| Kwota                      | 10 00 PLN                                                                                               |
| Data operacji              | 2021-05-12                                                                                              |
| Sposób realizacji          | Przelew standardowy     Przelew BlueCash                                                                |
|                            | Przelew Standardowy - Elixir<br>zlecenia przelewów ELIXIR realizowane są w dni robocze do godziny 16:00 |
| 🗆 Dodaj przel              | ew do koszyka płatności                                                                                 |
|                            | Wyczyść Dalej                                                                                           |

Wprowadzenie nowego przelewu z **wybranego rachunku własnego** na rachunek dowolnego odbiorcy możesz wykonać poprzez:

- wybranie menu: Rachunki,
- wybranie rachunku z listy,
- wybranie zakładki **PRZELEWY JEDNORAZOWE** → **PRZELEW DOWOLNY**. Wyświetli się formatka o nazwie **Przelew dowolny krok 1/2**.
- program sam uzupełnia numer rachunku i dane nadawcy, domyślnie właściciela rachunku.
   Są one dostępne po użyciu przycisku Dane nadawcy. Jeśli w banku jest udostępniona usługa edycji danych, wówczas można zmienić nadawcę.
- w polu Na rachunek/Rachunek odbiorcy należy wpisać numer rachunku odbiorcy (pole wymagane); dane odbiorcy (pole wymagane). Numer wpisuje się bez spacji. Program automatycznie wypełni pola Numer rachunku i Dane odbiorcy, jeśli odbiorca przelewu zostanie wskazany z listy zarejestrowanych kontrahentów, która jest dostępna poprzez

kliknięcie na ikonkę 🖾 widoczną obok pola **Numer rachunku**.

Klikniecie w ikonkę wywoła sprawdzenie rachunku na białej liście podatników VAT. W przypadku kontrahenta, któremu nie został przypisany NIP program wyświetli komunikat *NIP podatnika, Wprowadź NIP i* **Zatwierdź**. Jeśli weryfikacja na białej liście VAT przebiegnie prawidłowo, NIP zostanie automatycznie zapisany w danych kontrahenta.

Program blokuje albo pozwala na wykonanie przelewu na ten sam rachunek, z którego operacja jest wykonana w zależności od ustawionego parametru *Umożliwiaj wykonanie przelewu własnego na ten sam rachunek* (USTAWIENIA  $\rightarrow$  PRZELEWY  $\rightarrow$  UMOŻLIWIAJ WYKONANIE PRZELEWU WŁASNEGO NA TEN SAM RACHUNEK). Przyciskiem **Wyczyść** można skasować cały numer rachunku.

zaznaczenie checboxa Dodaj odbiorcę do bazy kontrahentów rozszerza opcję i pozwala podczas wykonywania przelewu dodać nowego odbiorcę do listy kontrahentów krajowych. Należy wybrać grupę kontrahentów z rozwijalnej listy lub dodać nową za pomocą polecenia Dodaj grupę, do której ma być przydzielony kontrahent, a następnie dodać krótki opis w celu szybkiej jego identyfikacji. W obszarze **Szczegóły operacji** należy wpisać tytuł przelewu (pierwsza linia pola nie może być pusta – pole wymagane). W obszarze **Tytuł przelewu** wprowadzać można następujące znaki:

()\*:[]\.,+&%\$\_@;0123456789QWEERTYUIOÓPAASSDFGHJKLŁZŻZXCĆVBNŃMqweert yuioópaąsśdfghjklłzżźxcćvbnóm. Inne są usuwane.

- Kwota przelewu (pole wymagane), przelew w PLN, możliwa maksymalna kwota - 9 999 999 999,999.
- Data wykonania operacji. System domyślnie podpowiada aktualną datę, lecz użytkownik może ją zmienić (wyłącznie na datę przyszłą), posługując się listą wyboru roku, miesiąca

i dnia lub korzystając z kalendarza poprzez kliknięcie na ikonkę . Należy jednak pamiętać, by w dniu realizacji na rachunku były dostępne środki niezbędne do wykonania przelewu. Jeśli nie będzie wolnych środków, to przelew zostanie odrzucony, chyba, że w Banku ustalono inną opcję.

- Sposób realizacji wybrać należy typ przelewu. W zależności od ustawień w Banku do wyboru: Przelew standardowy (ELIXIR), Przelew Sorbnet, BlueCash, Express ELIXIR. Wybór sposobu realizacji przelewu, wyświetli tablicę z informacją dotyczącą danego typu. Opłaty za dany przelew, godziny realizacji, maksymalnej kwoty przelewu, zależą od ustaleń Banku. Zwróć uwagę na opłaty, daty i godziny graniczne dla wybranych sposobów realizacji przelewów.
  - Przelew Standardowy (ELIXIR) standardowy czas realizacji. W przypadku wysłania przelewu do innego banku po godzinie granicznej zostanie wyświetlony komunikat, że przelew dotrze do adresata w kolejnym dniu roboczym. Godziny graniczne ustala bank. Uwaga! W momencie wykonywania przelewu wyjściowego typu ELIXIR (do innego banku) powyżej kwoty progowej, następuje automatyczna zmiana typu operacji na SORBNET i zostaje pobrana odpowiednia prowizja dla przelewów typu SORBNET. Wyjątek stanowią operacje między bankami zrzeszenia, które mimo kwoty większej lub równej kwocie progowej będą kierowane na drogę ELIXIR i w związku z tym zostanie pobrana odpowiednia dla przelewów typu ELIXIR prowizja.

Kwoty progowe przelewów typu ELIXIR i SORBNET ustala bank.

- Przelew Sorbnet przelew przyśpieszony, czas realizacji ok 1 h, zwykle wiąże się to z większą opłatą za przelew.
- BlueCash (operator Blue Media S.A.) przelew ekspresowy, realizowany w kilka minut. Przy wprowadzaniu rachunku sprawdzana jest dostępność banku odbiorcy w ramach usługi BlueCash. Jeżeli usługa jest niedostępna - system generuje komunikat:

| Dla podanego numeru odbiorcy nie można wykonać przelewu ekspresow | ego BlueCash. |
|-------------------------------------------------------------------|---------------|
|                                                                   | ОК            |

i blokuje usługę BlueCash.

**Uwaga!** W przypadku rachunku znajdującego się w tym samym banku (weryfikacja następuje w momencie wprowadzania numeru rachunku) zostaje tylko zakładka przelewu standardowego. Pozostałe zakładki są niewidoczne.

 Express ELIXIR – przelew ekspresowy pojawia się nawet w kilka minut na koncie odbiorcy. Express ELIXIR to system przelewów natychmiastowych dostępny 24h/7 dni. Operatorem systemu Express ELIXIR jest Krajowa Izba Rozliczeniowa S.A. System pozwala na przekazywanie środków z jednego konta bankowego na drugie, prowadzone w innym banku, w zaledwie kilka sekund, Przelew Express ELIXIR dostępny jest tylko dla PLN. Opłata za przelew Express ELIXIR jest zgodna z aktualną taryfą opłat i prowizji pakietu.

Do wykonania przelewów BlueCash, Express ELIXIR, należy zapoznać się z regulaminem dotyczącym zasad funkcjonowania przelewów natychmiastowych, który jest dostępny po kliknięciu na link **regulamin przelewów BlueCash/ Express ELIXIR...** i zaznaczyć kwadrat obok linku.

Podczas wykonania przelewu ekspresowego BlueCash i Express Elixir system sprawdza status realizacji przelewu i wyświetla odpowiednie komunikaty:

Dyspozycja została przyjęta nr ref.... Trwa sprawdzanie statusu realizacji przelewu. Proszę czekać...., Dyspozycja została przyjęta nr ref... Przelew w trakcie realizacji, Dyspozycja została przyjęta nr ref....

- parametr Dodaj przelew do koszyka płatności:
  - niezaznaczony powoduje, że przelew wymaga autoryzacji i trafia na listę przelewów oczekujących, skąd zostanie zrealizowany w odpowiednim czasie,
  - zaznaczony powoduje, że przelew nie wymaga autoryzacji i trafia na listę operacji w Koszyku płatności (zakładka Koszyk płatności). Przelewy w Koszyku płatności można, zaznaczać lub odznaczać w dowolnej konfiguracji, aby je grupowo usuwać lub akceptować autoryzując jeden raz taką operację. Jeżeli w banku oraz u klienta jest włączone, rekomendowane ze względów bezpieczeństwa Zabezpieczenie przelew do koszyka tylko z bazy kontrahentów, to do koszyka płatności można dodać przelewy dla rachunków, które znajdują się w bazie kontrahentów. W przeciwnym wypadku system wyświetla komunikat:

| Informacja                 |                                                                            | >                   |
|----------------------------|----------------------------------------------------------------------------|---------------------|
| Dodanie pr<br>znajdują się | lewu do koszyka płatności możliwe jest wyłącznie d<br>/ bazie kontahentów. | la rachunków, które |
|                            |                                                                            | Zamknij             |

Przelew taki można wykonać jedynie bez wprowadzania do koszyka płatności, autoryzując go albo po wcześniejszym wprowadzeniu rachunku do bazy kontrahentów.

|                        | Przelew dowolny     Płatność podzielona (Split Payment)                                                 |              |
|------------------------|----------------------------------------------------------------------------------------------------|--------------|
| Rachunek nadawcy       |                                                                                                    |              |
| Numer rachunku         | 1.000 000 000 000 000 000                                                                               | Dane nadawcy |
| Rachunek odbiorcy      |                                                                                                    |              |
| Numer rachunku         | 🔲 💷 💷 💷 💷 💷 💷 💷 🖉 (Wyczyść  🔒 🔍                                                                         |              |
|                        | NBP O/Okr./Katowice                                                                                     |              |
| Imię lub Nazwa         | Jan                                                                                                    |              |
| Nazwisko lub Nazwa cd. |                                                                                                    |              |
| Ulica i nr domu        |                                                                                                    |              |
| Kod i poczta           |                                                                                                    |              |
| 🗆 Dodaj odbio          | orcę do bazy kontrahentów                                                                               |              |
| Szczegóły operacji     |                                                                                                    |              |
| Tytuł                  | wpłata                                                                                                  |              |
|                        |                                                                                                    |              |
| Kwota                  | 10 00 PLN                                                                                               |              |
| Data operacji          | 2021-05-12                                                                                              |              |
| Sposób realizacji      | Przelew standardowy     Przelew BlueCash                                                                |              |
|                        | Przelew Standardowy - Elixir<br>zlecenia przelewów ELIXIR realizowane są w dni robocze do godziny 16:00 |              |
| 🗆 Dodaj przel          | ew do koszyka płatności                                                                                 |              |

- Po wypełnieniu pól formularza, należy wybrać jedno z poleceń dostępnych w postaci przycisków:
  - Wyczyść skutkuje usunięciem wprowadzonych danych;
  - Dalej sprawdzenie przez program poprawności wprowadzonych danych.
  - W przypadku jakichkolwiek błędów wyświetlony zostanie stosowny komunikat i powrót do edycji danych przelewu.
- Kolejny krok, to przejście do okna Przelew dowolny krok 2/2,
- Klient:

- może sprawdzić ewentualne dodatkowe opłaty takie jak np. prowizje (o ile prowizja od danej operacji została ustalona, jeśli nie to nie jest wyświetlana),
- powinien zweryfikować poprawność wprowadzonych danych. W przypadku błędów można powrócić do edycji danych przyciskiem Wstecz.
   Jeżeli dane zostały wprowadzone poprawnie, to przyciskiem Zatwierdź można, po zautoryzowaniu, zaakceptować przelew.

| Rachunek nadawcy                  |                       |
|-----------------------------------|-----------------------|
| Numer rachunku                    |                       |
| Bank                              |                       |
| Dane nadawcy                      | Małek Daria           |
|                                   | ul. Pocztowa 2/d      |
|                                   | 18-400 Nowe           |
| Rachunek odbiorcy                 |                       |
| Numer rachunku                    |                       |
| Bank                              | ING Bank Śląski S.A.  |
| Imię lub Nazwa                    | Jan                   |
| Nazwisko lub Nazwa cd.            |                       |
| Szczegóły operacji                |                       |
| Tytuł                             | wpłata                |
| Kwota                             | 10,00 PLN             |
| Data operacji                     | 2021-05-12            |
| Typ przelewu: Przelew standardowy |                       |
| Dodatkowe opłaty                  |                       |
| Przewidywana prowizja             | 2,07 PLN              |
| Kod uwierzytelnienia: Ko          | d SMS: Anuluj Podpisz |

Generowanie kodu SMS zależy od ustaleń z Bankiem i parametrów wybranych przez klienta w serwisie (zakładka USTAWIENIA → BEZPIECZEŃSTWO). Po wpisaniu kodu SMS decyzję realizacji przelewu należy zatwierdzić przyciskiem **Podpisz**. Użycie przycisku **Anuluj** powoduje przejście do okna **Przelew dowolny – krok 1/2**.

Po wyjściu z okna autoryzacji przelewów (użyciu przycisku Anuluj) i przy braku zmiany danych przelewu w momencie powrotu (ponownym użyciu przycisku Zatwierdź) nie jest generowane zapytanie o nowy kod ( w przypadku autoryzacji SMS), pamiętany jest numer ostatnio pobieranego kodu, co widocznie zmniejsza opłaty za SMS. Czas ważności kodu SMS wynosi od momentu prośby o wprowadzenie maksymalnie 10 minut. Wylogowanie użytkownika albo zmiana danych w przelewie unieważnia kod.

| Ważne                                                                                                    |
|----------------------------------------------------------------------------------------------------|
| W trakcie autoryzacji operacji kodem SMS należy koniecznie:<br>- dokładnie zapoznać się z treścią przesłanej wiadomości SMS<br>i upewnić się, czy treść wiadomości dotyczy właściwej operacji;<br>- dokładnie sprawdzić, czy w wiadomości SMS cyfry numeru rachunku, na który jest<br>wysyłany przelew, zgadzają się z tymi, które widoczne są na ekranie komputera. |

W trakcie autoryzacji operacji w serwisie Internet Bankingu klient korzysta z takiego sposobu autoryzacji, jaki został ustawiony w Banku, może to być autoryzacja SMS (kod SMS i dodatkowy kod uwierzytelnienia), autoryzacja mobilna, token.

Prawidłowe zakończenie operacji wprowadzenia przelewu powinno zakończyć się wyświetleniem komunikatu Dyspozycja została przyjęta. Od tej chwili, wprowadzony przelew pojawi się na liście przelewów oczekujących. Zostanie zrealizowany w wyznaczonym dniu (wpisanym przez klienta podczas

wprowadzania przelewu w polu *Data operacji* w oknie **Przelew dowolny – krok** 1/2).

Jeśli przelew został skierowany do Koszyka płatności, to czeka tam na akceptację (zautoryzowanie) pojedynczą lub grupową. Przelewy zaakceptowane z koszyka płatności zostają przeniesione na listę przelewów oczekujących, skąd następnie są realizowane.

W przelewach do Urzędu Skarbowego/Izby Celnej, ZUS, postępuje się analogicznie jak w przypadku przelewu zwykłego, pamiętając o zasadach wypełniania takich przelewów.

| 14/ |     |   |
|-----|-----|---|
| w   | azn | e |
|     | ~   | • |

Wypełniającprzelew, należy podać poprawny numer rachunku odbiorcyi wypełnić przynajmniej pierwsze linijki pól Nazwa odbiorcy i Tytułu.Przelew dowolny z rachunku walutowego można wykonać wyłącznie na rachunekwewnętrzny Banku. Aby wykonać przelew zewnętrzny, należy skorzystać z menuPrzelewdewizowy.Programniepozwalawykonaćz rachunku walutowego przelewu podatkowego i do ZUS.

## Przelew – Płatność podzielona (Split Payment)

|                                        | Przelew dowolny Vłatność podzielona (Split Payment)                                                     |              |
|----------------------------------------|----------------------------------------------------------------------------------------------------|--------------|
| Rachunek nadawcy                       |                                                                                                    |              |
| Numer rachunku                         | \$2 8797 INNO 0000 0044 3000 0010                                                                       | Dane nadawcy |
| Rachunek odbiorcy                      |                                                                                                    |              |
| Numer rachunku                         | Wyczyść 🤱 阙                                                                                             |              |
| Imię / Nazwa                           |                                                                                                    |              |
| Nazwisko / Nazwa cd.                   |                                                                                                    |              |
| Ulica i nr domu                        |                                                                                                    |              |
| Kod i poczta                           |                                                                                                    |              |
| 🗌 Dodaj odbio                          | prcę do bazy kontrahentów                                                                               |              |
| Szczegóły operacji                     |                                                                                                    |              |
| Kwota brutto faktury                   | PLN                                                                                                    |              |
| w tym podatek VAT                      | , PLN                                                                                                   |              |
| Identyfikator podatkowy odbiorcy (NIP) |                                                                                                    |              |
| Numer faktury VAT                      |                                                                                                    |              |
| Dodatkowy opis płatności               |                                                                                                    |              |
| Data operacji                          | 2020-06-23                                                                                              |              |
| Sposób realizacji                      | Przelew standardowy     Przelew SORBNET                                                                 |              |
|                                        | Przelew Standardowy - Elixir<br>zlecenia przelewów ELIXIR realizowane są w dni robocze do godziny 16:00 |              |
|                                        | ew do koszyka płatności                                                                                 |              |

Z dniem 1 lipca 2018 r. wchodzi w życie *Ustawa z dnia 15 grudnia 2017 r. o zmianie ustawy o podatku od towarów i usług oraz niektórych innych ustaw*. Ustawa ta wprowadza mechanizm podzielonej płatności (Split Payment, MPP) w rozliczeniach za faktury opłacane przez przedsiębiorców.

Zgodnie z zapisami Ustawy zostanie otwarty płatnikom VAT jeden, nowy rachunek VAT powiązany z rachunkiem rozliczeniowym prowadzonym w polskich złotych.

Należy pamiętać o podstawowych zasadach dotyczących płatności podzielonej i rachunku VAT:

- rachunek podzielonej płatności może być prowadzony jedynie w złotych polskich,
- płatność podzielona stosowana może być tylko w odniesieniu do transakcji dokonywanych na rzecz podatników VAT w relacjach firma – firma. Nie dotyczy transakcji firma - osoba prywatna,
- podczas wykonywania przelewu z zastosowaniem mechanizmu podzielonej płatności, nie jest wymagana znajomość numeru rachunku VAT odbiorcy płatności,

- na rachunku VAT nie ma możliwości wykonania przelewu czy dodania zlecenia, można jedynie zobaczyć historię operacji (o ile przyznane jest odpowiednie uprawnienie) i saldo,
- w przypadku braku środków na rachunku VAT bank pobierze brakującą kwotę z rachunku rozliczeniowego,
- rachunek drugiej strony (odbiorcy, czyli wystawcy faktury) też musi obsługiwać mechanizm płatności podzielonej, w przeciwnym wypadku przelew zostanie zwrócony,
- jednym przelewem Split Payment może zostać opłacona jedna faktura.

Wprowadzenie nowego przelewu z <u>rachunku rozliczeniowego powiązanego z rachunkiem</u> <u>VAT</u> na rachunek dowolnego odbiorcy za pomocą formatki Przelew - Płatność podzielona (Split Payment) - zakładka widoczna tylko dla rachunku rozliczeniowego powiązanego z rachunkiem VAT, możesz wykonać poprzez:

- wybranie menu: Rachunki,
- wybranie rachunku z listy,
- wybranie polecenia *Przelew* znajdującego się pod numerem rachunku lub zakładki **Przelewy jednorazowe** → **Przelew dowolny**, wynikiem działania będzie wyświetlenie formatki o nazwie **Przelew dowolny – krok 1/2**, w której należy wskazać za pomocą myszki zakładkę **Przelew - Płatność podzielona** (Split Payment),

Wypełnianie formatki przelewu podzielonego Split Payment jest prawie takie samo, jak wypełnianie formatki przelewu dowolnego, z tą różnicą, że dodatkowo należy podać:

- w przypadku przelewu do innego płatnika VAT:
  - kwotę brutto wystawionej faktury Kwota brutto faktury,
  - kwotę podatku VAT W tym podatek VAT (mniejszą lub równą kwocie brutto faktury),
  - NIP odbiorcy (wystawcy faktury) Identyfikator podatkowy odbiorcy (NIP),
  - numeru wystawionej faktury Numer faktury VAT,
  - dodatkowy opis płatności.
- w przypadku przelewu pomiędzy własnymi rachunkami:
  - w pola: Kwota brutto faktury i W tym podatek VAT należy wprowadzić taką samą kwotę,
  - rachunek odbiorcy musi być w obrębie tego samego banku,
  - Identyfikator podatkowy odbiorcy (NIP) własny NIP klienta,
  - polu **Numer faktury VAT** należy wpisać: *przekazanie własne*. W przypadku prawidłowo wprowadzonych kwot w polach: **Kwota brutto faktury i W tym podatek VAT** (taka sama kwota w obu polach) oraz rachunku odbiorcy (rachunek w obrębie tego samego banku), ale błędnie wpisanego tekstu w polu **Numer faktury VAT** powoduje (w drugim kroku) automatyczne podstawienie prawidłowego tekstu.

**Uwaga!** W trakcie wypełniania danych nie są weryfikowane wartości: kwoty VAT, numeru faktury, NIP odbiorcy (wystawcy faktury). Zatem po wypełnieniu powyższych danych należy zweryfikować ich poprawność. W przypadku błędów można powrócić do edycji danych przyciskiem **Wstecz**. Jeżeli dane zostały wprowadzone poprawnie, to przyciskiem **Zatwierdź** można po autoryzacji zaakceptować przelew.

### Przelew do ZUS

Z dniem 01.01.2018 składki na rzecz ZUS są realizowane standardowym przelewem dowolnym na nowe indywidualne rachunki składkowe dla płatników składek (płatnicy otrzymają z ZUS indywidualne numery rachunków do wpłat). Szczególną uwagę należy zwrócić na przelewy z datą przyszłą oraz zlecenia stałe, ponieważ jeżeli zostały zdefiniowane według dotychczasowego formularza Przelew do ZUS, to z dniem 01.01.2018 zostaną odrzucone.

Wybór zakładki: **Przelew do ZUS** otwiera standardową formatkę przelewu, umożliwiającą wprowadzenie jedną kwotą (będącą sumą wszystkich składek) przelewu na odpowiedni **indywidualny numer rachunku składkowego** przydzielony każdemu płatnikowi ZUS. Program sprawuje kontrolę nad numerem rachunku. W polu **Tytuł** można wpisać dowolną frazę. Podczas wypełniania pozostałych pól należy postępować tak samo jak podczas wprowadzania przelewu dowolnego.

# Przelew podatkowy: Do Urzędu Skarbowego/Izby Celnej lub Do innych organów podatkowych

Wprowadzenie jednorazowego przelewu do Urzędu Skarbowego/Izby Celnej lub do innego organu podatkowego umożliwia menu PRZELEWY JEDNORAZOWE → PRZELEW PODATKOWY.

Z dniem 1 stycznia 2020 roku weszły w życie zmiany dotyczące indywidualnego rachunku podatkowego (mikrorachunku podatkowego) do regulowania zobowiązań z tytułu VAT, PIT i CIT. Podstawa prawna: Ustawa z dnia 4 lipca 2019 roku o zmianie ustawy o podatku od towarów i usług oraz niektórych innych ustaw.

- W oknie Przelew podatkowy krok 1/2 w obszarze Typ przelewu podatkowego należy wybrać typ przelewu, w tym przypadku: Do Urzędu Skarbowego/Izby Celnej.
- W obszarze Rachunek nadawcy: znajdują się informacje: Numer rachunku - numer rachunku, z którego ma być wykonany przelew. Po użyciu przycisku z prawej strony Dane nadawcy zostaną wyświetlone domyślnie dane właściciela rachunku. Jednak istnieje możliwość zmiany nazwy nadawcy w polu Nadawca, osoby niezwiązanej

z rachunkiem klienta.

■ W obszarze *Typ formularza* należy wybrać symbol formularza lub płatności.

Program automatycznie wypełni pole **Numer rachunku i Urząd Skarbowy** jeśli do formularza przypisane są dane urzędu, jeśli dane są nie przypisane wówczas należy

w polu *Wybierz urząd skarbowy* wskazać konkretny urząd. W przypadku wybrania formularzy: PIT, CIT lub VAT, należy *Wprowadzić mikrorachunek podatkowy* 

w formacie: XX 1010 0071 222Y XXXX XXXX XXXX . (Mikrorachunek podatkowy składa się z 26 znaków gdzie:LK oznacza liczbę kontrolną, wartość 10100071 jest stała dla każdego mikrorachunku podatkowego i wskazuje na numer rozliczeniowy w NBP, wartość 222 jest stała dla każdego mikrorachunku podatkowego i wskazuje na numer uzupełniający w NBP, Y=1, gdy użyjesz numeru PESEL, Y=2, gdy użyjesz NIP, po znaku Y będzie podany twój PESEL lub NIP, na kolejnych pozycjach będą zera, tak aby rachunek składał się z 26 znaków.

Przed użyciem mikrorachunku podatkowego zawsze sprawdź czy zawiera cyfry 10100071222 (począwszy od pozycji nr 3) oraz twój prawidłowy PESEL lub NIP.

Urząd Skarbowy może zostać wskazany z bazy kontrahentów, która jest dostępna poprzez kliknięcie na ikonkę induczną obok pola **Rachunek** odbiorcy.

Następnie należy wprowadzić wszystkie dane w obszarze Szczegóły operacji.

- Wybrać z listy, rozwijając listę przyciskiem , typ identyfikatora spośród dostępnych (w przypadku przelewu na mikrorachunek dostępne będą typy: NIP, PESEL) i podać numer identyfikatora płatnika w polu poniżej (pole wymagane);
- Wskazać odpowiedni Okres rozliczenia. Wybrać z listy rok, którego dotyczy zobowiązanie (program domyślnie podpowiada rok bieżący, ale można wybrać także przyszły). Wybrać z listy typ okresu rozliczenia: rok, półrocze, miesiąc, kwartał, dekadę, dzień lub ciągłą linię, jeśli formularz nie wymaga podania okresu rozliczenia.
- Wybrać z listy odpowiedni Symbol formularza lub płatności. Jeśli skorzystano

z wyszukiwarki Urzędu Skarbowego/Izby Celnej poprzez kliknięcie na ikonkę 🔊, widoczną obok pola **Numer rachunku**, to symbol formularza zostanie ustawiony automatycznie (symbol formularza jest ściśle powiązany z numerem rachunku US

i w takim przypadku nie należy go zmieniać bez ponownego wyszukania numeru rachunku US).

- Wprowadzić Identyfikację zobowiązania (45 znaków).
- W polu *Kwota* wpisać kwotę przelewu.
- Program domyślnie podaje aktualną datę, ale jeśli przelew ma zostać wykonany za kilka dni, albo zdefiniowany na rok następny to należy podać właściwą przyszłą datę operacji, posługując się listą wyboru roku, miesiąca i dnia lub korzystając

z kalendarza poprzez kliknięcie na ikonkę . Należy jednak pamiętać, by w dniu realizacji na rachunku były dostępne środki niezbędne do wykonania przelewu. Jeśli nie będzie wolnych środków, to przelew zostanie odrzucony, chyba, że w banku ustalono inną opcję.

- Wybrać z dostępnych sposób realizacji: Przelew Standardowy (ELIXIR), Przelew Express ELIXIR (o ile bank udostępnił taki sposób realizacji).
- Parametr Dodaj przelew do koszyka płatności domyślnie jest niezaznaczony – w takim przypadku przelew wymaga zatwierdzenia jedną z metod autoryzacji i trafia na listę przelewów oczekujących, skąd zostanie zrealizowany w odpowiednim czasie. Jeśli parametr jest zaznaczony, wówczas przelew nie wymaga autoryzacji

i trafia na listę operacji w *Koszyku płatności* (zakładka *Koszyk płatności*). Przelewy w *Koszyku płatności* można, zaznaczać/odznaczać w dowolnej konfiguracji, aby je grupowo usuwać lub akceptować za pomocą jednorazowej autoryzacji.

- Po wypełnieniu pól formularza, należy wybrać jedno z poleceń dostępnych w postaci przycisków:
  - Wyczyść usunięcie wprowadzonych danych;
  - Dalej sprawdzenie przez program poprawności wprowadzonych danych.
     W przypadku jakichkolwiek błędów, wyświetlony zostanie komunikat o błedzie i nastapi powrót do edycji danych przelewu.
- Kolejny krok, to przejście do okna Przelew podatkowy krok 2/2, w którym klient powinien raz jeszcze dokonać sprawdzenia poprawności wprowadzonych danych.

W przypadku źle wprowadzonych danych można cofnąć się do edycji danych używając przycisku Wstecz albo przejść do akceptacji przelewu używając przycisku Zatwierdź, a następnie (jeżeli wszystkie dane zostały wypełnione prawidłowo) zautoryzować operację i klikając przycisk Podpisz zrealizować przelew lub Anuluj, aby powrócić do edycji przelewu. Po wyjściu z okna autoryzacji przelewów (użyciu przycisku Anuluj) i przy braku zmiany danych przelewu

w momencie powrotu (ponownym użyciu przycisku Zatwierdź) nie jest generowane zapytanie o nowy kod (w przypadku autoryzacji SMS), pamiętany jest numer ostatnio pobieranego kodu, co widocznie zmniejsza opłaty za SMS.

Czas ważności kodu SMS wynosi od momentu prośby o wprowadzenie maksymalnie 10 minut. Wylogowanie użytkownika albo zmiana danych w przelewie unieważnia kod.

Prawidłowe zakończenie operacji wprowadzania przelewu powinno spowodować wyświetlenie komunikatu Dyspozycja została przyjęta. Od tej chwili, wprowadzony przelew pojawi się na liście przelewów oczekujących i zostanie zrealizowany

w wyznaczonym dniu w polu *Data operacji* w oknie **Przelew podatkowy – krok** 1/2.

- Przelew do Urzędu Skarbowego można wykonać tylko z pozycji Przelew podatkowy, wykonując go opcją przelewu zwykłego pojawi się komunikat Błąd wykonania operacji.
- Jeśli przelew został skierowany do Koszyka płatności, to czeka tam na zautoryzowanie - akceptację pojedynczą lub grupową. Przelewy zaakceptowane z koszyka płatności zostają przeniesione na listę przelewów oczekujących, skąd następnie są realizowane.

### Przelew podatkowy: Do innych organów podatkowych

Wprowadzenie przelewu do innego organu podatkowego możliwe jest w oknie **Przelew** podatkowy – krok 1/2, w którym w obszarze *Typ przelewu podatkowego* klient wybiera opcję: *Do innych organów podatkowych.* 

- W obszarze Z rachunku/Rachunek nadawcy znajdują się informacje: Numer rachunku numer rachunku, z którego ma być dokonany przelew do organu podatkowego oraz Dane Nadawcy po użyciu przycisku Dane nadawcy. Program domyślnie wyświetla dane właściciela rachunku. Można wpisać inne dane np. osoby niezwiązanej z rachunkiem, jednak należność zostanie dokonana z rachunku klienta banku.
- W obszarze Na rachunek/Rachunek odbiorcy wprowadzić należy numer rachunku

i dane instytucji podatkowej (pole wymagane). Program automatycznie wypełni pola, jeśli instytucja podatkowa zostanie wskazana z listy kontrahentów (o ile uprzednio została tam wprowadzona), która jest dostępna poprzez kliknięcie na

ikonkę 🔊, widoczną obok przycisku **Wyczyść**. Otworzy się wówczas nowe okno o nazwie **Kontrahenci**, z którego należy wybrać odbiorcę.

Wprowadzić następnie wszystkie dane w obszarze Szczegóły operacji.

- Wybrać z listy, rozwijając listę przyciskiem vypidentyfikatora spośród dostępnych (NIP, PESEL, REGON, Dowód osobisty, Paszport) i podać numer identyfikatora płatnika w polu poniżej (pole wymagane).
- Wskazać odpowiedni Okres rozliczenia. Wybrać z listy rok, którego dotyczy zobowiązanie (program domyślnie podpowiada bieżący rok). Wybrać z listy typ okresu rozliczenia: rok, półrocze, miesiąc, kwartał, dekadę, dzień lub ciągłą linię, jeśli formularz nie wymaga podania okresu rozliczenia.
- Symbol formularza lub płatności INNE nie podlega edycji.
- Wprowadzić Identyfikację zobowiązania.
- W polu *Kwota* wpisać kwotę przelewu.
- Jeżeli przelew ma zostać wykonany za kilka dni, to należy podać właściwą przyszłą datę operacji (program domyślnie podaje aktualną datę), posługując się

listą wyboru lub korzystając z kalendarza poprzez kliknięcie na ikonkę . Należy jednak pamiętać, aby w dniu realizacji na rachunku były dostępne środki niezbędne do wykonania przelewu. Jeśli nie będzie wolnych środków, to przelew zostanie odrzucony chyba, że w Banku ustalono inną opcję.

Parametr Dodaj do koszyka płatności domyślnie jest niezaznaczony – taki przelew wymaga autoryzacji i trafia na listę przelewów oczekujących, skąd zostanie zrealizowany w odpowiednim czasie. Jeśli jest zaznaczony, wówczas przelew nie wymaga autoryzacji i trafia na listę operacji w Koszyku płatności

(patrz zakładka *Koszyk płatności*). Przelewy w *Koszyku płatności* można, zaznaczać/odznaczać w dowolnej konfiguracji, aby je grupowo usuwać lub akceptować za jednorazowej autoryzacji.

- Po wypełnieniu pól formularza, należy wybrać jedno z poleceń dostępnych w postaci przycisków:
  - Wyczyść usunięcie wprowadzonych danych;
  - Dalej sprawdzenie przez program poprawności wprowadzonych danych.
     W przypadku jakichkolwiek błędów, wyświetlony zostanie komunikat o błędzie i nastąpi powrót do edycji danych przelewu,
- Jeżeli formularz został wypełniony, to kolejnym etapem jest przejście do okna Przelew podatkowy – krok 2/2. W wyświetlonym oknie należy sprawdzić poprawność wprowadzonych danych i w przypadku źle wprowadzonych można cofnąć się do edycji danych używając przycisku Wstecz albo przejść do akceptacji przelewu używając przycisku Zatwierdź.

| Przelew podatkowy - krok 1       | 1/2                                                                                                    |
|----------------------------------|----------------------------------------------------------------------------------------------------|
| Typ przelewu podatkowego:        |                                                                                                    |
| Do Urzęc                         | łu Skarbowego/Izby Celnej O Do innych organów podatkowych                                               |
| Rachunek nadawcy                 |                                                                                                    |
| Numer rachunku                   | Dane nadawcy                                                                                            |
| Typ formularza                   |                                                                                                    |
| Symbol formularza lub płatności: | PIT37 V                                                                                                 |
| Rachunek odbiorcy                |                                                                                                    |
|                                  | Wyczyść 🤱                                                                                               |
|                                  | Wprowadź mikrorachunek podatkowy w formacie: XX 1010 0071 222Y XXXX XXXX XXXX                           |
| Urzad Skarbowy                   | Urzad Skarbowy Centrum Bozliczeniowe                                                                    |
| C                                | orząd skalobny centrum toznezeniowe                                                                     |
| Szczegoły operacji               |                                                                                                    |
| Typ identyfikatora               | NIP V                                                                                                   |
| Identyfikator:                   |                                                                                                    |
| Okres rozliczenia:               | 2021 🗸 🗸                                                                                                |
| Identyfikacja zobowiązania:      |                                                                                                    |
| Kwota                            | , PLN                                                                                                   |
| Data operacji                    | 2021-05-12                                                                                              |
| Sposób realizacji                | Przelew standardowy                                                                                     |
|                                  | Przelew Standardowy - Elixir<br>zlecenia przelewów ELIXIR realizowane są w dni robocze do godziny 16:00 |
| 🗆 Dodaj przele                   | w do koszyka płatności                                                                                  |
|                                  | Wyczyść Dalej                                                                                           |

Po dokładnym sprawdzeniu czy wszystkie dane zostały wypełnione prawidłowo i użyciu przycisku Zatwierdź należy wpisać zautoryzować operację i przyciskiem Podpisz zrealizować przelew lub Anuluj powrócić do edycji przelewu. Po wyjściu z okna autoryzacji przelewów (użyciu przycisku Anuluj) i przy braku zmiany danych przelewu w momencie powrotu (ponownym użyciu przycisku Zatwierdź) nie jest generowane zapytanie o nowy kod (w przypadku autoryzacji SMS), pamiętany jest numer ostatnio pobieranego kodu, co widocznie zmniejsza opłaty za SMS. Czas ważności kodu SMS wynosi od momentu prośby o wprowadzenie maksymalnie 10 minut. Wylogowanie użytkownika albo zmiana danych w przelewie unieważnia kod.

Prawidłowe zakończenie operacji wprowadzania przelewu powinno zakończyć się wyświetleniem komunikatu *Dyspozycja została przyjęta*. Od tej chwili, wprowadzony przelew pojawi się na liście przelewów oczekujących i zostanie zrealizowany w wyznaczonym dniu w polu *Data operacji* w oknie Przelew podatkowy – krok 1/2.

Jeśli przelew został skierowany do Koszyka płatności, to czeka tam na autoryzację - akceptację pojedynczą lub grupową. Przelewy zaakceptowane z koszyka płatności zostają przeniesione na listę przelewów oczekujących, skąd następnie są realizowane.

#### Przelew dewizowy

Wprowadzenie przelewu dewizowego w systemie jest możliwe w oknie Przelew dewizowy – krok 1/2. Okno dostępne po wybraniu zakładki RACHUNKI  $\rightarrow$  WYBÓR RACHUNKU Z LISTY RACHUNKÓW

#### $\rightarrow$ **P**RZELEW JEDNORAZOWY $\rightarrow$ **P**RZELEW DEWIZOWY.

Przelew dewizowy klient może wykonać zarówno do banków krajowych, jak i zagranicznych (w Unii Europejskiej lub poza Unię Europejską).

#### Aby wykonać przelew dewizowy:

Z menu należy wybrać zakładkę Rachunki. Wyświetli się Lista rachunków. Przelew dewizowy można wykonać tylko z rachunku/-ów, do których klient otrzymał odpowiednie uprawnienie w banku, wówczas w menu pojawi się zakładka Przelew dewizowy. Klient powinien wybrać rachunek, z którego może wykonać przelew. Przelew wyjściowy z rachunku walutowego (prowadzonego w obcej walucie) możliwy jest wyłącznie, jako przelew dewizowy. Z rachunku prowadzonego w PLN (krajowej walucie) również można wykonać przelew dewizowv. wówczas należv wybrać rodzai walutv. Z rozwiniętego menu (po lewej stronie) należy wybrać Przelewy jednorazowe, a następnie - opcje Przelew dewizowy. Wyświetli sie okno Przelew dewizowy krok 1/2. Program sam uzupełnia numer rachunku nadawcy. Dane nadawcy, czyli właściciela rachunku program domyślnie podstawia i są one dostępne po użyciu przycisku Dane nadawcy. Jeśli w banku klient ma udostępnioną usługę edycji danych nadawcy, wówczas może wpisać inne dane (np. osoby niezwiązanej

z rachunkiem), jednak należność zostanie pobrana z rachunku klienta).

- W obszarze Na rachunek/Rachunek odbiorcy:
  - Po uprzednim wybraniu polecenia na rachunek w Unii Europejskiej

.

| Rachunek nadawcy<br>Numer rachunku<br>Rachunek odbiorcy<br>Numer rachunku:<br>Nazwa odbiorcy: |                                                                                                    |
|-----------------------------------------------------------------------------------------------|----------------------------------------------------------------------------------------------------|
| Numer rachunku  <br>Rachunek odbiorcy<br>Numer rachunku: [<br>Nazwa odbiorcy: ]               |                                                                                                    |
| Rachunek odbiorcy<br>Numer rachunku: [<br>Nazwa odbiorcy: [                                   |                                                                                                    |
| Numer rachunku:<br>Nazwa odbiorcy:                                                            |                                                                                                    |
| Nazwa odbiorcy:                                                                               |                                                                                                    |
|                                                                                               |                                                                                                    |
| Adres odbiorcy:                                                                               |                                                                                                    |
| [                                                                                             |                                                                                                    |
| 🗆 Dodaj odbior                                                                                | rcę do bazy kontrahentów                                                                                                    |
| Szczegóły operacji                                                                            |                                                                                                    |
| Tytuł                                                                                         |                                                                                                    |
| Kwota                                                                                         |                                                                                                    |
| Waluta:                                                                                       | wybierz walute V                                                                                                    |
| Data operacji                                                                                 | 2021-05-12                                                                                                    |
| nformacie dodatkowe:                                                                          |                                                                                                    |
| Prowizje i opłaty pokrywa:                                                                    | wybierz 🗸                                                                                                    |
| Rodzaj przelewu:                                                                              | Przelew SWIFT Przelew europejski SEPA                                                                                                    |
|                                                                                               | Przelew zagraniczny nie spełniający wymagań dla przelewu SEPA<br>Czas realizacji: w ciągu 3 dni roboczych następującego po dacie złożenia dyspozycji, z uwzględnieniem<br>godziny granicznej 21:00 |
| Oświadczam, że zapoznałem się z<br>systemie elektronicznym.***NOWA TR                         | warunkami obsługi przez Bank rozliczeń dewizowych Klientów rezydentów i nierezydentów w<br>ŁŚĆ***                                                                                                  |

wpisać numer rachunku odbiorcy (pole wymagane). Program po wprowadzeniu numeru rachunku i przejściu do pola *Dane odbiorcy* automatycznie pokazuje pola: Kod banku (SWIFT), Bank, Kraj odbiorcy.

Pola **Numer rachunku** i **Dane odbiorcy** zostaną wypełnione automatycznie, jeśli odbiorca przelewu zostanie wskazany z listy zarejestrowanych kontrahentów, która

jest dostępna poprzez kliknięcie na ikonkę 🔊 widoczną obok przycisku Wyczyść. Przyciskiem Wyczyść można skasować cały numer rachunku.

Po uprzednim wybraniu polecenia na rachunek poza Unią Europejską

|                                                                        | na rachunek w Unii Europejskiej 🗸 na rachunek poza Unią Europejską                                                                |
|------------------------------------------------------------------------|----------------------------------------------------------------------------------------------------|
| achunek nadawcy                                                        |                                                                                                    |
| Numer rachunku                                                         | Dane nadawcy                                                                                                    |
| achunek odbiorcy                                                       |                                                                                                    |
| Kod banku (SWIFT):                                                     |                                                                                                    |
| Bank:                                                                  |                                                                                                    |
| Kraj odbiorcy:                                                         | wybierz 🗸                                                                                                    |
| Numer rachunku:                                                        | Wyczyść 🔒                                                                                                    |
| Nazwa odbiorcy:                                                        |                                                                                                    |
|                                                                        |                                                                                                    |
| Adres odbiorcy:                                                        |                                                                                                    |
|                                                                        |                                                                                                    |
| 🗆 Dodaj odbio                                                          | rcę do bazy kontrahentów                                                                                                    |
| zczegóły operacji                                                      |                                                                                                    |
| Tytuł                                                                  |                                                                                                    |
|                                                                        | //                                                                                                    |
| Kwota                                                                  |                                                                                                    |
| Waluta:                                                                | wybierz walutę 👻                                                                                                    |
| Data operacji                                                          | 2021-05-12                                                                                                    |
| nformacje dodatkowe:                                                   |                                                                                                    |
| Prowizje i opłaty pokrywa:                                             | wybierz 🗸                                                                                                    |
| Rodzaj przelewu:                                                       | Przelew SWIFT Przelew europejski SEPA                                                                                             |
|                                                                        | Przelew zagraniczny nie spełniający wymagań dla przelewu SEPA                                                                     |
|                                                                        | Czas realizacji: w ciągu 3 dni roboczych następującego po dacie złożenia dyspozycji, z uwzględnieniem<br>godziny granicznej 21:00 |
|                                                                        |                                                                                                    |
| □ Oświadczam, że zapoznałem się z<br>systemie elektronicznym.***NOWA T | warunkami obsługi przez Bank rozliczeń dewizowych Klientów rezydentów i nierezydentów w<br>REŚĆ***                                |
|                                                                        |                                                                                                    |

- w polu Kod banku (SWIFT) należy podać numer banku SWIFT,
- w polu Bank podać nazwę banku,
- w polu Kraj odbiorcy podać kraj,
- w polu *Numer rachunku* należy wpisać międzynarodowy bankowy numer konta w standardzie IBAN; istnieje także możliwość kopiowania i wklejenia numeru rachunku odbiorcy bez pierwszych dwóch znaków. Znaki te operator musi uzupełnić ręcznie.
- Zaznaczenie checboxa Dodaj odbiorcę do bazy kontrahentów rozszerza opcję i pozwala podczas wykonywania przelewu dodać nowego odbiorcę do listy kontrahentów krajowych. Należy wybrać grupę kontrahentów z rozwijalnej listy, do której ma być przydzielony, a następnie dodać krótki opis kontrahenta w celu szybkiej jego identyfikacji.
- W obszarze Szczegóły operacji:
  - w polu *Tytuł* wpisać nazwę przelewu,
    - w polu Kwota podać kwote przelewu,
  - w polu *Waluta* wybrać rodzaj waluty. Gdy jeden z rachunków (Nadawcy albo Odbiorcy) jest w PLN, drugi natomiast w innej walucie, to wyświetlana jest tabela informująca, jaki kurs waluty brany jest pod uwagę podczas realizacji operacji
    - w zależności od kwoty operacji.

|           | Tytuł     | FV/                                                                                                    |                                                                                                    |
|-----------|-----------|----------------------------------------------------------------------------------------------------|----------------------------------------------------------------------------------------------------|
|           | Kwota     | 128 50 523,55 PLN                                                                                                    |                                                                                                    |
| l         | Waluta:   | USD - DOLAR AMERYKAŃSKI                                                                                                    |                                                                                                    |
| Data      | operacji  | 2017-09-29                                                                                                    |                                                                                                    |
|           |           |                                                                                                    |                                                                                                    |
|           |           |                                                                                                    |                                                                                                    |
| ozycja zo | ostanie r | ozliczona po kursie z <b>Tabeli kursów walut</b> z godziny reali:                                                               | zaçi.                                                                                                    |
| ozycja zo | ostanie r | ozliczona po kursie z <b>Tabeli kursów walut</b> z godziny realiz<br>Próg                                                       | zagi.<br>Kurs                                                                                                 |
| ozycja zo | ostanie r | ozliczona po kursie z <b>Tabeli kursów walut</b> z godziny realiz<br>Próg<br>od 0,00 USD                                        | zacji.<br>Kurs<br>1 USD = 4,074300 PLN                                                                        |
| ozycja zo | ostanie r | ozliczona po kursie z Tabeli kursów walut z godziny realiz<br>Próg<br>od 0,00 USD<br>od 5 000.00 USD                            | zacji.<br>Kurs<br>1 USD = 4,074300 PLN<br>1 USD = 3,979387 PLN                                                |
| ozycja zo | ostanie r | ozliczona po kursie z <b>Tabeli kursów walut</b> z godziny realiz<br>Próg<br>od 0,00 USD<br>8d 5 000.00 USD<br>od 20 000.00 USD | zagi.<br>Kurs<br>1 USD = 4,074300 PLN<br>1 USD = 3,979387 PLN<br>1 USD = 3,978515 PLN<br>1 USD = 3,978515 PLN |

| Tytuł             | FV/                                                                                                    |                                                                                                    |
|-------------------|----------------------------------------------------------------------------------------------------|----------------------------------------------------------------------------------------------------|
| Kwota             | 888888 3 536 368,91 PLN                                                                                           |                                                                                                    |
| Waluta:           | USD - DOLAR AMERYKAŇSKI 🗸                                                                                         |                                                                                                    |
| Data operacji     | 2017-09-29                                                                                                    |                                                                                                    |
| spozycja zostanie | rozliczona po kursie z <b>Tabeli kursów walut</b> z g                                                             | jodziny realizacji.                                                                                                    |
| spozycja zostanie | rozliczona po kursie z <b>Tabeli kursów walut</b> z s<br><b>Próg</b>                                              | jodziny realizacji.<br><b>Kurs</b>                                                                                          |
| spozycja zostanie | rozliczona po kursie z <b>Tabeli kursów walut</b> z s<br><b>Próg</b><br>od 0,00 USD                               | jodziny realizacji.<br><b>Kurs</b><br>1 USD = 4.074300 PLN                                                                  |
| spozycja zostanie | rozliczona po kursie z <b>Tabeli kursów walut</b> z<br>Próg<br>od 0.00 USD<br>od 5 000,00 USD                     | odziny realizacji.<br><b>Kurs</b><br>1 USD = 4,074300 PLN<br>1 USD = 3,979387 PLN                                           |
| spozycja zostanie | rozliczona po kursie z <b>Tabeli kursów walut</b> z<br>Próg<br>od 0,00 USD<br>od 5 000,00 USD<br>od 20 000,00 USD | aodziny realizacji.<br>Kurs<br>1 USD = 4.074300 PLN<br>1 USD = 3.979387 PLN<br>1 USD = 3.978515 PLN<br>1 USD = 3.978515 PLN |

Wybór waluty EUR-EURO powoduje, że w informacjach dodatkowych automatycznie zaznaczony zostaje **Przelew europejski SEPA** (przelew europejski, realizowany

w bankach, które należą do Jednolitego Obszaru Płatności w Euro) charakteryzujący się tym, że realizacja następuje w ciągu 1 dnia roboczego następującego po dacie złożenia dyspozycji, z uwzględnieniem godziny granicznej (w przypadku zrzeszenia SGB jest możliwość wyboru rodzaju płatności, tak jak to ma miejsce w przypadku przelewu SWIFT), koszty dzielone są pomiędzy zleceniodawcę i odbiorcę (opcja SHA). Wybór (przy wcześniej wybranej walucie EURO) rodzaju płatności - PRZYŚPIESZONA (OVERNIGHT) - powoduje automatyczne zaznaczenie typu przelewu SWIFT.

W przypadku wyboru innej waluty niż EUR-EURO wybrany zostaje przelew SWIFT,

w kalendarzu podać datę realizacji przelewu, można podać datę przyszłą.

#### W obszarze Informacje dodatkowe:

- wybrać rodzaj płatności dla <u>przelewów SWIFT</u>: Standardowa/Normalna (TOMNEXT) lub Pilna/Przyśpieszona (OVERNIGHT) – godzina, do której klient może wysłać przelew OVERNIGHT jest ustalona przez bank. Po tej godzinie wysłanie przelewu nie jest możliwe – nie widać takiego rodzaju płatności. Dla przelewu SEPA jest to zawsze normalna,
- wybrać osobę, która pokrywa prowizję i opłatę za dokonany przelew (dostępność poszczególnych pozycji zależna od ustawień w banku):
  - Odbiorca (BEN) koszty przelewów walutowych pokrywa beneficjent, czyli odbiorca przelewu,
  - Zleceniodawca (OUR) koszty związane z wysyłką przelewu pokrywa osoba zlecająca taką operację,
  - Odbiorca i zleceniodawca (SHA) koszty związane z realizacją przelewu walutowego są dzielone pomiędzy strony uczestniczące w transakcji. Oznacza to, że osoba wysyłająca przelew opłaca prowizję występującą w jego banku, a odbiorca przelewu pokrywa koszty naliczane

przez jego instytucję oraz (gdy występują) przez banki pośredniczące.

- Zapoznać się z warunkami obsługi rozliczeń dewizowych w danym Banku przez kliknięcie na link "Oświadczam, że zapoznałem się z warunkami obsługi przez Bank rozliczeń dewizowych Klientów rezydentów i nierezydentów w systemie elektronicznym" oraz potwierdzić zapoznanie się z aktualną tabelą opłat i prowizji (Potwierdzam, że zapoznałem się z aktualną tabelą opłat i prowizji) przez zaznaczenie kwadratów obok oświadczeń.
- Po wypełnieniu pól formularza, wybrać jedno z poleceń dostępnych w postaci przycisków:
  - Wyczyść usunięcie wprowadzonych danych;
  - Dalej program sprawdza poprawność wprowadzonych danych i otwiera następną stronę Przelew dewizowy – krok 2/2.
- Jeżeli formularz został wypełniony, kolejny krok to przejście do okna Przelew dewizowy - krok 2/2, w którym klient weryfikuje raz jeszcze poprawność wprowadzonych przez siebie danych. W przypadku źle wprowadzonych danych można cofnąć się do edycji danych używając przycisku Wstecz albo przejść do akceptacji przelewu używając przycisku Zatwierdź a następnie (jeżeli wszystkie dane zostały wypełnione prawidłowo) zautoryzować je i klikając przycisk Podpisz zrealizować przelew lub Anuluj, aby powrócić do edycji przelewu. Po wyjściu z okna autoryzacji przelewów (użyciu Anuluj) przycisku i przy braku zmiany danych przelewu w momencie powrotu (ponownym użyciu przycisku Dalej) nie jest generowane zapytanie o nowy kod ( w przypadku autoryzacji SMS), pamietany jest numer ostatnio pobieranego kodu, co widocznie zmniejsza opłaty za SMS. Czas ważności kodu SMS wynosi od momentu prośby o wprowadzenie maksymalnie 10 minut. Wylogowanie użytkownika albo zmiana danych w przelewie unieważnia kod.
- Prawidłowe zakończenie operacji wprowadzania przelewu skutkuje wyświetleniem komunikatu Dyspozycja została przyjęta. Zatwierdzenie przyciskiem OK. Od tej chwili, wprowadzony przelew pojawi się na liście przelewów oczekujących.
- Jeśli przelew został skierowany do Koszyka płatności, to czeka tam na akceptację (pojedynczą lub grupową). Przelewy zaakceptowane z koszyka płatności zostają przeniesione na listę przelewów oczekujących, skąd następnie są realizowane.
- Gdy przelew dewizowy zostanie zrealizowany w banku, to zniknie z listy przelewów oczekujących.
- Przelew dewizowy można usunąć z listy oczekujących, dyspozycje należy zautoryzować.

#### Przelew na rachunek własny

Jeżeli w banku przydzielono do obsługi przez Internet Banking więcej niż jeden rachunek, to system umożliwia wykonanie przelewu z wybranego rachunku na inny rachunek własny (bieżący).

Aby zrealizować przelew na rachunek własny:

- Z menu należy wybrać opcję Rachunki. Wyświetli się Lista rachunków, z której klient wybiera rachunek (klikając w wybrany lewym przyciskiem myszy), z którego będzie wykonywana operacja.
- Zostanie wyświetlona informacja o wybranym rachunku. Z rozwiniętego menu należy wybrać Przelewy jednorazowe a następnie opcję Przelew na rachunek własny. Wyświetli się okno Przelew na rachunek własny – krok 1/2. Program sam uzupełnia numer rachunku, z którego będzie wykonany przelew. Dane nadawcy, czyli właściciela rachunku program domyślnie podstawia.

W obszarze Rachunek odbiorcy należy wybrać, rozwijając listę odpowiedni rachunek własny, na który będzie wykonany przelew. Jeżeli przelew wykonywany będzie z rachunku walutowego na rachunek prowadzony w PLN (waluta przeliczana po kursie kupna dewiz z godziny realizacji) lub odwrotnie z rachunku prowadzonego w PLN na rachunek walutowy (waluta przeliczna po kursie sprzedaży dewiz z godziny realizacji), to w serwisie pokaże się stosowna informacja, o tym, że operacja zostanie rozliczona po kursie z Tabeli walut z godziny przyjęcia dyspozycji do realizacji.

| Próg             | Kurs                 |
|------------------|----------------------|
| od 0,00 EUR      | 1 EUR = 4,088900 PLN |
| od 1 000,00 EUR  | 1 EUR = 4,108630 PLN |
| od 10 000,00 EUR | 1 EUR = 4,118495 PLN |

Szczegółowe dane dotyczące kursów walut są dostępne po naciśnięciu tekstu **Tabeli kusów** walut.

W polu *Tytuł* w obszarze *Szczegóły operacji* należy podać opis przelewu. W tytule można wprowadzać następujące znaki:

()\*:[]/\.,+&%\$\_@;0123456789QAABCCDEEFGHIJKLLMNNOOPRSSTqaabccde efghijkllmnnooprsstuwvzżźxy. Inne są usuwane.

- Wpisać kwotę przelewu w polu Kwota.
- Podać datę wykonania operacji. System domyślnie podpowiada aktualną datę, lecz można ją zmienić (<u>wyłącznie na datę przyszłą</u>), posługując się listą wyboru roku, miesiąca i dnia lub korzystając z kalendarza poprzez kliknięcie na ikonkę
- Po wypełnieniu pól formularza, wybrać jedno z poleceń dostępnych w postaci przycisków:
  - Wyczyść usunięcie wprowadzonych danych;
  - **Dalej** sprawdzenie przez program poprawności wprowadzonych danych.
- Jeżeli formularz został wypełniony prawidłowo, nastąpi przejście do okna *Przelew na rachunek własny – krok 2/2.* W oknie klient może sprawdzić poprawność wprowadzonych danych. W przypadku błędów można cofnąć się do edycji danych używając przycisku <u>Anuluj</u> albo – w przypadku prawidłowo wprowadzonych danych - przejść do akceptacji przelewu używając przycisku <u>Wykonaj</u>. *Przelew na rachunek* własny nie wymaga autoryzacji, o ile nie jest przekierowany do *Koszyka płatności*. Jeżeli *Przelew na rachunek własny* trafi do *Koszyka płatności*, to razem z innymi przelewami będzie wymagał autoryzacji.
- Prawidłowe zakończenie operacji wprowadzania przelewu powinno zakończyć się wyświetleniem komunikatu *Dyspozycja została przyjęta, nr ref. xxxxxx*. Zatwierdź przyciskiem OK.

## Sm@rt wypłata

Klient posiadający dostęp do serwisu Internet Banking może wygenerować kod niezbędny do wypłaty gotówki z bankomatu – pod warunkiem, że bank udostępnił taką opcję. Aby wygenerować kod do sm@rt wypłaty należy:

Z menu wybrać opcję Rachunki. Wyświetli się Lista rachunków, z której klient wybiera rachunek (klikając w wybrany lewym przyciskiem myszy), z którego będzie wykonywana operacja. Z rozwiniętego menu należy wybrać Przelewy jednorazowe, a następnie opcję Sm@rt wypłata. Wyświetli się okno Sm@rt wypłata – krok 1/2. Program sam uzupełnia numer rachunku nadawcy. Dane nadawcy, czyli właściciela rachunku program domyślnie podstawia i są one dostępne po użyciu przycisku Dane nadawcy. Jeśli w banku jest udostępniona usługa edycji danych nadawcy, wówczas można wpisać inne dane (np. osoby niezwiązanej z rachunkiem), jednak należność zostanie pobrana z wybranego rachunku klienta.

| Sm@rt wypłata - krok 1/2     |                                  |
|------------------------------|----------------------------------|
| Rachunek nadawcy             |                                  |
| Numer rachunku               | Dane nadawcy                     |
| Szczegóły operacji           |                                  |
| Kwota                        | DO PLN                           |
| Tytuł                        |                                  |
|                              |                                  |
| Prezentacja hasła wypłaty: 🔘 | Nyślij SMS O Wyświetl na stronie |
| Numer telefonu:              | +48                              |
| Powtórz numer telefonu:      | +48                              |
|                              | Wyrzyść Dalaj                    |
|                              | wyczysc Date                     |

- Wprowadzić kwotę wypłaty. Program sprawdza poprawność wypełnionego pola i odpowiednimi oknami informuje o ewentualnych nieprawidłowościach (np. o przekroczeniu dostępnych środków).
- Wybierać czy kod wypłaty będzie:
  - wysłany na podany przez klienta numer telefonu (Wyślij SMS), w takim przypadku zostaje wysłana wiadomość o treści: "Zgoda na wyplate wazna do RRRR-MM-DD GG:MM:SS. Haslo do wprowadzenia w bankomacie to: XXXXXX",
  - wyświetlony na stronie (Wyświetl na stronie) i przekazany osobie realizującej Sm@rt wypłatę.
- W obu przypadkach operację należy zautoryzować,
- Prawidłowe zakończenie operacji powoduje wyświetlenie komunikatu: Dyspozycja została przyjęta. Hasło do wprowadzenia w bankomacie: XXXXXX. Zgoda na wypłatę ważna do: RRRR-MM-DD GG:MM:SS. Należy pamiętać, że po wskazanym czasie nie będzie można pobrać gotówki w bankomacie.

#### Przelew na Telefon

Opcja umożliwia Klientowi Serwisu szybkie przekazanie pieniędzy innej osobie nie znając jej numeru konta, a jedynie numer telefonu komórkowego. Wykonanie przelewu polega na:

- dwukrotnym wprowadzeniu numeru telefonu odbiorcy;
- podaniu tytułu przelewu;
- wpisaniu kwoty;
- wybraniu daty operacji domyślnie podstawia się aktualna i zmienić ją można wyłącznie na datę przyszłą, posługując się listą wyboru roku, miesiąca i dnia lub korzystając

z kalendarza poprzez kliknięcie na ikonkę 🥅;

potwierdzeniu przyciskiem Dalej.

| Przelew na telefon - krok 1/ | /2                             |               |
|------------------------------|--------------------------------|---------------|
| Rachunek nadawcy             |                                |               |
| Numer rachunku               | CONTRACTOR AND AND AND AND AND | Dane nadawcy  |
| Szczegóły operacji           |                                |               |
| Numer telefonu:              | +48                            |               |
| Powtórz numer telefonu:      | +48                            |               |
| Tytuł                        |                                |               |
| Kwota                        | PLN                            |               |
| Data operacji                | 2021-05-12                     |               |
|                              |                                | Wyczyść Dalej |
|                              |                                |               |

podpisaniu przelewu po i autyoryzacji.

Odbiorca przelewu otrzymuje wiadomość SMS z informacją o czekającym przelewie oraz link do strony:

BS XXXX Arleta İkasińska przekaz srodkow: https:/BSXXXX/przekaz/grtre7 haslo juytr5. Link wazny do 17-12-22 14:23

Po wejściu na podaną w wiadomości stronę (bez konieczności logowania) odbiorca podaje:

- kod otrzymany wraz z linkiem w treści wiadomości SMS;
- numer swojego rachunku, na który bank ma przelać przekazywaną kwotę;
- swoje dane;
- operację akceptuje przyciskiem Odbierz przelew.

|   |                 | And a share    | er anter anne ment richt sonn ar me                                                                                                    |
|---|-----------------|----------------|----------------------------------------------------------------------------------------------------|
|   |                 |                | <u></u>                                                                                                    |
|   |                 | and the second | Alves harris                                                                                                    |
| - | And And And And |                | The second second |
|   | Antonia         |                |                                                                                                    |
| - |                 | And and a      | 4.0.13                                                                                                    |
|   | n milden        |                | -                                                                                                    |
|   |                 | 54.4           |                                                                                                    |

Prawidłowo wykonana dyspozycja kończy się informacją:

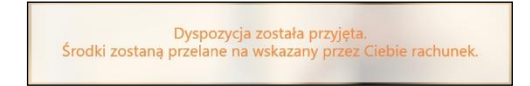

| Wprowadź nazwę prze | elewu, odbiorcę, numer rachunku itp. |                                                                                                    | <b>Q</b> Szuka         |
|---------------------|--------------------------------------|----------------------------------------------------------------------------------------------------|------------------------|
| Nazwa               | Odbiorca                             | Rachunek                                                                                                    |                        |
| kkj;                | Eryka                                | \$7 toge water \$775 7575 1975 1976                                                                                                    | Wykonaj Modyfikuj Usuń |
| odatkowy            | Urząd Skarbowy                       | to their rows don't find come many                                                                                                    | Wykonaj Modyfikuj Usuń |
| podatkowy           | Urząd Skarbowy                       |                                                                                                    | Wykonaj Modyfikuj Usuń |
| odatkowy            | Urząd Skarbowy                       | to the test and the second                                                                                                    | Wykonaj Modyfikuj Usuń |
| oodatkowy 2         | Urząd Skarbowy                       | La terra tour man face face com                                                                                                    | Wykonaj Modyfikuj Usuń |
| est 1               | Zakład Ubezpieczeń Społecznych       | a) and doi: the side tests inc.                                                                                                    | Wykonaj Modyfikuj Usuń |
| est podatkowy       | Urząd Skarbowy                       | Ly torus then seen that you seen                                                                                                    | Wykonaj Modyfikuj Usuń |
| est26.08            | Celina                               | 22 1.040 1998 4271 0529 1078 1416                                                                                                    | Wykonaj Modyfikuj Usuń |
| tus                 | Zakład Ubezpieczeń Społecznych       | at and detti tree. Stree once taxes                                                                                                    | Wykonaj Modyfikuj Usuń |
| rus test            | Zakład Ubezpieczeń Społecznych       | 42 4000 0002 0208 8750 6804 1668                                                                                                    | Wykonaj Modyfikuj Usuń |
| zus1                | Zakład Ubezpieczeń Społecznych       | AT ADDRESS TO AN ADDRESS TO AN | Wykonaj Modyfikuj Usuń |

# Przelewy zdefiniowane

Przelew zdefiniowany przydatny jest wtedy, gdy klient posiada odbiorców, na rzecz których często realizuje płatności (więcej niż raz). Może go zastosować w rozliczeniach ze stałymi kontrahentami (np. opłata za energię elektryczną, czynsz, abonament telewizyjny). Różnice pomiędzy przelewem zwykłym, czyli jednorazowym, a przelewem zdefiniowanym są następujące:

- Wykonanie przelewu z listy przelewów zdefiniowanych nie wymaga autoryzacji (tylko dodanie czy modyfikacja przelewu zdefiniowanego jej wymaga).
- Wybierając przelew z listy wcześniej zdefiniowanych, należy podać w przypadku: przelewu dowolnego i przelewu do ZUS – tytuł, kwotę i datę realizacji przelewu; przelewu podatkowego – typ identyfikatora, identyfikator, okres rozliczenia, identyfikację zobowiązania, kwotę, datę operacji.

Wybierając zakładkę **Przelewy zdefiniowane,** automatycznie wyświetli się okno, w którym znajduje się lista przelewów zdefiniowanych. Zakładka wybrana po raz pierwszy jest pusta. Dopisanie przelewu zdefiniowanego powoduje jego pojawienie się na liście. Przelew zdefiniowany można również wykonać z rachunku oszczędnościowego.

Wykonanie takiego przelewu wymaga wcześniejszego zdefiniowania. W tym celu:

- Z Listy rachunków należy wybrać numer rachunku, z którego mają być przelewane środki,
- Z rozwiniętego menu należy wybrać polecenie Przelewy zdefiniowane,
- W oknie Przelew zdefiniowany krok 1/2 w polu Nazwa przelewu podać krótką nazwę, która w przyszłości ułatwi odszukanie danego przelewu na liście przelewów zdefiniowanych,
- W obszarze Z rachunku/ Rachunek nadawcy widoczny jest numer wybranego rachunku, program domyślnie podpowiada dane właściciela rachunku,
- W obszarze Na rachunek/Rachunek odbiorcy i Szczegóły operacji w przypadku:

*Przelewu dowolnego* wpisać numer rachunku odbiorcy (pole wymagane); dane odbiorcy (pole wymagane). Program automatycznie wypełni pola *Numer rachunku* 

i **Dane odbiorcy**, jeśli odbiorca przelewu zostanie wskazany z listy zarejestrowanych kontrahentów, która jest dostępna poprzez kliknięcie na ikonkę

widoczną obok przycisku **Wyczyść** oraz tytuł operacji. Klikniecie w ikonkę

VAT

<sup>J</sup> wywoła sprawdzenie rachunku na białej liście podatników VAT.

W przypadku kontrahenta, któremu nie został przypisany NIP program wyświetli komunikat *NIP podatnika, Wprowadź NIP i* **Zatwierdź**.

- Przelewu do ZUS wpisać indywidualny numer rachunku składkowego oraz podać tytuł operacji.
- Przelewu podatkowego wpisać numer rachunku odbiorcy. Program automatycznie wypełni pole Numer rachunku jeśli odbiorca przelewu zostanie wskazany z listy zarejestrowanych kontrahentów, która jest dostępna poprzez kliknięcie na ikonkę a widoczną obok przycisku Wyczyść oraz podać: typ identyfikatora, identyfikator, okres rozliczenia, symbol formularza lub płatności, identyfikację zobowiązania (pole nie jest wymagane).

W obszarze Tytuł przelewu wprowadzać można następujące znaki:

()\*:[]/\.,+&%\$\_@;0123456789QAABCĆDEĘFGHIJKLŁMŃŃOÓPRSŚTqaąbcćdeęf ghijklłmnńoóprsśtuwvzżźxy. Inne są usuwane.

Zapisać definicję przelewu (wymaga autoryzacji).

Każdy przelew zdefiniowany ma swoją nazwę. Aby wykonać dany przelew, wystarczy wybrać jego nazwę z listy przelewów zdefiniowanych, a następnie podać tytuł, kwotę i datę realizacji przelewu

a w przypadku przelewu podatkowego dodatkowo: typ identyfikatora, identyfikator, okres rozliczenia, symbol formularza lub płatności, identyfikację zobowiązania (pole nie jest wymagane).

Program umożliwia wyszukanie przelewów zdefiniowanych po nazwie przelewu, nazwie odbiorcy

i numerze rachunku.

Program przyjmie przelew do realizacji nawet, jeżeli dzień realizacji przelewu wypada w dzień wolny.

Przy przelewie zdefiniowanym podatkowym do Urzędu Skarbowego/Izby Celnej można edytować dane nadawcy, typ identyfikatora oraz identyfikator.

Wykonując przelew zdefiniowany, nie trzeba go autoryzować, jest ona potrzebna jedynie w chwili definiowania i modyfikacji tego przelewu.

# Przelewy oczekujące

Menu **Przelewy oczekujące** pokazuje listę przelewów (z wybranego z **Listy rachunków** rachunku) oczekujących na realizację, czyli na zaksięgowanie w Banku. Przelewy prezentowane są w formacie: *odbiorca* (nazwa odbiorcy i tytuł przelewu), *kwota i data.* Dodatkowo ostatnia kolumna posiada dostępne polecenia: *szczegóły, modyfikuj, usuń.* Zwykle są to wszystkie przelewy z wybranego rachunku z przyszłą datą realizacji. Jeżeli dzień realizacji przelewu zdefiniowanego wypada w dzień wolny to program go przyjmie do realizacji i umieszcza na liście przelewów oczekujących. Również przelewy z bieżącą datą operacji system umieszcza przez krótki czas na liście przelewów oczekujących (czas ustalony w Banku) aż do momentu ich realizacji.

Korzystając z kolumny po prawej stronie (szczegóły, modyfikuj, usuń) można:

- Obejrzeć szczegóły przelewu oczekującego klikając na pole odbiorca pożądanego przelewu lub na polecenie szczegóły w ostatniej kolumnie;
- Zmienić dane przelewu wybierając komendę *modyfikuj*;
- Usunąć wybrany przelew oczekujący, wybierając komendę usuń w oknie danych przelewu. Operacja usunięcia wymaga autoryzacji i zatwierdzenia Wykonaj. Program nie pozwala usunąć zlecenia stałego. Zlecenia stałe można usunąć tylko w oknie edycji zlecenia stałego, opis dalej w rozdziale Zlecenia.

W serwisie internetowym jest możliwość usunięcia przelewów oczekujących BlueCash i Express ELIXIR wprowadzonych z data przyszłą, z listy przelewów oczekujących.

## Ważne

Jeżeli przelew został wprowadzony, jako oczekujący należy pamiętać, aby w dniu jego realizacji na rachunku były zgromadzone odpowiednie środki. W przypadku braku środków na rachunku przelew nie zostanie wykonany.

## Zlecenia

Zakładka **Zlecenia** jest związana z konkretnym rachunkiem wybranym z **Listy rachunków**. Umożliwia klientowi definiowanie nowych zleceń okresowych (zwykłych i podatkowych) oraz modyfikację/usunięcie istniejących zleceń stałych zdefiniowanych przez klienta w serwisie Internet Banking. Zlecenia okresowe zdefiniowane przez pracownika w banku klient może przeglądać bez możliwości modyfikacji lub z możliwością edycji – w zależności od wartości odpowiedniego parametru ustawionego w banku.

#### Dodaj zlecenie

Aby zdefiniować zlecenie stałe do wybranego rachunku, należy wybrać menu **Zlecenia**, a następnie przycisk **Dodaj zlecenie**.

W wyświetlonym oknie należy:

- Wybrać rodzaj zlecenia spośród:
  - okresowe ze stałą kwotą w przypadku, jeśli kwota zlecenia jest stała, a jego realizacja odbywa się w jednakowych odstępach czasu, mierzonych w miesiącach, np. 15 dnia każdego miesiąca. Data pierwszego zlecenia powinna być ustawiona przynajmniej na jutro. Można ustawić datę ostatniej realizacji identyczną jak data następnej realizacji,
  - z harmonogramem w przypadku, jeśli kolejne kwoty zlecenia i daty realizacji nie są stałe i cykliczne, a wymagają zdefiniowania indywidualnego harmonogramu wpłat. Harmonogram wpłat klient buduje sam, podając daty i kwoty do realizacji,
- W obszarze Z rachunku/Rachunek nadawcy system automatycznie podstawia dane wybranego przez klienta rachunku, nazwę nadawcy i dane adresowe można zmienić,
- W obu przypadkach należy wypełnić dane adresata zlecenia w obszarze Na rachunek/Rachunek odbiorcy oraz tytuł w obszarze Szczegóły operacji (analogicznie jak przy wprowadzaniu przelewu dowolnego),

| Dane zlecenia              |                                           |
|----------------------------|-------------------------------------------|
| Typ zlecenia               | ✓ okresowe ze stałą kwotą z harmonogramem |
| Rachunek nadawcy           |                                           |
| Numer rachunku             | Dane nadawcy                              |
| Rachunek odbiorcy          |                                           |
| Numer rachunku             | Wyczyść 🎿 🥘                               |
| Imię lub Nazwa             |                                           |
| Nazwisko lub Nazwa cd.     |                                           |
| Ulica i nr domu            |                                           |
| Kod i poczta               |                                           |
| Szczegóły operacji         |                                           |
| Tytuł                      |                                           |
| Kwota:                     |                                           |
| Data następnej realizacji: | 2021-05-13                                |
| Skok (co ile miesiecy):    |                                           |
| Data ostatniej realizacji: | 2022-05-13                                |
|                            | Powrót do listy Zapisz                    |

| Dane zlecenia            |                                           |
|--------------------------|-------------------------------------------|
|                          |                                           |
| Typ zlecenia             | okresowe ze stałą kwotą 🗸 z harmonogramem |
| Rachunek nadawcy         |                                           |
| Numer rachunku           | Dane nadawcy                              |
| Rachunek odbiorcy        |                                           |
| Numer rachunku           | Wyczyść 🤱 📿                               |
| Imię lub Nazwa           |                                           |
| Nazwisko lub Nazwa cd.   |                                           |
| Ulica i nr domu          |                                           |
| Kod i poczta             |                                           |
| Szczegóły operacji       |                                           |
| Tytuł                    |                                           |
| Harmonogram              |                                           |
| Nie zdefiniowano harmono | gramu                                     |
| Data realizacji:         | 2021-05-13                                |
| Kwota:                   |                                           |
|                          | Dodaj pozycję harmonogramu                |
|                          | Powrót do listy Zapisz                    |

- Jeśli definiuje się zlecenie okresowe ze stałą kwotą, to należy:
  - Wpisać kwotę zlecenia w polu Kwota, .
  - Podać datę pierwszej wypłaty i jednocześnie dzień miesiąca każdej . wypłaty w polu *Data następnej realizacji,* Ustalić długość w miesiącach okresu pomiędzy kolejnymi realizacjami
  - . zlecenia w polu Skok (co ile miesięcy),
  - Podać datę końca realizacji zlecenia, czyli Datę ostatniej realizacji,
- Jeśli zlecenie zdefiniowane jest wg harmonogramu, to:
  - Wpisać kolejne kwoty wypłat i daty ich realizacji; .
  - Każdą pozycję zatwierdzić komendą Dodaj pozycję harmonogramu. . Zbudowany harmonogram zlecenia wypłat z rachunku widoczny będzie w obszarze Harmonogram,

- Poprawnie wprowadzone dane zlecenia należy zapisać poleceniem Zapisz. Sprawdzić poprawność podanych danych i przyciskiem Zatwierdź przejść do autoryzacji dyspozycji i decyzję dodania nowego zlecenia do listy zleceń zatwierdzić komendą Podpisz. Po wyjściu z okna autoryzacji zlecenia (użyciu przycisku Anuluj) i przy braku zmiany danych zlecenia w momencie powrotu (ponownym użyciu przycisku Zatwierdź) nie jest generowane zapytanie o nowy kod (w przypadku autoryzacji SMS), pamiętany jest numer ostatnio pobieranego kodu, co widocznie zmniejsza opłaty za SMS. Czas ważności kodu SMS lub wynosi od momentu prośby o wprowadzenie maksymalnie 10 minut. Wylogowanie użytkownika albo zmiana danych w przelewie unieważnia kod,
- Można zmienić definicję już istniejącego zlecenia, wybranego z listy zleceń. W tym celu należy kliknąć w nazwę wybranego zlecenia lub numer rachunku odbiorcy i w oknie Dane zlecenia użyć komendy Edytuj. Wprowadzić zmiany, zapisać je Zapisz, sprawdzić poprawność zmienionych danych i użyć przycisku Zatwierdź. Po wyjściu z okna autoryzacji modyfikacji zlecenia (użyciu przycisku Anuluj) i przy braku zmiany danych zlecenia w momencie powrotu (ponownym użyciu przycisku Zatwierdź) nie jest generowane zapytanie o nowy kod (w przypadku autoryzacji SMS), pamietany jest numer ostatnio pobieranego kodu, co widocznie zmniejsza wykorzystanie opłaty za SMS. Czas ważności kodu SMS wynosi od momentu prośby o wprowadzenie maksymalnie 10 minut. Wylogowanie użytkownika albo zmiana danych w przelewie unieważnia kod. Należy wybrać Podpisz i zautoryzować operację. Zleceń stałych założonych w siedzibie banku nie można edytować ani usunąć, można je tylko przeglądać,
- Można usunąć definicję już istniejącego zlecenia, wybranego z listy zleceń. W tym celu należy wybrać kliknięciem (w nazwę zlecenia albo numer rachunku odbiorcy) zlecenie a następnie użyć komendy Usuń. Zatwierdzić decyzję usunięcia definicji komendą Zatwierdź i zautoryzować dyspozycję. Po wyjściu z okna autoryzacji usunięcia zlecenia (użyciu przycisku Anuluj) i przy braku zmiany danych zlecenia w momencie powrotu (ponownym użyciu przycisku Zatwierdź) nie jest

generowane zapytanie o nowy kod (przypadku autoryzacji SMS), pamiętany jest numer ostatnio pobieranego kodu, co widocznie zmniejsza opłaty za SMS. Czas ważności kodu SMS wynosi od momentu prośby o wprowadzenie maksymalnie 10 minut. Wylogowanie użytkownika albo zmiana danych w przelewie unieważnia kodu. Zleceń stałych założonych w siedzibie banku nie można edytować ani usunąć, można je tylko przeglądać.

Za realizację zleceń odpowiada Bank – poszczególne zlecenia wykonuje zgodnie ze zdefiniowanym terminem realizacji.

Przed ostatnim terminem płatności zlecenia stałego wysyłany jest do klienta komunikat o kończącym się zleceniu okresowym (generacja powiadomień następuje tyle dni przed zdarzeniem, ile ustawiono w banku).

W przypadku zlecenia na rachunek własny należy wcześniej ustawić parametr *Umożliwiaj* wykonanie przelewu na ten sam rachunek w USTAWIENIA  $\rightarrow$  PRZELEWY.

# Dodaj zlecenie podatkowe

Aby zdefiniować zlecenie podatkowe do wybranego rachunku, należy wybrać menu **Zlecenia**, a następnie przycisk **Dodaj zlecenie podatkowe**.

| Typ złecenia       ✓ okresowe ze stałą kwotą         Typ przelewu podatkowego:       Image: Starbowego/Izby Celnej         © Do Urzędu Skarbowego/Izby Celnej       O Do innych organów podatkowych         Rachunek nadawcy       Dane nadawcy         Typ formularza       Symbol formularza lub płatności: Wybierz ▼         Szczegóły operacji       Image: Strategic Strategic St                                                                                                    | Dane zlecenia                    |                                                               |   |
|----------------------------------------------------------------------------------------------------|----------------------------------|---------------------------------------------------------------|---|
| Typ przelewu podatkowego:   Image: Typ przelewu podatkowego     Rachunek nadawcy     Numer rachunku     Dane nadawcy     Typ formularza     Symbol formularza lub płatności: Wybierz       Szczegóły operacji     Typ identyfikatora     Identyfikaja zobowiązania:     Kwota:     PLN     Data następnej realizacji:     2021-05-13     Skok (co ile miesięcy):     1     Data ostatniej realizacji:     2022-05-13                                                                                                    | Typ zlecenia                     | ✓ okresowe ze stałą kwotą                                     |   |
| O Do Urzędu Skarbowego/Izby Celnej         O Do innych organów podatkowych           Rachunek nadawcy             Rachunek nadawcy             Numer rachunku             Typ formularza             Symbol formularza lub platności:             Szczegóły operacji             Typ identyfikatora             Okres rozliczenia:             Kwota:             Lidentyfikacja zobowiązania:             Kwota:             Stok (co ile miesięcy):             1         Data ostatniej realizacji:         2021-05-13                                                                                                    | Typ przelewu podatkowego:        |                                                               |   |
| Rachunek nadawcy         Numer rachunku       Dane nadawcy         Typ formularza       Symbol formularza lub platności: Wybierz ~         Symbol formularza lub platności: Wybierz ~          Szczegóły operacji       Identyfikatora         Identyfikatora       NIP ~         Identyfikatora       2021 ~ ~         Identyfikacja zobowiązania:                                                                                                    | Do                               | Urzędu Skarbowego/Izby Celnej O Do innych organów podatkowych |   |
| Numer rachunku     Dane nadawcy       Typ formularza     Symbol formularza lub platności:     Wybierz •       Szczegóły operacji     Wybierz •       Szczegóły operacji     Identyfikatora     NIP •       Identyfikatora     2021 • • • • • •       Okres rozliczenia:     2021 • • • • • •       Identyfikacja zobowiązania:     PLN       Data następnej realizacji:     2021-05-13 • • • • • •                                                                                                    | Rachunek nadawcy                 |                                                               |   |
| Typ formularza Symbol formularza lub płatności: Symbol formularza lub płatności: Wybierz Szczegóły operacji  Typ identyfikatora Identyfikatora Identyfikacja zobowiązania: Identyfikacja zobowiązania: Kwota: PLN Data następnej realizacji: 2021-05-13 Skok (co ile miesięcy): Data ostatniej realizacji: 2022-05-13                                                                                                    | Numer rachunku                   | Dane nadawcy                                                  |   |
| Symbol formularza lub platności: Wybierz  Szczegóły operacji  Typ identyfikatora Identyfikatora Okres rozliczenia: 2021  Okres rozliczenia: 2021  PLN Data następnej realizacji: 2021-05-13 2021-05-13 2021-05-13 2022-05-13 2022-05-14 2022-05-14 2022-05-14 2                     | Typ formularza                   |                                                               |   |
| Szczegóły operacji Typ identyfikatora Identyfikatora Okres rozliczenia: 2021 V ······V Identyfikacja zobowiązania: Kwota: Kwota: Data następnej realizacji: 2021-05-13                                                                                                    | Symbol formularza lub płatności: | Wybierz 🗸                                                     |   |
| Typ identyfikatora Identyfikatora Okres rozliczenia: Udentyfikacja zobowiązania: Kwota: Kwota: Data następnej realizacji: 2021-05-13 2021-05-13 2022-05-13 2022-05-14 2022-05-14 2022-05-14 | Szczegóły operacji               |                                                               |   |
| Identyfikator:       Okres rozliczenia:       2021 V       Identyfikacja zobowiązania:       Kwota:       Data następnej realizacji:       Skok (co ile miesięcy):       Data ostatniej realizacji:       2022-05-13                                                                                                    | Typ identyfikatora               | NIP 🗸                                                         |   |
| Okres rozliczenia: 2021 VV<br>Identyfikacja zobowiązania:<br>Kwota: PLN<br>Data następnej realizacji: 2021-05-13<br>Skok (co ile miesięcy): 1<br>Data ostatniej realizacji: 2022-05-13                                                                                                    | Identyfikator:                   |                                                               |   |
| Identyfikacja zobowiązania:<br>Kwota:<br>Data następnej realizacji:<br>Skok (co ile miesięcy):<br>Data ostatniej realizacji:<br>2022-05-13                                                                                                    | Okres rozliczenia:               | 2021 🗸 🗸                                                      |   |
| Kwota:     PLN       Data następnej realizacji:     2021-05-13       Skok (co lie miesięcy):     1       Data ostatniej realizacji:     2022-05-13                                                                                                    | Identyfikacja zobowiązania:      |                                                               |   |
| Data następnej realizacji:       2021-05-13         Skok (co ile miesięcy):       1         Data ostatniej realizacji:       2022-05-13                                                                                                    | Kwota:                           | , PLN                                                         |   |
| Skok (co ile miesięcy): 1<br>Data ostatniej realizacji: 2022-05-13                                                                                                    | Data następnej realizacji:       | 2021-05-13                                                    |   |
| Data ostatniej realizacji: 2022-05-13                                                                                                    | Skok (co ile miesięcy):          | 1                                                             |   |
|                                                                                                    | Data ostatniej realizacji:       | 2022-05-13                                                    |   |
| Powrót do listy Zapisz                                                                                                    |                                  | Powrót do listy Zapis                                         | z |

W wyświetlonym oknie należy:

- wybrać typ przelewu podatkowego: do Urzędu Skarbowego/Izby Celnej lub do innych organów podatkowych,
- uzupełnić Rachunek nadawcy, system automatycznie podstawia dane wybranego przez klienta rachunku, nazwę nadawcy i dane adresowe można zmienić,
- wybrać Typ formularza,
- uzupełnić Szczegóły operacji: typ identyfikatora, identyfikator, okres rozliczenia, identyfikacje zobowiązania, kwotę, datę następnej realizacji zlecenia, skok co ile miesięcy ma być realizowane zlecenie oraz datę ostatniej realizacji.

## Historia

Zakładka **Historia** jest związana z wybranym rachunkiem, lokatą, kredytem. Domyślnie wyświetla operacje księgowe z ostatnich 14 dni, chyba, że klient ustawił inaczej (USTAWIENIA → RACHUNKI

→ LICZBA DNI HISTORII – możliwość wstawienia od 1 do 14 dni). Historia dotyczy rachunku, lokaty, kredytu, wybranego odpowiednio w menu **Lista rachunków** / **Lista lokat** / **Lista kredytów**. Ponadto umożliwia eksport zestawienia w plikach formatu CSV, XLS, PDF, ELIXIR, VideoTel, Plik definiowany (plik definiujesz w zakładce USTAWIENIA → PARAMETRY → PARAMETR: FORMAT EKSPORTOWANEGO PLIKU → ZDEFINIOWANY). Pliki dostępne po użyciu przycisku **Zestawienie** znajdującego się w prawym dolnym rogu listy operacji wykonanych w zadanym okresie.

#### Sortowanie danych w tabeli

Klikniecie w nazwę kolumny spowoduje posortowanie danych w tabeli według zawartości tej kolumny. Wyświetlona zostaje jednocześnie strzałka (↑;↓) pokazująca, jak posortowano:

- strzałka w górę oznacza, że posortowano rosnąco w dół kolumny,
- strzałka w dół oznacza, że posortowano malejąco w dół kolumny.

Powtórne kliknięcie na daną kolumnę zmienia kierunek sortowania.

W momencie wyboru zakładki **Historia** z menu **Lista rachunków** programu rozszerzy się o następujące opcje:

- Operacje wykonane
- Blokady środków
- Wyciągi

- Wyciąg w formacie JPK
- Przelewy dewizowe

Spośród zestawionych operacji w tabeli można wybrać żądane operacje przez znaczenie kwadratu z lewej strony operacji. Można zaznaczyć/odznaczyć wszystkie operacje w tabeli jednym kliknięciem/ zaznaczeniem kwadratu w nagłówku tabeli.

| Histo | oria wykonanych operacji                   |                   |                         |              |               |               |
|-------|--------------------------------------------|-------------------|-------------------------|--------------|---------------|---------------|
| 0     | z ostatnich: 2 Dni 🖍                       |                   | Tekst:                  |              | 2             |               |
| ۲     | Od: 2018-01-06<br>Do: 2018-04-03           |                   | Od kwoty:<br>Do kwoty:  | ,            | PLN<br>PLN    |               |
|       | Rodzaj: Wszystkie                          | ~                 | Pozycji na stronie: 100 | ) ~          |               |               |
| Zesta | wienie operacji od 2018-01-06 do 2018-04-0 | 3                 |                         |              | 0             | broty Szukaj  |
|       | Kontrahent                                 | Tytuł             |                         | Kwota        | Saldo         | Data          |
|       | Ikasińska Arleta Alina                     | LIKWIDACJA LOK    | ATY 66 8787 0000 400    | 2 007,73 PLN | 39 584,09 PLN | 2018-03-01    |
|       | Rogowska Aleksandra                        | test              |                         | 32,00 PLN    | 37 576,36 PLN | 2018-03-01    |
|       | Blue Media                                 | Przelew za doład  | owanie PLAY 4879014     | - 5,00 PLN   | 37 544,36 PLN | 2018-02-27    |
|       | Rogowska Aleksandra                        | Prowizja Internet | Banking                 | - 10,00 PLN  | 37 549,36 PLN | 2018-02-01    |
|       | Romańczyk Anatol                           | Prowizja od pole  | cenia wypłaty: 8787     | - 10,00 PLN  | 37 559,36 PLN | 2018-02-01    |
| 5 z 5 |                                            |                   |                         |              |               |               |
|       |                                            |                   |                         |              | Zestawienie   | Potwierdzenia |

Przy wyborze zakładki Historia z menu Lokaty i Kredyty program rozszerzy się o Operacje wykonane, Wyciągi, Wyciągi w formacie JPK.

#### Operacje wykonane

Pierwszym krokiem do otrzymania informacji o wykonanych operacjach jest wybranie przedziału czasowego, za jaki mają być wyświetlone operacje. W oknie **Historia wykonanych operacji** jest możliwość określenia zakresu poprzez:

- podanie liczby ostatnich dni, których ma dotyczyć historia: Z ostatnich ... dni; miesięcy;
- podanie dat brzegowych ("Od" "Do"); zakres dat sięga do 10 lat wstecz, jednak należy pamiętać, aby zawężać zakres dat w filtrze, co ułatwi wyszukanie odpowiednich operacji;
- określenie rodzaju operacji: "wszystkie", "wszystkie z wyjątkiem wpłat na rachunki wirtualne", "obciążenia rachunku", "obciążenia rachunku z wyjątkiem prowizji", "uznania rachunku", "uznania rachunku z wyjątkiem płatności podzielonych", "wpłaty kasowe", "wpłaty bankomatowe", "prowizje", "autowypłaty", "płatności podzielone kwota VAT";
- wprowadzenie nazwy kontrahenta w polu *Tekst*. System automatycznie wypełni pole numerem rachunku kontrahenta, jeśli kontrahent zostanie wskazany z listy zarejestrowanych kontrahentów, która jest dostępna poprzez kliknięcie na ikonkę
   widoczną obok pola *Tekst*.
- określenie zakresu kwot ("Od kwoty; Do kwoty");
- określenie liczby wyświetlanych pozycji na stronie (10,25,50,100).

Po określeniu żądanych parametrów filtracji należy kliknąć przycisk **Szukaj**. Na ekranie zostaną wyświetlone operacje w postaci tabeli (o ile takie czynności miały miejsce na wybranym rachunku). Wówczas można: uzyskać szczegółowe informacje o konkretnej wybranej operacji dostępnej poprzez kliknięcie na jej nazwę (*Kontrahent/Tytuł*), widoczną na liście operacji. Wówczas można:

- zobaczyć wszystkie dane nadawcy numer rachunku, bank, dane nadawcy;
- zobaczyć wszystkie dane odbiorcy numer rachunku, bank, dane odbiorcy;
- zobaczyć szczegóły operacji: tytuł, kwota, data nadania, waluty, księgowania, utworzenia dokumentu księgowego (z dokładnym czasem); numer referencyjny; rodzaj; informacje dodatkowe – saldo po operacji oraz prowizja naliczona;
- wykonać przelew ponownie przycisk Wykonaj ponownie (zlecenie, Sorbnet, BlueCash, Exspress Elixir), domyślnie przelew ustawia się na *Przelewie Standardowym* – można jednak wybrać inny z pozostałych dostępnych przelewów. W powtórnie wykonywanym przelewie nie ma możliwości modyfikacji/edycji numeru rachunku odbiorcy.

**Uwaga!** Z historii nie można ponownie wykonać doładowania telefonu jednorazowego, zdefiniowanego, cyklicznego;

- wykonać zlecenie za pomocą przycisku Utwórz zlecenie można przejść do formatki Dane zlecenia, gdzie definiowane są nowe zlecenia dla wybranego rachunku (szczegółowe informacje na temat definiowania zlecenia - rozdział Zlecenia);
- wyświetlone informacje za pomocą przycisku Potwierdzenie można wydrukować - Drukuj; podejrzeć w formacie PDF lub wysłać na adres email podając adres w wyświetloną rubrykę;
- zestawienie wybranych operacji można wydrukować przycisk
   Potwierdzenia (przycisk rozszerzy się o polecenia: PDF lub Drukuj), lub
   eksportować przycisk Zestawienie w formacie: PDF, CSV, XLS, ELIXIR,
   Video Tel, Plik definiowany (według własnych ustawień parametrów zakładka USTAWIENIA → PARAMETRY → FORMAT EKSPORTOWANEGO PLIKU).

Formaty wyciągów (Typ1 lub Typ2), widoczną/bądź nie na wydruku kolumnę "Adnotacje" i "Saldo" można uzyskać przez użycie w menu bocznym zakładki USTAWIENIA → WYDRUKI I PLIKI → FORMAT WYCIĄGÓW → ZMIEŃ ORAZ "KOLUMNA "SALDO"/"ADNOTACJE" NA WYCIĄGACH".

Do otwarcia dokumentu zapisanego w formacie PDF niezbędny jest program Adobe Acrobat Reader lub inny umożliwiający odczyt plików w tym formacie. Należy zainstalować aktualną wersję programu Adobe Acrobat dostosowaną do używanego systemu operacyjnego.

Program (darmowy) można pobrać ze strony producenta poprzez kliknięcie na ikonę:

w pasku adresu przeglądarki WWW:

http://get.adobe.com/reader/otherversions/

Więcej informacji na temat programu Adobe Reader znajdziesz na stronach internetowych, np. <u>http://www.adobe.com/pl/products/reader/faq.html</u>

## Blokada środków

Menu **Blokady środków** jest dostępne w wyniku wyboru dowolnego rachunku z menu **LISTA RACHUNKÓW** → **HISTORIA** i pozwala na wgląd w blokady, o ile takie zostały założone na wyświetlonym rachunku. W oknie **Lista blokad** w tabeli są wyświetlone blokady z danymi: *Data operacji* – data założenia blokady, *Data końca* – data zakończenia blokady (dla blokad komorniczych jest to pole puste), wypełnione dla blokad kartowych, *Opis blokady* – krótki opis blokady i jej rodzaju (np. komornicza, kartowa lub inna), *Kwota, Rodzaj* – *typ blokady*. Można wydrukować wyświetlone informacje za pomocą przycisku **Drukuj**.

| Data operacji | Data końca | Opis blokady       | Kwota       | Rodzaj     |
|---------------|------------|--------------------|-------------|------------|
| 2021-05-06    |            | blokada komornicza | - 80,00 PLN | Komornicza |

Jeżeli zajęty rachunek bankowy prowadzony jest w walucie obcej, to program pomniejszy dostępne środki na rachunku o wysokość danej blokady przeliczonej:

- po kursie NBP kupna waluty (zgodnie z Art. 889(1) Kodeksu postępowania cywilnego) jeżeli w banku pozyskiwana jest *Tabela C* kursów NBP,
- po kursie średnim waluty aktualnym w momencie wystawienia blokady, jeżeli w banku pozyskiwana jest *Tabela A* kursów NBP.

# Wyciągi

Menu **Wyciągi** jest dostępne w wyniku wyboru dowolnego rachunku z menu **LISTA RACHUNKÓW** → **HISTORIA** → **WYCIĄGI.** Okno **Wyciągi** pokazuje **Listę wyciągów** wybranego rachunku w postaci tabeli z danymi:

| Wyciągi       |                          |                        |                                        |
|---------------|--------------------------|------------------------|----------------------------------------|
| Z ostati      | nich: 14 Dni 🗸           | ]                      | ○ Numer: 2020 ✓                        |
| O Od:<br>Do:  | 2019-12-14<br>2020-01-14 |                        | Pozycji na stronie: 100 V              |
| Lista wyciągó | Św                       |                        | Szukaj                                 |
|               | Numer wyciągu            | Zakres dat             |                                        |
|               | 012/2019                 | od 2019-12-01 do 2019- | -12-31 Eksportuj Drukuj                |
|               |                          |                        | Eksportuj zaznaczone Drukuj zaznaczone |
|               |                          |                        | Eksportuj zaznaczone Drukuj zaznaczone |

 Przez zaznaczenie w pierwszej kolumnie kwadratów wyboru przy wybranym/każdym wyciągu możliwy jest wydruk lub eksport jednego/wielu wyciągów jednocześnie. Można zaznaczyć/odznaczyć wszystkie operacje w tabeli jednym kliknięciem

w kwadrat w nagłówku tabeli.

- Numer wyciągu i Zakres dat (Od, Do) przedstawia numer kolejnego wyciągu wygenerowanego w Banku za okres, w którym został sporządzony wyciąg; może w nim nie być żadnych operacji, jeśli takie w danym okresie nie były wykonywane z wybranego rachunku;
- Dodatkowo można wyszukać właściwy wyciąg po żądanym numerze i roku kalendarzowym, wpisując w filtrze odpowiednie wartości, a następnie używając przycisku Szukaj. W efekcie wyświetli się okno Wyciągi z żądanym wyciągiem.

Pod tabelą za pomocą przycisków **Eksportuj zaznaczone** lub **Drukuj zaznaczone** można wybrać czy zaznaczone (wybrane) wyciągi z tabeli mają być **wydrukowane** lub **wyeksportowane** do pliku w wybranym formacie. Po wybraniu **Eksportuj zaznaczone** zostaną wyświetlone możliwe dostępne formaty (*PDF, MT940, VideoTel, Elixir, CSV, XLS, Plik definiowany, XML*), w jakim wybrany wyciąg można zapisać. Do otwarcia dokumentu zapisanego w formacie PDF niezbędny jest program Adobe Acrobat Reader (darmowy program pobrać można ze strony producenta z Internetu) lub inny umożliwiający odczyt plików w tym formacie. Formaty *PDF, MT940, VideoTEL, Elixir, CSV, XLS, Plik definiowany PDF, MT940, VideoTEL, Elixir, CSV, XLS, Plik definiowany, XML* są wykorzystywane do wysyłania wyciągów do systemów księgowych małych firm. Dokładny opis formatu wyciągów znajduje się w rozdziałach:

ZAŁĄCZNIK 2. Struktura wyciągu w formacie MT940.; ZAŁĄCZNIK 4. Struktura formatu Elixir 0; ZAŁĄCZNIK 5. Struktura formatu CSV (płatności masowe); ZAŁĄCZNIK 6. Export w formacie XLS, ZAŁĄCZNIK 8. Struktura exportowanego formatu XML.

W przypadku eksportu poszczególne wyciągi są eksportowane do pliku skompresowanego ZIP – w przypadku wyboru opcji "Odzielne pliki skompresowane w jednym pliku ZIP" :

| Ustawienia |                    |                                                    |
|------------|--------------------|----------------------------------------------------|
|            | Nazwa parametru:   | Eksport wielu wyciągów jednocześnie                |
|            | Wartość parametru: | Oddzielne pliki skompresowane w jednym pliku ZIP 🗠 |
|            |                    | Anuluj Zapisz                                      |

Lub są exportowane do pojedynczego pliku - wartość parametru "Pojedyńczy plik bez kompresji"

| Ustawienia |                    |                                     |        |               |
|------------|--------------------|-------------------------------------|--------|---------------|
|            | Nazwa parametru:   | Eksport wielu wyciągów jednocześnie |        |               |
|            | Wartość parametru: | Pojedynczy plik bez kompresji       | $\sim$ |               |
|            |                    |                                     |        | Anuluj Zapisz |

Dla wyciągu z zerową liczbą operacji, dostępna jest opcja eksportu do pliku PDF oraz wydruk z saldami, natomiast niedostępny jest eksport do MT940 oraz VideoTel (wyświetlany jest odpowiedni alert).

W zależności od ustawień (zakładka Ustawienia → Wydruki i pliki) wydruk wyciągu może przyjmować różną formę. Dokładny opis w pkt. Wydruki i pliki.

## Wyciąg w formacie JPK

| Wyciąg w formacie JPK          |                                 |  |  |  |  |
|--------------------------------|---------------------------------|--|--|--|--|
| Rachunek                       |                                 |  |  |  |  |
| Numer rachunku:<br>Właściciel: | ul. Pocztowa 2/d<br>18-400 Nowe |  |  |  |  |
| Urząd Skarbowy                 |                                 |  |  |  |  |
| Nazwa US:                      | wybierz 🗸                       |  |  |  |  |
| Pozostałe dane                 |                                 |  |  |  |  |
| Od daty:<br>Do daty:           | 2021-04-11                      |  |  |  |  |
| Cel złożenia:                  | złożenie zeznania 🖍             |  |  |  |  |
|                                | Generuj plik JPK                |  |  |  |  |

Jednolity Plik Kontroli (JPK) pozwala na szybkie i bezpieczne przekazywanie w formie elektronicznej informacji o prowadzonej ewidencji VAT organom podatkowym. Dane służą do kontroli podatkowej.

JPK, to zbiór danych pochodzących z ksiąg podatkowych oraz z dowodów księgowych podatnika. Dane o prowadzonej ewidencji zakupu i sprzedaży VAT w formacie Jednolitego Pliku Kontrolnego powinny być wysyłane bez wezwania, co miesiąc w terminie do 25 dnia miesiąca.

Okno Wyciąg w formacie JPK (RACHUNKI  $\rightarrow$  WYBRANY RACHUNEK  $\rightarrow$  HISTORIA  $\rightarrow$  WYCIĄG w FORMACIE JPK) umożliwia wybór:

- nazwy Urzędu Skarbowego odpowiedniego dla klienta. Przy pierwszym otwarciu zakładki należy wskazać właściwy Urząd Skarbowy, chyba, że wcześniej podany był dla wybranego rachunku w banku, wtedy będzie już podstawiony;
- daty (Od daty Do daty);
- celu złożenia.

Przycisk Generuj plik JPK pozwala na otwarcie lub zapisanie pliku (domyślnie - Office XML Handler).

### Przelewy dewizowe

Menu **Przelewy dewizowe** jest dostępna w wyniku wyboru dowolnego rachunku z menu **LISTA RACHUNKÓW** → **HISTORIA**. Okno **Lista przelewów dewizowych** pokazuje listę wykonanych i zaksięgowanych przelewów dewizowych na rachunki krajowych i zagranicznych banków. Aby otrzymać wyczerpujące informacje o przelewach dewizowych, można posłużyć się filtrami:

- przedział czasowy Z ostatnich;
- daty brzegowych ("Od" "Do");
- rodzaj operacji: (Rodzaj: zrealizowane, odrzucone, oczekujące);
- nazwa kontrahenta (Tekst);
- zakres kwot ("Od kwoty"; "Do kwoty");
- liczba wyświetlanych pozycji na stronie (10, 25, 50,100).

Należy postępować tak samo jak w opisanym rozdziale **Historia**  $\rightarrow$  **Operacje wykonane**.

# Doładowania

| Doładowanie jednoraz                                                                                                    | owe - krok 1/3                                                                                                    |  |  |
|----------------------------------------------------------------------------------------------------|----------------------------------------------------------------------------------------------------|--|--|
| Z rachunku                                                                                                    |                                                                                                    |  |  |
| Numer rachunku:                                                                                                    | A TOT AND AND AND AND AND AND A                                                                                                    |  |  |
| Dane nadawcy:                                                                                                    | contraction of the second second se |  |  |
| ul. Po<br>18-40                                                                                                    | cztowa 2/d<br>DO Nowe                                                                                                    |  |  |
| Szczegóły doładowania                                                                                                    |                                                                                                    |  |  |
| Operator:                                                                                                    | ORANGE 🗸                                                                                                    |  |  |
| Kwota doładowania:                                                                                                    | 50 🗸                                                                                                    |  |  |
| Numer telefonu:                                                                                                    | +48 *                                                                                                    |  |  |
| Powtórz numer telefonu:                                                                                                    | +48 *                                                                                                    |  |  |
| <ul> <li>Oświadczam, że:</li> <li>zapoznałem się z Regulaminem usługi natychmiastowego doładowania telefonu na kartę świadczonej przez Blue Media S.A. i akceptuję zawarte w nim warunki,</li> <li>chcę, aby usługa została zrealizowana natychmiast, a doładowanie dostarczone niezwłocznie po jego zamówieniu, co będzie skutkowało utratą prawa do odstąpienia od umowy,</li> <li>jestem rezydentem Rzeczypospolitej Polskiej</li> </ul> |                                                                                                    |  |  |
|                                                                                                    | Dalej                                                                                                    |  |  |

Za pomocą formatki w oknie **Doładowania** można dokonać zasilenia konta telefonu komórkowego. Po wybraniu rachunku, z którego zostanie pobrana kwota doładowania, należy:

- · wskazać opcję DoŁADOWANIA → JEDNORAZOWE,
- wybrać operatora, w którego sieci działa doładowywany numer,
- wybrać bądź wpisać (zależnie od oferty operatora) kwotę doładowania,
- dwukrotnie wprowadzić numer telefonu. Jest to jednocześnie zabezpieczenie przed błędnym wprowadzeniem numeru. W przypadku, gdy zmieniony został dostawca usług telefonicznych z zachowaniem numeru telefonu, z rozwijalnej listy należy wybierać operatora, w którego sieci aktualnie pracuje numer,
- zaznaczyć oświadczenia P po wcześniejszym zapoznaniu się z Regulaminem: zapoznałem się z Regulaminem usługi natychmiastowego doładowania telefonu na kartę, świadczonej przez Blue Media S.A. i akceptuję zawarte w nim warunki; chcę, aby usługa została zrealizowana natychmiast, a doładowanie dostarczone niezwłocznie po jego zamówieniu, co będzie skutkowało utratą prawa do odstąpienia od umowy, oraz jestem rezydentem Rzeczypospolitej Polskiej.

Przechodząc dalej, klient ma możliwość sprawdzenia poprawności wprowadzonych danych. W ostatnim kroku następuje autoryzacja operacji. Zlecenie zostanie przekazane do realizacji. Kwota pojawi się na koncie telefonu komórkowego w przeciągu kilkunastu sekund do kilku minut.

W zakładce **DoŁADOWANIA**  $\rightarrow$  **ZDEFINIOWANE**  $\rightarrow$  **DODAJ DOŁADOWANIE** istnieje możliwość wprowadzenia doładowania zdefiniowanego. Otwarta po raz pierwszy zakładka jest pusta (brak zdefiniowanych doładowań). W celu dodania doładowania należy:

- użyć przycisk Dodaj doładowanie,
- wybrać operatora,
- wpisać dwukrotnie numer telefonu,
- nazwę doładowania,
- opcjonalnie nazwę skróconą.

W kolejnym kroku można sprawdzić poprawność wprowadzonych danych i przyciskiem **Dalej** przejść do akceptacji doładowania zdefiniowanego oraz autoryzacji. Dodanie doładowania zdefiniowanego znacznie skraca czas wykonywania operacji doładowania. Wykonanie zasilenia ograniczy się wówczas do podania kwoty, zaakceptowania Regulaminu oraz zatwierdzenia operacji (bez konieczności autoryzacji). Jeśli w siedzibie banku zostało złożone zlecenie doładowania telefonu w opcji "*na żądanie*" to będzie ono widoczne w zakładce **Doładowania**  $\rightarrow$  **Zdefiniowane**.

Istnieje także możliwość zdefiniowania doładowania cyklicznego (zakładka **DoŁADOWANIA**  $\rightarrow$  **CYKLICZNE**  $\rightarrow$  **DODAJ DOŁADOWANIE**). Tak jak w pozostałych dwóch opcjach należy:

- wybrać z rozwijanej listy operatora,
- podać kwotę doładowania cyklicznego,
- dwukrotnie wpisać numer telefonu,
- ustalić harmonogram płatności (data następnej realizacji automatycznie podstawiana data kolejnego dnia roboczego, skok co ile miesięcy, data ostatniej realizacji),
- zaakceptować regulamin.

Kolejny krok to weryfikacja poprawności wprowadzonych danych oraz autoryzacja. Doładowanie cykliczne można modyfikować (przycisk **Modyfikuj** - można zmienić operatora, kwotę doładowania, daty realizacji). Jeżeli zachodzi potrzeba, to można także usunąć doładowanie cykliczne. Zlecenie na doładowania cykliczne można zdefiniować w serwisie Internet Banking albo złożyć w banku. Cykliczne doładowanie jest wygodną formą, ponieważ nie wymaga poza zdefiniowaniem żadnych działań dodatkowych ze strony klienta (działa jak zlecenie).

#### Faktura za doładowanie

Chcąc uzyskać fakturę za doładowanie, należy jednorazowo zarejestrować swoje dane na stronie <u>https://zasilenia.faktura.pl</u>, podając numer doładowywanego telefonu. Można otrzymać e-fakturę bądź fakturę tradycyjną, w obu przypadkach wysyłaną na adres mailowy podany przy rejestracji danych. Faktura trafia do skrzynki e-mail w ciągu maksymalnie 24 godzin. Wystawcą faktury jest spółka Blue Media. Faktura będzie wystawiana automatycznie po każdym dokonanym zasileniu. Można mieć zarejestrowanych wiele numerów, za których doładowanie będzie za każdym razem wystawiana faktura.

## Koszyk płatności

Za pomocą zakładki **Koszyk płatności** można przejść do listy przelewów, które podczas ich tworzenia zostały skierowane do Koszyka płatności. Użyta po raz pierwszy lista jest pusta.

**Uwaga!** Jeśli jest kilka rachunków, z których można wykonywać przelewy, to każdy z nich ma swój koszyk płatności. Przelewy jednorazowe (dowolny, ZUS, podatkowy, dewizowy i na rachunek własny) z zaznaczoną 🗹 cechą **Dodaj przelew do koszyka płatności** wpadają do koszyka rachunku, z którego były przygotowane.

Przelewy w oknie *Koszyk płatności* można zaznaczać/odznaczać w dowolnej konfiguracji, aby je pojedynczo/grupowo usuwać lub akceptować autoryzując dyspozycję.

Lista operacji wyświetlona jest w układzie: *wybór* – kolumna do zaznaczania operacji, *data operacji, numer rachunku* + *dane adresowe odbiorcy, tytuł, kwota*. Klikniecie na etykietę kolumny (np. Dane odbiorcy) pozwoli ustawiać przelewy w porządku alfabetycznym lub rosnąco/malejąco według kwoty lub daty operacji.

Do zwiększenia czujności przy wykonywaniu przelewów na rachunki odbiorców, którzy wcześniej nie byli dodani do listy kontrahentów służy wyróżnienie czerwonym kolorem rachunku.

Po ustawieniu kursora na numerze konta pojawia się informacja:

Klient nie będzie mógł skierować do koszyka płatności przelewu do kontrahenta, którego dane wcześniej nie były dodane do listy kontrahentów, jeżeli w banku zablokowano taką mozliwość. Wyświetli się odpowiednia informacja:

| Informacja                                                                                                    | ×     |
|----------------------------------------------------------------------------------------------------|-------|
| Dodanie przelewu do koszyka płatności możliwe jest wyłącznie dla rachunków,<br>znajdują się w bazie kontahentów. | które |

Za pomocą zakładki **Import przelewów** można zaimportować do **Koszyka płatności** przelewy ze wskazanego pliku. Przed importem należy wybrać **Format** plików (ELIXIR-0, Video TEL, Plik zdefiniowany, Polecenia zapłaty CitiDirect) i **Kodowanie znaków** spośród zaproponowanych na rozwijanej liście. Należy pamiętać, że operacja zostanie zaimportowana do koszyka tego rachunku, który jest wskazany w pliku, jako nadawca.

**Uwaga!** Program weryfikuje uprawnienia operatora do realizacji przelewów dla poszczególnych rachunków nadawcy importowanych przelewów (dla rachunków obciążanych). Jeśli brak uprawnienia do realizacji przelewów choćby do jednego rachunku importowanych przelewów, to wyświetli się komunikat o błędzie: *Błąd importu przelewów (nr wiersza:1). Brak uprawnienia do dopisywania i edycji własnych przelewów dla numeru rachunku nadawcy:* 66555500000000111111111111111111111

W koszyku płatności po kliknięciu na dane odbiorcy lub nr rachunku można wyświetlić szczegóły przelewu – rachunek, z jakiego nastąpiła płatność, na jaki rachunek, oraz szczegóły operacji, czyli tytuł przelewu, kwota oraz data operacji.

Program weryfikuje i sprawdza, czy w koszyku płatności nie pozostają przelewy zdefiniowane i czekające na akceptację od 30 dni. Jeżeli takie są, to generowany jest odpowiedni komunikat pojawiający się po zalogowaniu w liście komunikatów:

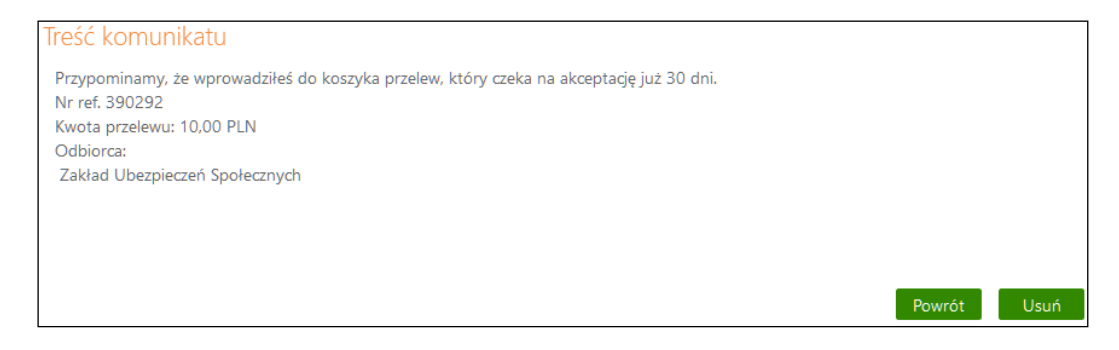

Informacja taka pomaga przy kontroli i weryfikacji przelewów - czy nie ma płatności oczekujących na akceptację, które umknęły uwadze operatora a powinny zostać zrealizowane.

# Usługa PayByNet

Usługa pozwoli wygodnie i szybko płacić za zakupy internetowe, a także pomoże bezpośrednio z konta internetowego regulować opłaty wymagane przy załatwianiu spraw urzędowych. Dzięki PayByNet można realizować transakcje o każdej porze dnia i nocy, także w weekendy. Gwarantem dokonania takiej płatności jest Krajowa Izba Rozliczeniowa (KIR) - operator usługi PayByNet. Przelew realizowany jest bezpośrednio pomiędzy rachunkiem klienta w Banku (zleceniodawcy) i rachunkiem sklepu lub urzędu (beneficjenta). Sklep internetowy lub e-urząd otrzymuje informację o dokonaniu wpłaty jeszcze zanim pieniądze faktycznie znajdą się na jego koncie, bezpośrednio po akceptowaniu przez klienta płatności. W celu wykorzystania usługi:

- 1. Wybierz towar w sklepie internetowym zaznacz, akceptuj i wrzuć do koszyka (sklep musi mieć uruchomioną usługę PayByNet).
- 2. Wybierz formę płatności PayByNet. Nastąpi przekierowanie na stronę PayByNet (po użyciu przycisku **Przekieruj**)
- 3. Pojawiają się kolejno okna, w których widnieją dane transakcji:
  - Skrócona nazwa odbiorcy,
  - Identyfikator płatności,
  - Kwota transakcji,
  - Data i godzina, do której należy zaakceptować płatność, aby transakcja została zrealizowana.

W tym oknie wybierz bank, w którym posiadasz bankowe konto internetowe

i potwierdź wybór banku/operatora kliknięciem przycisku **Potwierdzam**. Jeżeli zapomnisz wybrać bank, to pojawi się komunikat przypominający *Proszę wybrać bank*.

- 4. Nastąpi przekierowanie na stronę wybranego przez Ciebie internetowego serwisu bankowego.
- 5. W wyświetlonym oknie logujesz się na stronę swojego banku. Strona ma dodatkową adnotację *Płatność jest obsługiwana przez PayByNet*.
- 6. Po zalogowaniu widoczne będą automatycznie wypełnione dane do przelewu, w tym: NRB beneficjenta oraz jego nazwę i adres, a także tytułu płatności. Takie działanie zabezpiecza bank i klienta przed błędami. Możesz zdecydować, z którego rachunku wykonana będzie płatność, płatność można wykonać także z rachunku oszczędnościowego. Teraz wystarczy zaakceptować ją przyciskiem Akceptuj.
- 7. Okno Płatność PayByNet 2/2 pokazuje jeszcze raz wprowadzone dane, które możesz dodatkowo sprawdzić. Jeśli dane są prawidłowe, to autoryzujesz dyspozycję i klikasz w przycisk Zatwierdź. Wówczas wygenerowany będzie komunikat: Płatność została zaakceptowana. Połączenie z Bankiem zostało zakończone.

Aby skorzystać z serwisu internetowego zaloguj się ponownie lub przejdź na stronę sklepu.

- 8. Teraz bank przesyła do sklepu informację, że klient dokonał zapłaty.
- 9. Sklep może przystąpić do realizacji zamówienia.

# Usługa PayByLink

Usługa PayByLink została opracowana specjalnie z myślą o klientach chcących sprawnie i szybko przekazać pieniądze sprzedawcy z zachowaniem najwyższych standardów bezpieczeństwa. Taka metoda płatności jest wygodna i oszczędza czas klienta.

Polega na automatycznej realizacji płatności w bankowości internetowej umożliwiając regulowanie należności bezpośrednio z konta.

Operatorem usługi PayByLink jest Blue Media.

W celu wykorzystania usługi:

- 1. Wybierz towar w sklepie internetowym zaznacz i dodaj do koszyka (sklep musi mieć uruchomioną usługę PayByLink).
- 2. Przejdź do płatności wybierając sposób płatności PayByLink.
- 3. Bramka Płatnicza Blue Media przekieruje Cię na stronę logowania twojego banku gdzie się logujesz.

- 4. Po zalogowaniu dane przelewu są automatycznie uzupełnione, więc nie wkradną się do niego żadne błędy.
- 5. Poza autoryzacją transakcji wszystkie dane przelewu są automatycznie wypełnione nie musisz nic więcej wypełniać.
- 6. Po pomyślnej autoryzacji jesteś ponownie przekierowany na stronę bramki płatniczej lub sklepu.
- 7. Po wykonaniu transakcji dostajesz informację o poprawnym zaksięgowaniu środków.

# KREDYTY

KREDYTY → LISTA KREDYTÓW – wyświetla listę kredytów dostępnych do obsługi przez Internet, w formacie: nazwa, bieżące saldo i waluta kredytu. Wskazanie kredytu z listy lub użycie polecenia Informacje o kredycie znajdującego pod nazwą i numerem rachunku w oknie Kredyty przekieruje do szczegółowych danych kredytu, gdzie można obejrzeć i wydrukować harmonogram spłat rat i odsetek kredytu używając przycisku Harmonogram, wydrukować szczegóły danego kredytu Drukuj oraz zmienić jego bankową nazwę na własną Zmień nazwę. Zawsze można powrócić do nazwy nadanej przez Bank za pomocą przycisku Przywróć dostępnego

## w oknie Zmień nazwę rachunku.

Kliknięcie w **Historia** spowoduje przejście do okna, gdzie widać operacje księgowe z ostatnich 14 dni (o ile taka wartość została ustalona w **Ustawienia** → **Rachunki** → **Liczba dni historii**). Historię wyszukiwania można doprecyzować zmieniając zakres czasowy, wysokość kwot, tekst, rodzaju operacji, ilość pozycji na stronie a następnie używając polecenia Szukaj.

Po wyszukaniu wykonanych operacji według zadanego filtrowania można zestawienie wybranych operacji wydrukować - przycisk **Potwierdzenia** (przycisk rozszerzy się o polecenia: PDF lub Drukuj), lub eksportować – przycisk **Zestawienie** w formacie: PDF, CSV, XLS, ELIXIR, Video Tel, Plik definiowany (według własnych ustawień parametrów - zakładka Ustawienia  $\rightarrow$  Parametry  $\rightarrow$  Format eksportowanego pliku).

Przed planowaną datą spłaty kredytu system generuje komunikat przypominający/ informujący o zbliżającym się terminie spłaty należności, kwocie raty oraz odsetkach (ilość dni przed zdarzeniem ustawiana jest według parametru przez operatora w banku).

# UDZIAŁY

**UDZIAŁY** → **LISTA RACHUNKÓW UDZIAŁOWYCH** – opcja wyświetla listę rachunków udziałowych (jeśli klient jest udziałowcem w banku). Nazwa, waluta, saldo oraz wolne środki – zawsze mają wartość zerową niezależnie od przydzielonych uprawnień w banku. Można tu zobaczyć szczegółowe informacje (rys. poniżej) i historię rachunku, zmienić jego nazwę na własną, wydrukować informacje o rachunku.

## KARTY

**KARTY** → LISTA KART – opcja wyświetla listę kart wydanych do rachunków klienta w Banku. Na liście wyświetlany jest wizerunek karty, imię i nazwisko posiadacza, nazwa i numer karty. W kolumnie **Rodzaj** wyświetlany jest rodzaj karty, w kolumnie **Status** – wyświetlana jest wartość:

w przygotowaniu, aktywna, tymczasowo zablokowana, zastrzeżona. Szczegóły karty wyświetlane są po kliknięciu w kartę, zawierają takie dane jak: *Posiadacz, Nazwa, Numer, Rodzaj, Numer rachunku powiązanego, Data ważności, Status, Suma blokad, Płatności zbliżeniowe* (jeśli taką cechę karta posiada).

| Karty               |                                                          |                             |            |
|---------------------|----------------------------------------------------------|-----------------------------|------------|
| A                   | 5575 **** **** 9920<br>Visa młodzieżowa                  | debetowa                    | aktywna    |
| 🛗 Historia 🛛 🗮 Blok | kady 🖸 Zmień limit 🛔 Zablokuj tymczasowo 📀 Zastrzeż      |                             |            |
| X                   | 5575 **** 3488<br>Visa młodzieżowa                       | debetowa                    | aktywna    |
| 🛗 Historia 🛛 🗮 Blok | cady 🚔 Zablokuj tymczasowo 🖉 Zastrzeż                    |                             |            |
|                     | 5575 **** **** 1076<br>Mastercard zbilżeniowa            | debetowa                    | aktywna    |
| 🛗 Historia 🛛 🔠 Blok | kady 🖸 Zmień limit 🖷 Wyłącz płatności zbliżeniowe 🗳 Zmie | n PIN 🚔 Zablokuj tymczasowo | Ø Zastrzeż |
| X                   | 8747 **** **** 61570<br>karta lokalna, dodana aut.       | debetowa                    | aktywna    |
| 🛗 Historia 🛛 🗐 Blok | kady 🖸 Zmień limit 🖸 Zmień PIN 🚔 Zabłokuj tymczasowo     | Ø Zastrzeż                  |            |

W zależności od rodzaju karty w menu pomocniczym  $\rightarrow$  podmenu można:

- aktywować kartę – Aktywuj, operacja wymaga autoryzacji,

- wyświetlić historię operacji – Historia, z możliwością wydruku potwierdzeń operacji kartowych,

- wyświetlić blokady kwot na karcie – **Blokady**, z możliwością wydruku potwierdzeń blokad na karcie,

- zmienić PIN – **Zmień PIN**, zmienić PIN karty na inny niż podany przez Bank, zmianę PIN-u należy zautoryzować, usługa jest dostępna dla kart zrzeszenia SGB,

 zmienić limit transakcji – Zmień limit, zmniejszyć lub zwiększyć limit, zmianę należy zautoryzować,

- zablokować tymczasowo kartę – **Zablokuj tymczasowo**, operacja bez autoryzacji, jest to operacja odwracalna, odblokowanie karty odbywa się przy użyciu przycisku **Odblokuj** i należy ją zautoryzować,

- zatrzeć kartę – **Zastrzeż**, jest to operacja nieodwracalna, bez autoryzacji, wówczas zmieni się status karty na *zastrzeżona* i nie będzie można wykonać żadnych operacji jedynie oglądać jej szczegóły,

- włączyć/wyłączyć płatności zbliżeniowe na karcie – Włącz/Wyłącz płatności zbliżeniowe.

W zależności od rodzaju karty w **szczegółach karty** można: zablokować tymczasowo kartę, włączyć lub wyłączyć płatności zbliżeniowe na karcie:
| Karty                                       |                                                                                           |                                              |                         |  |
|---------------------------------------------|-------------------------------------------------------------------------------------------|----------------------------------------------|-------------------------|--|
| Dane karty                                  |                                                                                           |                                              |                         |  |
| Posiadacz                                   | Percear Demian                                                                            |                                              |                         |  |
| Numer                                       | 5575 **** **** 1076                                                                       |                                              |                         |  |
| Nazwa:                                      | Mastercard zbilżeniowa                                                                    |                                              |                         |  |
| Numer rachunku powiązanego:                 | 73 8767 0000 0000 0008 3                                                                  | 000 0050                                     |                         |  |
| Rodzaj:                                     | debetowa                                                                                  |                                              |                         |  |
| Status                                      | aktywna zablokuj tymczaso                                                                 | owo                                          |                         |  |
| Data ważności:                              | 2024-02-28                                                                                |                                              |                         |  |
| Płatności zbliżeniowe:                      | Włączone Wyłącz                                                                           |                                              |                         |  |
| Suma blokad:                                | 0 PLN                                                                                     |                                              |                         |  |
| imity                                       |                                                                                           |                                              |                         |  |
| · · · · · · · · · · · · · · · · · · ·       |                                                                                           |                                              |                         |  |
| Limit                                       | transakcji bezgotówkowych                                                                 | 3 000,00 PLN                                 | zmień                   |  |
| Limit                                       | transakcji bezgotówkowych<br>mit transakcji internetowych                                 | 3 000,00 PLN<br>3 000,00 PLN                 | zmień<br>zmień          |  |
| Limit<br>Li<br>Limit transakcji MOTO (zamór | transakcji bezgotówkowych<br>mit transakcji internetowych<br>wień e-mail/ telefonicznych) | 3 000,00 PLN<br>3 000,00 PLN<br>3 000,00 PLN | zmień<br>zmień<br>zmień |  |

## WALUTY

## Tabela kursów walut

Domyślnie okno zawiera Tabelę kursów walut aktualnych. Tabela nie zawiera kursów walut, które od dawna nie są prowadzone w banku. Tutaj jest możliwość sprawdzenia kursów walut na zadany rok, miesiąc, dzień i godzinę.

| n Pulpit                      | Tabela | kursów walut        |          |                     |            |        |                    |         |                  |
|-------------------------------|--------|---------------------|----------|---------------------|------------|--------|--------------------|---------|------------------|
| Rachunki                      |        |                     |          |                     |            | Da     | ita: 2020-1        | 2-02 00 | : 23             |
| 🗟 Lokaty                      | _      |                     |          |                     |            |        |                    |         | Pokaż            |
| ℬ Kredyty                     | Waluta | Kraj                | Kurs dla | Data                | Średni NBP | Pier   | niądze<br>Sprzedaż | Kupno   | wizy<br>Sprzedaż |
| 🖬 Udziały                     | GBP    | ENG/WIELKA BRYTANIA | 1        | 2020-11-11 00:02:00 | 5,0567     | 2,1111 | 2,1111             | 2,1111  | 2,1111           |
| A Kartu                       | CZK    | CZ/Republika Czeska | 1        | 2020-11-11 00:02:00 | 0,1702     | 0,3020 | 0,3080             | 0,0300  | 0,3060           |
|                               | HUF    | HUF/Forint          | 100      | 2020-11-11 00:02:00 | 1,2561     | 2,1111 | 2,1111             | 2,1111  | 2,1111           |
| 🦻 Wnioski                     | JPY    | JPY/Japonia         | 100      | 2020-11-11 00:02:00 | 3,6237     | 2,1111 | 2,1111             | 2,1111  | 2,1111           |
| Wymiana walut                 |        |                     |          |                     |            |        |                    |         |                  |
| 🔂 Ustawienia                  |        |                     |          |                     |            |        |                    |         |                  |
| 🗹 Wiadomości                  |        |                     |          |                     |            |        |                    |         |                  |
| Bankowość dla<br>najmtodszych |        |                     |          |                     |            |        |                    |         |                  |
| T Programy lojalnościowe      |        |                     |          |                     |            |        |                    |         |                  |
| 🧗 e-Urząd - Profil Zaufany    |        |                     |          |                     |            |        |                    |         |                  |

# PROFIL ZAUFANY – e-Urząd

Opcja menu **Profil zaufany** umożliwia przekierowanie do stron internetowych np. obywatel.gov.pl oraz bonturystyczny.zus.pl, na których Klient może zrealizować swoje sprawy urzędowe lub złożyć wniosek o bon turystyczny.

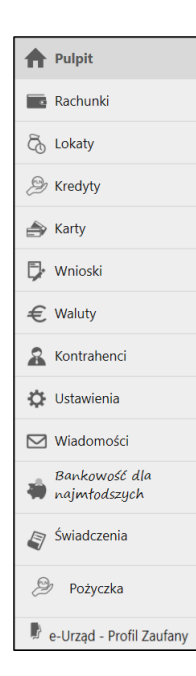

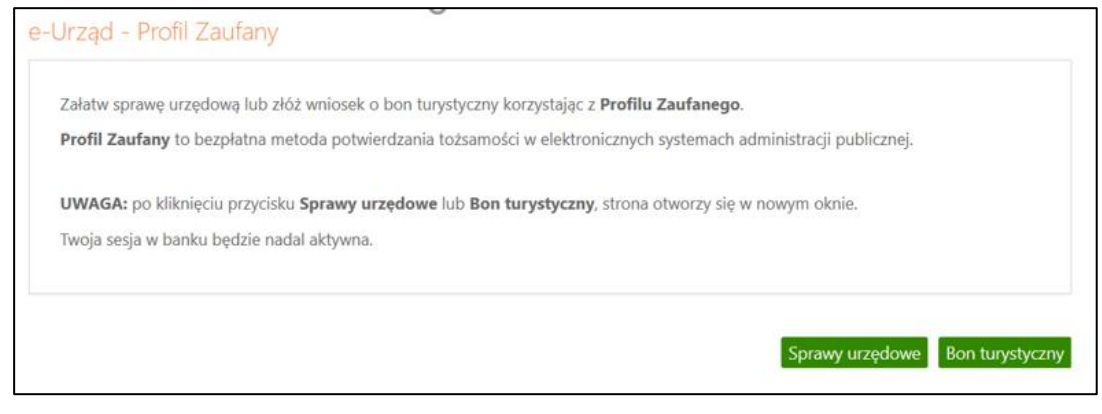

## KONTRAHENCI

Menu **Kontrahenci** zawiera listę istniejących grup kontrahentów i umożliwia rejestrację kontrahentów w określonych typach grup:

- krajowi kontrahenci, na rzecz których wykonywane są przelewy w PLN,
- zagraniczni kontrahenci, na rzecz których wykonywane są przelewy w dewizach.

W oknie można wyszukać kontrahenta po dowolnym fragmencie nazwy lub po numerze rachunku (bez spacji) dane wprowadzając w pole przy przycisku **Szukaj**.

Lista kontrahentów z danej grupy widoczna jest po kliknięciu w jej nazwę, dane zawarte są w kolumnach:

- nazwa kontrahenta,
- grupa,
- ostatnia modyfikacja (zapis ostatnich zmian),
- zaufany (znacznik w przypadku klienta zaufanego),
- biała lista VAT(z informacją dotyczącą statusu oraz daty weryfikacji kontrahenta, informacja wyświetli się jedynie w przypadku pozytywnej weryfikacji – możliwy jest wydruk danych – Drukuj potwierdzenie).
   Weryfikacja jest przeprowadzona jeśli kontrahent posiada rachunek VAT i ma poprawnie wypełniony numerem NIP.

| Wprowadź nazwę kontrahenta, numer rachunku itp.                                                      |           |                                 |         | Q, Szuka                                                                |
|----------------------------------------------------------------------------------------------------|-----------|---------------------------------|---------|-------------------------------------------------------------------------|
| iontrahenci z grupy KRAJOWI 1                                                                        |           |                                 |         |                                                                         |
| Nazwa kontrahenta                                                                                    | Grupa     | Ostatnia modyfikacja            | Zaufany | Biała lista VAT                                                         |
| BL                                                                                                   | KRAJOWI 1 | 2020-11-11<br>Tarczyński Stefan | ~       |                                                                         |
| JANEK<br>19 1 51545<br>Jan 5 Nasze Miasto<br>Wykonaj przelew Modyfikuj Usuń Sprawdź na białej liście | KRAJOWI 1 | 2020-11-12<br>Tarczyński Stefan | ~       |                                                                         |
| NOVUM<br>40 5787<br>Wykonaj przelew Modyfikuj Usuń Sprawdź na białej liście                          | KRAJOWI 1 | 2020-12-01<br>Tarczyński Stefan | ~       |                                                                         |
| NOVUM_13<br>40<br>Novum<br>Wykonaj przelew Modyfikuj Usuń Sprawdź na białej liście                   | KRAJOWI 1 | 2020-12-01<br>Tarczyński Stefan | ~       |                                                                         |
| NOVUM_14<br>40<br>Novum<br>Wykonaj przelew Modyfikuj Usuń Sprawdź na białej liście                   | KRAJOWI 1 | 2020-12-01<br>Tarczyński Stefan | ~       |                                                                         |
| NOVUM_15<br>40<br>Novum<br>NIP:<br>Wykonaj przelew Modyfikuj Usuń Sprawdź na białej liście           | KRAJOWI 1 | 2020-12-02<br>Tarczyński Stefan | ~       | zweryfikowano pozytywnie<br>2021-01-12 00:03:50<br>Drukuj potwierdzenie |
| NOVUM_16<br>40<br>Novum<br>NIP:                                                                      | KRAJOWI 1 | 2020-12-01<br>Tarczyński Stefan | ~       | zweryfikowano pozytywni<br>2021-01-12 00:03:50                          |

Dane szczegółowe kontrahenta dostępne do kliknięciu w nazwę grupy, a następnie w nazwę kontrahenta.

Aby zarejestrować kontrahenta:

- Do nowej grupy:
  - należy dodać nazwę grupy za pomocą polecenia Dodaj grupę i zapisać ją używając jednego z dwóch poleceń: Zapisz jako krajowa lub Zapisz jako zagraniczna. Nazwa tej grupy zostanie dopisana do listy grup kontrahentów. Kolejne kroki podczas dopisywania nowego kontrahenta jak w przypadku dodawania kontrahenta do grupy już istniejącej.
- Do grupy już istniejącej:
  - należy kliknąć w nazwę wybranej grupy lub użyć polecenia *Dodaj* kontrahenta
  - w wyświetlonym oknie wskazać grupę z rozwijanej listy w polu Nazwa grupy, wprowadzić krótką nazwę w polu Opis i szczegółowe dane w polu Imię, Nazwisko, Ulica, numer domu, Kod i poczta oraz koniecznie podać rachunek kontrahenta (istnieje możliwość przy kontrahencie krajowym i zagranicznym kopiowania i wklejania numeru rachunku bez dwóch pierwszych znaków, te operator musi dopisać ręcznie). Można dopisać: NIP, PESEL, Regon.

Czynność dodawania kontrahenta należy zaakceptować poprzez kliknięcie na przycisk **Dalej**, co spowoduje przejście do kolejnego kroku, gdzie należy zweryfikować wprowadzone dane. Jeżeli są one prawidłowe to przyciskiem **Zatwierdź** można przejść do dalszej części formularza, w której należy zautoryzować operację. Nowy kontrahent zostanie przypisany do listy kontrahentów wskazanej grupy.

Do określonego kontrahenta dotrzeć można przez:

- wybór z grupy, do której został przypisany (wybranie go z listy);
- wpisanie nazwy kontrahenta w polu *Tekst* i kliknięciu przycisku Szukaj;

Można zmienić nazwę grupy lub usunąć grupę wraz ze wszystkimi przypisanymi do niej kontrahentami za pomocą polecenia **Usuń** w ostatniej kolumnie tabeli.

Można usunąć kontrahenta z listy używając polecenia **Usuń** znajdującego się pod nazwą wybranego kontrahenta.

W oknie z listą kontrahentów dostępne są następujące operacje:

- Modyfikuj, w celu sprawdzenia lub edycji danych nastąpi przejście do okna "Edycja kontrahenta";
- Wykonaj przelew, wykonanie przelewu;
- Usuń, usunięcie z listy kontrahentów. Przed ostatecznym usunięciem kontrahenta z listy wyświetlane jest ostrzeżenie Czy na pewno usunąć kontrahenta XXXX XXXXX. Decyzję usunięcia należy potwierdzić przyciskiem Tak;
- Sprawdź na białej liście opcja umożliwia pobieranie białej listy rachunków VAT i sprawdzenie czy widnieje na niej kontrahent. Biała lista podatników VAT, to wykaz informacji o podatnikach VAT, który pozwala szybko weryfikować kontrahentów. W przypadku kontrahenta, któremu nie został przypisany NIP (w momencie dodania go do bazy kontrahentów) program wyświetli komunikat NIP podatnika, Wprowadź NIP i zatwierdź.

W przypadku wyboru kontrahenta z poziomu przelewu, dostępne jest wyłącznie jedno polecenie: *Wybierz*.

Aby wykonać przelew z wybranego rachunku na rachunek wybranego kontrahenta:

 wybrać rachunek, z którego będzie wykonany przelew a następnie polecenie Przelew znajdujące się pod nazwą rachunku lub wybrać rachunek, z którego będzie wykonywany przelew a następnie z menu po lewej stronie ekranu wybrać rodzaj przelewu;

- kontrahenta wybrać, klikając na ikonkę w obszarze Na rachunek/Rachunek odbiorcy. Otworzy się wówczas okno Wybór kontrahenta z listą kontrahentów, (jeśli uprzednio zostali tam wprowadzeni), w którym należy wybrać kontrahenta. Polecenie Szukaj ułatwi odszukanie po nazwie kontrahenta odbiorcę przelewu. Wybór należy zatwierdzić poleceniem Wybierz zanjdujacym się pod nazwą kontrahenta, na rzecz którego wykonywany będzie przelew;
- następnie postępuje się analogicznie jak przy wykonaniu przelewu jednorazowego (uzupełnić trzeba tytuł, kwotę, datę operacji, zautoryzować operację).

Aby wykonać przelew na rachunek wybranego z listy kontrahenta należy:

- wybrać zakładkę Kontrahenci;
- wybrać grupę a z niej konkretnego kontrahenta;
- użyć polecenia Wykonaj przelew znajdującego się pod nazwą wybranego kontrahenta;
- z wyświetlonej listy wybrać/zaznaczyć rachunek, z którego będzie wykonywany przelew na rzecz kontrahenta. Wybór zatwierdzić przyciskiem znajdującym się na dole listy rachunków Zatwierdź;
- następnie postępuje się analogicznie jak przy wykonaniu przelewu jednorazowego (uzupełnić trzeba tytuł, kwotę, datę operacji, zautoryzować operację).

Po wykonaniu przelewu klient powraca do okna z **KONTRAHENTAMI** niezależnie od ustawionego parametru "Domyślna akcja po zapisaniu przelewu jednorazowego".

Inaczej jest, jeśli klient z poziomu przelewu (okno **PRZELEW DOWOLNY – KROK 1/2**) wybierze kontrahenta, wówczas respektowana jest wartość parametru "Domyślna akcja po zapisaniu przelewu jednorazowego".

## USTAWIENIA

W momencie wyboru opcji Ustawienia menu programu rozszerzy się o:

- Bezpieczeństwo
- Moje dane
- Rachunki
- Przelewy
- Wydruki i pliki
- Kanały dostępu i urządzenia
- Zgody

#### Bezpieczeństwo

 Dozwolone adresy IP – można podać w tym miejscu, używając polecenia *dodaj*, adres IP, z którego klient ma dostęp do Internetu. Wówczas obsługa internetowego konta bankowego będzie możliwa tylko i wyłącznie z tego komputera/ów o podanym adresie/adresach.

| Nazwa parametru: Dozwolone adresy IP Wartość parametru: |  |
|---------------------------------------------------------|--|
|                                                         |  |

Dodawanie poszczególnych adresów jak i ich usuwanie wymaga autoryzacji. Uwaga! Adres musi być adresem stałym; w przypadku większości usług domowego dostępu do Internetu jest on zmienny (Neostrada, Netia)!

| Ustawienia          |         |            |
|---------------------|---------|------------|
| BEZPIECZEŃSTWO      |         |            |
|                     | 1.1.1.1 | usuń       |
| Dozwolone adresy IP | 2.2.2.2 | usuń dodaj |
|                     | 3.3.3.3 | usuń       |
|                     |         |            |

2. Hasło logowania – opcja umożliwia zmianę hasła dostępu do programu Internet Banking. W celu zmiany hasła należy podać swoje stare hasło a następnie dwukrotnie nowe hasło i zatwierdzić używając polecenia Wykonaj. W przypadku źle wpisanego starego hasła, generowana jest informacja: Błąd wykonania operacji. Hasło nie zostało zmienione, zaś w logu zdarzeń pojawia się zapis: Zmiana hasła: niepoprawne stare hasło.

Jeżeli hasło zostanie zmienione przez operatora w banku, to u klienta po zalogowaniu do serwisu Internet Banking, dostępna jest tylko strona z formularzem zmiany hasła na nowe - inne pozycje menu niedostępne.

 Rodzaj hasła w oknie logowania – parametr dostępny w zależności od ustawień w banku. Można modyfikować sposób logowania się do serwisu Internet Banking. Do wyboru

w zależności od ustaleń z bankiem:

- hasło maskowalne w pierwszym oknie należy podać swój numer klienta, zaakceptować przyciskiem **Dalej** i przejść do następnego okna, w którym podawane są tylko niektóre, losowo wygenerowane przez system (może być zmienna ilość znaków) znaki hasła dostępu,
- lub pełne hasło numer klienta i wszystkie znaki hasła dostępu.

Zatwierdzenie następuje przyciskiem Zaloguj.

Po poprawnym zalogowaniu na ekranie pojawi się okno główne programu. Z chwilą udostępnienia funkcji przez Bank można logować się do serwisu Internet Banking według wersji z pełnym hasłem.

4. **Obrazek bezpieczeństwa na stronie logowania** – element graficzny widoczny w prawym górnym rogu ramki logowania z polem do wprowadzenia hasła. Po pierwszym logowaniu klienta do serwisu Internet Banking wyświetlany jest komunikat:

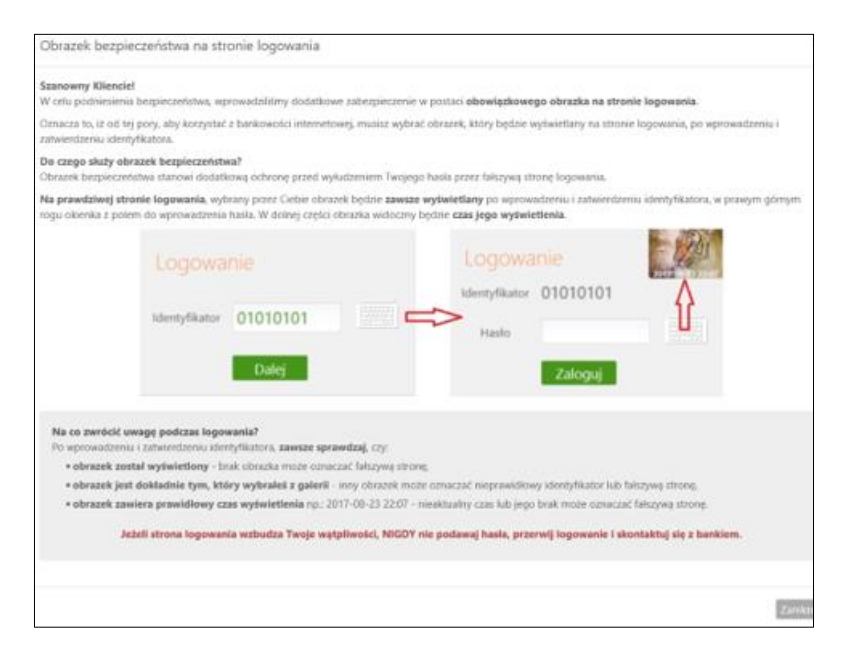

Użycie przycisku **Zamknij** powoduje otwarcie galerii, z której klient wybiera (z dostępnych) obrazek i zatwierdza przyciskiem **Zapisz**. Od tego momentu obrazek widoczny będzie w prawym górnym rogu ramki logowania z polem do wprowadzenia hasła, po

wprowadzeniu i zatwierdzeniu identyfikatora użytkownika. W dolnej części obrazka widoczny czas jego wyświetlenia:

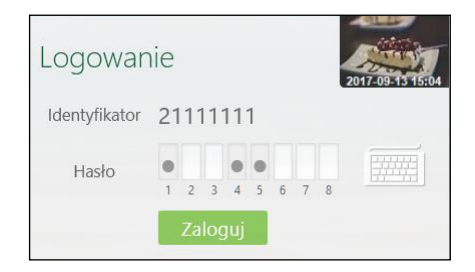

- 5. Zdjęcie profilowe po zalogowaniu jest to element graficzny, który widać po zalogowaniu się do serwisu internetowego w prawym górnym rogu ekranu. Grafika jest prezentowana ze względów bezpieczeństwa. Jeśli nie widać jej na stronie, po wprowadzeniu hasła, oznaczać to będzie, że klient nie jest na stronie Banku. Przy pierwszym logowaniu podstawia się domyślna ikonka grafiki, którą można zmienić poleceniem zmień. Z zaproponowanych wyświetlonych zdjęć należy wybierać jedno a wybór potwierdzić przyciskiem Zapisz.
- 6. Powiadamianie SMS po zalogowaniu z innego kraju można zdecydować czy po każdym logowaniu z innego kraju do serwisu klienta wysyłany będzie komunikat SMS. W przychodzącym komunikacie SMS zawarte są następujące informacje: numer klienta w serwisie Internet Banking, poprawne logowanie dokładny czas i data, liczba prób logowania, numer IP komputera, z którego dokonano logowania i rodzaj użytej przeglądarki internetowej oraz nazwę kraju, z którego nastąpiło logowanie. Uwaga! Usługa dostępna, jeżeli w banku został zgłoszony numer telefonu komórkowego, który jest wówczas widoczny jest w Parametrach (Moje dane → Numer telefonu komórkowego wyświetlany

w następujący sposób np.: +48111xxx111). Wymagane jest zautoryzowanie operacji.

7. Powiadamianie SMS po zalogowaniu – można zdecydować czy po każdym poprawnym zalogowaniu się do serwisu klient będzie otrzymywać SMS. Przychodzący SMS zawiera następujące informacje: numer klienta w serwisie Internet Banking, poprawne logowanie dokładny czas i data, liczba prób logowania, numer IP komputera, z którego dokonano logowania i rodzaj użytej przeglądarki internetowej.

**Uwaga!** Parametr dostępny w zależności od ustaleń w siedzibie Banku. Usługa dostępna, jeżeli w banku został zgłoszony numer telefonu komórkowego, który jest wówczas widoczny jest w Parametrach (parametr → **Numer telefonu komórkowego -** wyświetlany w następujący sposób np.: +48111xxx111). Wymagane jest zautoryzowanie operacji.

- 8. Powiadamianie SMS po zablokowaniu dostępu można zdecydować czy po każdym zablokowaniu dostępu do serwisu klienta wysyłany będzie komunikat SMS. Przychodzący SMS zawiera następujące informacje: dostęp został zablokowany, przekroczona liczba prób logowania, data i godzina zdarzenia. Uwaga! Usługa dostępna, jeżeli w banku został zgłoszony numer telefonu komórkowego, który jest wówczas widoczny jest w Parametrach (parametr Moje dane → Numer telefonu komórkowego wyświetlany w następujący sposób np.: +48111xxx111). Wymagane jest zautoryzowanie operacji.
- 9. Sposób autoryzacji operacji opcja wyświetla wybrany sposób autoryzacji transakcji;
- Kod uwierzytelnienia do autoryzacji SMS opcja jest wyświetlona w momencie gdy kod uwierzytelnienia został zdefiniowany. Można zmienić swój kod uwierzytelnienia do autoryzacji SMS wybierając opcję Zmień a następnie Zatwierdź. Kod jest 4-cyfrowy. Każdorazowo gdy operacja będzie wymagała podania kodu SMS należy je poprzedzić kodem uwierzytelnienia.
- 11. **Silne uwierzytelnienie podczas logowania –** opcja pozwala na określenie kiedy będzie wymagane silne uwierzytelnienie w oknie logowania: zawsze/co 90dni

| Ustawienia                                      |                               |       |
|-------------------------------------------------|-------------------------------|-------|
| BEZPIECZEŃSTWO                                  |                               |       |
| Dozwolone adresy IP                             | dowolne                       | dodaj |
| Hasło logowania                                 |                               | zmień |
| Rodzaj hasła w oknie logowania                  | Hasło pełne                   | zmień |
| Obrazek bezpieczeństwa na stronie logowania     |                               | zmień |
| Zdjęcie profilowe po zalogowaniu                | ۱                             | zmień |
| Powiadomienie SMS po zalogowaniu z innego kraju | Nie wysyłaj powiadomienia SMS | zmień |
| Powiadomienie SMS po zalogowaniu                | Wysyłaj powiadomienie SMS     | zmień |
| Powiadomienie SMS po zablokowaniu dostępu       | Wysyłaj powiadomienie SMS     | zmień |
| Sposób autoryzacji operacji                     | Kod SMS                       | zmień |
| Kod uwierzytelnienia do autoryzacji SMS         | zdefiniowany                  | zmień |
| Silne uwierzytelnienie podczas logowania        | zawsze                        | zmień |
|                                                 |                               |       |

# Moje dane

| MOJE DANE                     |                |
|-------------------------------|----------------|
| Adres email                   | zmień          |
| Dowód osobisty MF             | FU577334 zmień |
| Numer telefonu komórkowego +4 | 48882xxx985    |

- Adres email po wybraniu przycisku Zmień jest możliwość zaktualizowania swojego adresu email. Należy pamiętać aby nie kopiować adresu e-mail, tylko wpisać ponownie w miejscu powtórzenia.
- Dowód osobisty po wybraniu przycisku Zmień jest możliwość zaktualizowania swoich danych z dowodu osobistego wydanego na czas określony i bezterminowo tj.: seria i numer, organ wydający, data wydania i termin ważności. Należy pamiętać, że dane są przekazywane do organów administracji publicznej (m.in. do urzędu skarbowego).
- Numer telefonu komórkowego zostanie wyświetlony w następujący sposób: +48111xxx111 w tabeli, jeżeli został podany w siedzibie banku. Na ten numer telefony będą przysłane SMS informujące lub kody SMS.

## Rachunki

- Rachunek główny jeżeli klient posiada do obsługi przez Internet Banking więcej niż jeden rachunek rozliczeniowy, wówczas za pomocą polecenia *Modyfikuj* w tabeli może ustalić, który z nich będzie rachunkiem głównym.
- Liczba dni historii można podać domyślny zakres ile dni wstecz będzie wyświetlana historia operacji bezpośrednio po otwarciu menu "*Rachunki* → *Operacje*" (od 1 do 14 dni).

## Przelewy

- Domyślna akcja po wykonaniu przelewu jednorazowego za pomocą polecenia Zmień można zdecydować, które okno z zaproponowanych będzie pojawiało się na ekranie po wykonaniu przelewu jednorazowego.
  - Przejdź na stronę z listą przelewów oczekujących
  - Pozostań na stronie edycji przelewu
- Sposób autoryzacji operacji tu można zdecydować o sposobie autoryzacji. Operacje wykonane przez Internet Banking można autoryzować SMS lub autoryzacją mobilną z banku pod warunkiem, że w siedzibie banku podany został numer telefonu komórkowego. Zmiana musi być autoryzowana.
  - 3. Umożliwiaj wykonanie przelewu własnego na ten sam rachunek do wyboru Umożliwiaj i Nie umożliwiaj.

## Kanały dostępu i urządzenia

**Kanały dostępu i urządzenia** – za pomocą opcji można *zablokować/odblokować* kanały dostępu do Internet Bankingu, Bankofonu, SMS Bankingu, Aplikacji mobilnej (o ile takie usługi klient ma włączone w banku). Ważne: w takcie dodawania urządzenia mobilnego konieczna jest akceptacja regulaminu.

Każdy z kanałów dostępu można zablokować po użyciu polecenia **Zablokuj**/Usuń . Program wyświetli pytanie "*Czy na pewno zablokować kanał dostępu o nazwie Internet/ Bankofon/ SMS Banking?*". "Czy na pewno usunąć urządzenie? tak/nie. Odpowiedź **OK** zostanie zarejestrowana

a program poinformuje, że "*Dyspozycja została przyjęta*". Po zablokowaniu status danego kanału zmieni się z "*Aktywny*" na "*Zablokowany*".

Zablokowaną w ten sposób usługę może odblokować operator w banku, albo w <u>przypadku</u> <u>usługi Internet Banking</u>również sam klient pod warunkiem, że nie opuścił okna z wymienionym menu. Użycie wówczas opcji "*Aktywuj*" pozwoli wpisać nowe hasło i po autoryzacji dyspozycji odblokuje dostęp do serwisu Internet Banking.

Istnieje również możliwość zablokowania usługi Internet Banking za pomocą:

 wiadomości SMS, niezależnie czy klient ma włączoną usługę SMS Banking czy nie. Blokadę założyć można wysyłając wiadomość SMS na numer SMS Bankingu

w banku..., o treści Bl#identyfikator (gdzie BI - to Blokada Identyfikatora; identyfikator - to numer, którym klient loguje się do systemu). Program weryfikuje czy podany identyfikator jest związany z numerem telefonu klienta zarejestrowanym w Internet Bankingu, SMS Bankingu lub danych osobowych. Jeśli istnieje zgodność weryfikowanych danych to program blokuje dostęp i odsyła stosowny SMS, np.: "Dostęp do kanału Internet dla identyfikatora 999XXX33 zablokowany". Również współwłaściciel rachunku może zablokować dostep. Przykład: maż z żona maja wspólny rachunek, żona za pomocą swego telefonu może zablokować identyfikator meża. Można zablokować dostep do serwisu Internet Banking również z dowolnego telefonu wysyłając wiadomość treści Bl#identyfikator#PESEL. SMS 0 Uwaga! Działanie blokowania jest niezależne od posiadania usługi SMS Bankingu.

- wykonania połączenia z Bankofonem i wybrania opcji:
  - a. Główne menu  $\rightarrow$  3. Blokowanie kanałów dostępu do banku  $\rightarrow$  2. Blokada Internet Bankingu  $\rightarrow$  podanie identyfikatora operatora
  - b. i potwierdzenie chęci zablokowania opcja dostępna dla wszystkich klientów banku (także nie posiadających dostępu do usługi Bankofon);
  - c. Główne menu  $\rightarrow$  1. Bankofon  $\rightarrow$  8. Blokada kanału dostępu  $\rightarrow$  2. Blokada dostępu do Internet Bankingu  $\rightarrow$  podanie identyfikatora operatora

i potwierdzenie chęci zablokowania – opcja dostępna dla osób posiadających dostęp do usługi Bankofon (więcej na temat możliwości blokowania w instrukcji: "Bankofon – klient".

Zablokowaną usługę może odblokować:

- operator w banku każdą z zablokowanych usług,
- usługę Internet Banking klient posiadający usługę Bankofon. Odblokowanie dostępu możliwe jest za pomocą opcji Główne menu → 1. Bankofon → 8. Blokada kanału dostępu → 3. Odblokowanie dostępu do Internet Bankingu należy podać identyfikator Internet Bankingu i zatwierdzić chęć odblokowania operatora.
- usługę Internet Banking klient pod warunkiem, że nie opuścił okna z wymienionym menu. Użycie wówczas opcji "Aktywuj" pozwoli wpisać nowe hasło i po autoryzacji dyspozcyji odblokuje dostęp do Internet Bankingu.

W zależności od ustawień odpowiednich parametrów przez Bank możliwe jest dodanie/aktywacja usług np. teleserwisu, bankofonu, Aplikacji mobilnej Nasz Bank.

| KANAŁY DOSTĘPU I URZĄDZI                                 | ENIA                      |            |
|----------------------------------------------------------|---------------------------|------------|
|                                                          |                           |            |
| Internet                                                 | SMS Banking klient: 44    | Teleserwis |
| Internet                                                 | SMS Banking klient:<br>44 |            |
| Zablokuj                                                 | Zablokuj                  | Aktywuj    |
| Urządzenie mobilne 🥒                                     |                           |            |
| telefon<br>✓ Akceptuj regulamin<br>aplikacii mobilnei IB |                           |            |
| Anuluj Dalej                                             |                           |            |

#### 2022-05-19Aktywacja usługi Teleserwis

#### Wybieramy opcję "aktywuj" i wpisujemy utworzone przez siebie hasło.

Posiadając hasło do usługi Teleserwis i dzwoniąc na numer Bankofonu, po podaniu loginu Internet Bankingu oraz wybranych cyfr telekodu można ustawić nowe tymczasowe hasło do usługi Internet Banking. Uwaga: Hasło ustawione w Teleserwisie ze względu na fakt, że zawiera tylko znaki numeryczne jest słabsze i dlatego będzie ważne przez 15 min. Po zalogowaniu w Internet Bankingu z wykorzystaniem hasła ustalonego poprzez Teleserwis, klient zostanie poproszony o jego zmiane.

Zmiana hasła za pomocą usługi Teleserwis powoduje, że parametry (jeśli były ustawione wcześniej) takie jak kod uwierzytelnienia do haseł sms oraz silne uwierzytelnienie podczas logowania są kasowane. Kolejne logowanie wymusza ustawienie nowego kodu uwierzytelnienia

W przypadku gdy Klient miał ustawiony sposób autoryzacji operacji jako autoryzacja mobilna, to zmiana hasła za pomocą usługi Teleserwis resetuje to ustawienie i autoryzacja będzie możliwa poprzez hasła sms. Aby wrócić do autoryzacji mobilnej należy włączyć ją w Aplikacji.

### Wydruki i pliki

### 1. Adresy e-mailowe dla wyciągów

Opcja umożliwia podanie adresu e-maila, na który Bank będzie wysyłał wyciągi z wybranych rachunków klienta. Jest to jednoznaczne z rezygnacją z przesłania wyciągów papierowych dla wybranych rachunków.

W celu podania adresu e-mail dla wyciągów należy:

- Z rozwijanej listy wybierać rachunek, z którego klient chce otrzymywać wyciągi;
- Użyć przycisku Dodaj e-mail;
- Wpisać adres e-mail;
- Zaznaczyć kwadrat oświadczenia: Oświadczam, iż rezygnuję z wyciągów w formie papierowej oraz wyrażam zgodę na przesyłanie wyciągów w formie elektronicznej na wskazany przeze mnie adres (adresy) e-mail; użyć przycisk Dalej;

 Akceptacja następuje przyciskiem Zatwierdź i zautoryzowaniem dyspozycji. System rozpoznaje niewłaściwy format adresu e-maila;

Przy każdym z rachunków istnieje możliwość dopisania kolejnego adresu e-mail. Wpisany adres e-mail można modyfikować. Wszystkie zmiany, dodawania czy usuwania adresu e-mail do wysyłki wyciągów wykonywane w serwisie IB są odzwierciedlane poprzez odpowiedni zapis w **Rejestr zdarzeń** (ikonka → pasek tytułu na górze ekranu).

- Eksport wielu wyciągów jednocześnie do wyboru: pojedynczy plik bez kompresji lub oddzielnie pliki skompresowane w jednym pliku ZIP
- 3. Format eksportowanego pliku przelewów możliwość zdefiniowania struktury pliku do eksportu przelewów z innego programu księgowego. Opis poszczególnych pól poniżej w punkcie: Format importowanego pliku do przelewów.
- 4. Format importowanego pliku do przelewów → Dodaj możliwość zdefiniowania struktury pliku do importu. Definiować można: Nagłówek; Sekcję główną i Stopkę tworzonego dokumentu. W tym celu należy określić, jaki znak będzie separatorem głównym, jaki znak będzie separatorem podpól (w polach 4x35 znaków), w których zawarte są dane odbiorcy i nadawcy; podać format kwoty i daty, określić separator daty. W przypadku definiowania pliku do eksportu z historii operacji dodatkowo należy ustalić: separator dziesiętny kwoty (kropka lub przecinek), czy kwota strony WN ma być ze znakiem minus i czy w pliku mają znajdywać się nazwy pól w nagłówku.

W dolnej części okna znajduje się tabela podzielona na dwie części. W części po lewej stronie znajdują się etykiety pól, które można przenieść za pomocą przycisku **Dodaj>>** na stronę prawą.

Dostępne etykiety to:

- Rachunek zest.,
- Rachunek wirt. (rachunek wirtualny płatności masowych),
- Dane właściciela,
- Rachunek Nadawcy,
- Rachunek Odbiorcy,
- Dane Nadawcy (4x35),
- Dane Odbiorcy (4x35),
- Tytuł Operacji (4x35),
- Kwota,
- Data operacji (data waluty w banku),
- Kod Operacji (to identyfikacja typu dokumentu np.: wartość komunikatu "51" - przelew zwykły lub składka ZUS, "71" – płatność podatkowa),
- Typ Operacji (przykładowe typy: 110, 210),
- Numer wyciągu,
- Numer operacji,
- Data bieżąca,
- Data wyciągu,
- Data nadania (data fizycznego wykonania przelewu),
- Data księgowania (data zaksięgowania przelewu)
- DOWOLNA WARTOŚĆ jest istotnym polem, szczególnie przy eksporcie danych, jest DOWOLNA WARTOŚĆ, którą można umieszczać w dowolnym miejscu tworzonego pliku. Po podświetleniu/wybraniu etykiety DOWOLNA WARTOŚĆ nad przyciskiem Dodaj pojawia się ramka z poleceniem: wprowadź wartość. W ramce można wpisać do 20 znaków alfanumerycznych (cyfry, litery). Jeżeli nic nie zostanie wpisane w ramce, wówczas pole DOWOLNA WARTOŚĆ w pliku ma wartość domyślną X. Przy pliku eksportowanym będzie to pusta wartość, zaś przy imporcie pojawi się w tym miejscu wartość z odpowiedniego pola pliku importowanego.
- DOWOLNY ZAKRES (można wybrać dowolne z dostępnych pól i ustalić dla nich zakres, np.: wybrać pole "Kwota" w zakresie od 100 zł do 1500 zł),
- POLE ZŁOŻONE (pole złożonej można zdefiniować przez dodanie kilku pól z określonym zakresem wartości i każde pole musi być oddzielone od siebie

znakiem – separatorem, <u>należy tylko pamiętać, aby nie używać tu separatora</u> głównego, jest tu również podgląd zdefiniowanego **POLA ZŁOŻONEGO**).

Prawa strona tabeli przedstawia strukturę pliku tworzonego przez klienta. Etykiety pól można przenosić w dowolnej kolejności. Sekwencję wybranych etykiet pól dodatkowo można zmieniać za pomocą przycisków Wgórę, Wdół znajdujących się po prawej stronie tabeli. Za pomocą przycisku Usuń można usunąć niechcianą etykietę pola z prawej strony tabeli.

W dole okna pod tabelą znajduje się podgląd tworzonego przez klienta pliku. Po wprowadzeniu zmian za każdym razem należy odnowić widok podglądu przyciskiem **Odśwież**.

System pozwala na import pliku definiowanego bez podanej nazwy nadawcy i daty (pola te mogą być puste lub może ich nie być). Pola te są automatycznie uzupełniane, podstawiana jest data bieżąca kalendarzowa a dane nadawcy pobierane są z systemu.

Można ustawić sobie tylko jeden format importowanego/eksportowanego pliku przelewów, który można modyfikować. W formacie nie wszystkie pola muszą być wypełnione, ale niezbędne jest wypełnienie pól takich jak: Separator, Rachunek nadawcy, Rachunek odbiorcy, Kwota, itp.... System nie pozwoli zapisać formatu bez któregoś z wymaganych pól.

- 5. Format wyciągów daje możliwość wyboru formatu wydruku wyciągów: *Typ1*, *Typ 1 sortowany wg kwoty (malejąco), Typ 2, Typ 2 sortowany wg kwoty (malejąco) lub Wg ustawionego sortowania.* Przykładowe wydruki wyciągów Typu 1 i Typu 2 można zobaczyć w ZAŁĄCZNIK 3. Przykładowe wydruki wyciągów Typ1 i Typ2. Gdy wartość formatu wyciągów jest ustawiona na: *Wg ustawionego sortowania zestawienie pdf* jest generowane w takiej samej kolejności jak w tabelce z historią operacji.
- Kolumna 'Adnotacje' na wyciągach i zestawieniach operacji daje możliwość dodania lub usunięcia kolumny *Adnotacje* na wydruku. Przykład w ZAŁĄCZNIK 3. Przykładowe wydruki wyciągów Typ1 i Typ2.
- Kolumna 'Saldo' na wyciągach i zestawieniach operacji opcja "widoczne" i "niewidoczne" – oznacza, że na wydruku pojawi się lub nie informacja o saldzie rachunku.
- 8. Liczba drukowanych potwierdzeń na stronie A4 umożliwia drukowanie jednego lub dwóch potwierdzenia (domyślnie ustawiony dwa) na stronie A4.
- 9. **Numerowanie wierszy w wyciągu** wartość parametru *TAK* lub *NIE* powoduje pojawienie się numeracji wierszy/pozycji na wyciągu.
- 10. **Orientacja strony na zestawieniach w formacie PDF** umożliwia ustawienie w *poziomie* lub *pionie* wydruku zestawienia operacji w formacie PDF poprzez wybranie z menu zakładki: RACHUNKI → WYBÓR RACHUNKU → HISTORIA → TYP DOKUMENTU → ZESTAWIENIE LUB RACHUNKI → WYCIĄGI → PDF.
- 11. Podsumowanie prowizji na zestawieniach w zależności od ustawień Parametru– Widoczne/Niewidoczne na wydruku wyciągu, pod tabelą z przelewami może być wyświetlone zestawienie prowizji dla poszczególnych rodzajów operacji (ME, WY, WE, K, Pozostałe), Liczba operacji (liczba wszystkich operacji danego typu na zadanym wyciągu) oraz Kwota prowizji (suma kwot prowizji pobrana od danego rodzaju operacji).
- 12. Pola typu 4x35 znaków (Nadawca, Odbiorca, Tytuł) w plikach eksportowanych w formacie XLS, CSV do wyboru dwie wartości:

- Pozostaw rozdzielone oznacza, że Nadawca (czyli nazwa i dane adresowe) będą rozbite na 4 kolumny, a każda z nich będzie mogła zawierać po 35 znaków. Odpowiednio ma to zastosowanie do Odbiorcy (nazwa i dane adresowe) oraz Tytułu operacji.
- Scalaj do pojedynczej kolumny oznacza, że Nadawca /Odbiorca/Tytuł każde z nich będzie umieszczone w jednej kolumnie.
- 13. Saldo początkowe i końcowe na wyciągach i zestawieniach operacji opcja "widoczne" i "niewidoczne" – oznacza, że na wyciągach i zestawieniach operacji pojawi się lub nie informacja o saldzie początkowym i końcowym rachunku.
- 14. Strona kodowa eksportowanych plików w zależności od potrzeb (aby w przeglądarce internetowej móc odczytywać wszystkie zastosowane znaki diakrytyczne, np. polskie ą, ę itd.) można wybrać stronę kodową plików z zaproponowanych. Program domyślnie wybiera stronę "Środkowoeuropejski (Windows - 1250).

| Ustawienia |          |                                     |        |    |
|------------|----------|-------------------------------------|--------|----|
|            | Nazwa:   | Strona kodowa eksportowanych plików |        |    |
|            | Wartość: | Środkowoeuropejski (Windows-1250)   |        |    |
|            |          | Środkowoeuropejski (ISO-8859-2)     |        |    |
|            |          | Środkowoeuropejski (IBM-852)        | Amului | 7  |
|            |          | Unicode (UTF-8)                     | Anuluj | Za |
|            |          | Unicode (UTF-16)                    |        |    |

15. Strona kodowa importowanych plików – w zależności od potrzeb (aby w przeglądarce internetowej móc odczytywać wszystkie zastosowane znaki diakrytyczne, np. polskie ą, ę itd.) można wybrać stronę kodową plików z zaproponowanych tak jak w poprzedniej opcji.

| Nazwa: Strona kodowa importowanych plików<br>Wartość: <u>Środkowoeuropejski (Windows-1250)</u><br>Środkoweeuropejski (ISO-8859-2)<br>Środkoweeuropejski (IBM-852)<br>Unicode (UTF-8)<br>Unicode (UTF-8) | Ustawienia |          |                                    |        |        |
|----------------------------------------------------------------------------------------------------|------------|----------|------------------------------------|--------|--------|
| Wartość: Środkowoeuropejski (Windows-1250)<br>Środkowoeuropejski (ISO-8859-2)<br>Środkowoeuropejski (IBM-852)<br>Unicode (UTF-8)                                                                        |            | Nazwa:   | Strona kodowa importowanych plików |        |        |
| Środkowoeuropejski (ISO-8859-2)<br>Środkowoeuropejski (IBM-852)<br>Unicode (UTF-8)                                                                                                    |            | Wartość: | Środkowoeuropejski (Windows-1250)  |        |        |
| Środkowoeuropejski (IBM-852)<br>Unicode (UTF-8)<br>Anuluj Zapisz                                                                                                    |            |          | Środkowoeuropejski (ISO-8859-2)    |        |        |
| Unicode (UTF-8)                                                                                                    |            |          | Środkowoeuropejski (IBM-852)       | Anului | Zapiez |
|                                                                                                    |            |          | Unicode (UTF-8)                    | Andiaj | Zapisz |
| Unicode (UTF-16)                                                                                                    |            |          | Unicode (UTF-16)                   |        |        |
|                                                                                                    |            |          |                                    |        |        |

 Załączniki do wyciągów (potwierdzenia operacji) – jeśli ustawiony na Tak, wówczas do wyciągu są dodawane potwierdzenia operacji (wydruk potwierdzeń operacji

w postaci załącznika do wyciągu - 6 potwierdzeń na stronie A4).

# Zgody

| ZGODY                                                                                          |        |       |
|------------------------------------------------------------------------------------------------|--------|-------|
| Zgoda na przetwarzanie danych osobowych                                                        |        | zmień |
| Zgoda na przetwarzanie danych osobowych w celach marketingowych                                |        | zmień |
| Zgoda na marketing elektroniczny (email i komunikaty w IB)                                     |        | zmień |
| Zgoda na marketing za pomocą urządzeń telekomunikacyjncych (telefon i SMS)                     |        | zmień |
| Zgoda na wysyłkę wiadomością email zmian regulaminowych (email - nośnik trwały) czyli zapisany | $\sim$ | zmień |
|                                                                                                |        |       |

Zakładka **Zgody** (*Ustawienia – Zgody*) wyświetla <u>udostępnione przez bank</u> zgody określone w Rozporządzeniu o Ochronie Danych Osobowych (RODO).

Klient może za pomocą przycisku **zmień** w nowo otwartym oknie zaznaczyć 🗹 lub odznaczyć 🗔 kwadrat wyboru przy tekście:

- Wyrażam zgodę w przypadku, kiedy zgoda jeszcze nie została wyrażona,
- Wycofaj zgodę w przypadku wcześniejszego jej wyrażenia.

Każda z powyższych operacji wymaga autoryzacji.

Wyrażenie lub wycofanie zgody zostaje zapisane w **Rejestrze zdarzeń** (ikonka → pasek tytułu na górze ekranu)

| R | Rejestr zdarzeń     |                                                          |
|---|---------------------|----------------------------------------------------------|
|   | Data                | Opis                                                     |
|   | 2018-05-25 10:15:30 | Odwołanie zgody: Zgoda na przetwarzanie danych osobowych |
|   | 2018-05-25 10:14:41 | Daj nr hasła jednorazowego                               |

W sytuacji gdy istnieją nowe zgody zdefiniowane w banku, dla których klient nie ustalił statusu (zaakceptował lub odrzucił), po zalogowaniu zostanie wyświetlona strona ze zgodami. Można zignorować tę stronę,nie zmieniać statusu zgód, ale wówczas za każdym razem po zalogowaniu będzie wyświetlana strona ze zgodami jako pierwsza.

## WIADOMOŚCI

Okno zawiera:

- komunikaty z banku
- wysłane wiadomości przez użytkownika do banku

*Komunikaty z banku* – w opcji wyświetlą się wiadomości przysłane przez Bank. Wiadomości będą dostępne dla użytkownika tylko do czasu osiągnięcia terminu ważności (**Data ważności**). Po jego upływie komunikat zostanie automatycznie usunięty z listy wiadomości.

| Komunikaty    |                                                    |               |
|---------------|----------------------------------------------------|---------------|
| Data ważności | Temat                                              | Przeczytana   |
| 2020-07-03    | 2020-06-03 rachunek 52 8787 0000 0000 0044 3000 00 | Nie           |
|               | Utwórz wiadomość Wiado                             | mości wysłane |

Jeżeli użytkownik ma nieprzeczytane wiadomości, to po zalogowaniu zamiast widoku pulpitu wyświetlane jest okno z wiadomościami.

Aby przeczytać pełną treść wiadomości, należy kliknąć w jej temat. Czynność ta spowoduje jednoczesną zmianę statusu wiadomości na przeczytaną (kolumna "Przeczytana" zmieni wartość z: "*Nie*" na: "*Tak*").

Usunięcie wiadomości następuje poprzez kliknięcie na przycisk Usuń w oknie z jej treścią, natomiast powrót do okna Wiadomości poprzez kliknięcie na przycisk Powrót.

Wśród wiadomości pojawiają się między innymi te o:

- o upłynięciu daty ważności dowodu osobistego, o ile taka została odnotowana w banku. Program generuje taki komunikat do właściciela i współwłaścicieli rachunków (klienta serwisu Internet Banking),
- o zbliżającym się upływie daty ważności dowodu osobistego. Wysyłany już na 3 miesiące przed upływem terminu. Jeżeli klient skasuje komunikat a data dowodu w danych klienta banku się nie zmieni to przy kolejnej generacji powstaje drugi (taki sam) komunikat. Program dwa razy w miesiącu weryfikuje daty ważności dowodów osobistych,
- z linkiem do otwarcia wniosku EOD. Po kliknięciu w link, następuje przekierowanie na stronę wniosku. Jeśli przed otwarciem wniosku, wymagane jest wskazanie odpowiedniego rachunku, to wyświetlane jest okienko wyboru rachunku.

Wysłane wiadomości - w opcji wyswietla się wiadomosci wyslane przez użytkownika do banku.

| Wiadomości wysłane |                   |       |                    |                   |  |  |  |  |  |
|--------------------|-------------------|-------|--------------------|-------------------|--|--|--|--|--|
| Data               | Rodzaj wiadomości | Tytuł | Odpowiedź banku    | Operacje          |  |  |  |  |  |
| 2020-06-23         | Poczta            | test  |                    | szczegóły<br>usuń |  |  |  |  |  |
|                    |                   |       | Wiadomości z banku | Utwórz wiadomość  |  |  |  |  |  |

W wyświetlonym oknie klient może również napisać i wysłać wiadomość do Banku. W tym celu klient:

- wybiera przycisk Utwórz wiadomość;
- wypełnia pola: tytuł oraz treść wiadomości (400 znaków);
- przyciskiem Wyślij zatwierdza i wysyła informację.

# ZAŁĄCZNIKI

# ZAŁĄCZNIK 1. Struktura wyciągu w formacie VideoTel.

Wyciągi w formacie Video Tel:

Opcja eksportuje do wskazanego katalogu plik tekstowy RRRR\_NNN\_xxxxx.txt, zawierający wybrany wyciąg z historii operacji rachunku (o numerze NNN i roku RRRR oraz xxxxx identyfikatorze rachunku, dla którego generowany jest wyciąg).

Format pliku:

Plik zapisywany jest w formacie tekstowym.

Każda linia pola odpowiada jednej operacji.

Podczas Importu przelewów w formacie Video Tel istnieje możliwość umieszczenia innej daty dla każdego przelewu (data musi poprzedzać rekord przelewu). Dla kolejnych przelewów obowiązującą datą jest ostatnia odczytana. W przypadku braku daty, wstawiana jest data dzisiejsza.

Format linii: "data operacji" "numer rachunku nadawcy" "saldo początkowe" "saldo końcowe" "waluta rachunku" "kwota operacji" "numer dokumentu w systemie" "nazwa odbiorcy" "waluta operacji" "data waluty operacji" "numer rachunku odbiorcy" "tytuł operacji". Jeżeli pole nie zawiera danych w pliku, wówczas należy pozostawić sam cudzysłów "". Przykład plików:

05/06/2017

"BGŻ Departament Eksploatacji Aplikacji" "ALFRED STARY NASZE MIASTO 12-345???UL.ŁOMŻYŃSKA 12/34" "46878700000003153830000010" 1 11.00 "BGŻ O. w Wałbrzychu" "ALFRED STARY NASZE MIASTO???NASZE MIASTO 12-345???UL.ŁOMŻYŃSKA 12/34" "46878700000003153830000010" "TEST" "PLN" "ALFRED STARY" "NASZE MIASTO 12-345???UL. ŁOMŻYŃSKA 12/34" "N" ""

# ZAŁĄCZNIK 2. Struktura wyciągu w formacie MT940.

Wyciągi w formacie MT940 eksportowane są do pliku tekstowego z rozszerzeniem STA.

Każdy wyciąg MT940 składa się z nagłówka z numerem wyciągu i saldem otwarcia, bloków zawierających poszczególne operacje oraz stopki zawierającej saldo końcowe i dostępne.

Podpola w polu: 86: rozpoczynają się znakiem mniejszości <

W przypadku pustych podpól w polu: 86:, całe podpole łącznie ze znacznikiem może zostać pominięte w pliku.

| Nr<br>pola | Format                                                             | Opis zawartości pola                                                                                                    | Przykładowa zawartość                                  |
|------------|--------------------------------------------------------------------|----------------------------------------------------------------------------------------------------|--------------------------------------------------------|
| :20:       | 6 cyfr                                                             | Referencje wyciągu:<br>Data generacji wyciągu w formacie<br>RRMMDD                                                                | :20:061110                                             |
| :25:       | 2litery 26cyfr                                                     | Identyfikator rachunku – numer rachunku<br>IBAN ("PL" + NRB)                                                                      | :25:PL259082000500002<br>94520000020                   |
| :28C:      | do 5 cyfr                                                          | Numer wyciągu w roku:<br>RRNNNN; gdzie RR – 2 ostatnie cyfry roku<br>generacji wyciągu, NNNN – kolejny nr<br>wyciągu w danym roku | :28C:0682<br>czyli wyciąg nr 82 w roku<br>2006         |
| :NS:22     | do 35 zn. dowolnych<br>(cyfry, litery, spacje,<br>przecinki, itp.) | Skrócona nazwa właściciela rachunku                                                                                               | :NS:22Okręgowa<br>Spółdzielnia Mleczarska<br>w Łąkowie |
| :NS:23     | do 35 zn. dowolnych<br>(cyfry, litery, spacje,<br>przecinki, itp.) | Typ rachunku:<br>Opis konta rachunku                                                                                              | :NS:23Rach. bieżące<br>przeds. i sp. pryw.             |
| :60F:      |                                                                    | Saldo otwarcia:                                                                                                    |                                                        |
|            | 1 litera                                                           | C (credit – uznanie) jeśli dodatnie,<br>D (debit – obciążenie) jeśli ujemne                                                       |                                                        |

### NAGŁÓWEK WYCIĄGU

| 6 cyfr daty                                      | RRMMDD – data salda otwarcia       | :60F:C061108PLN101,99 |
|--------------------------------------------------|------------------------------------|-----------------------|
| 3 litery                                         | Kod waluty ISO                     |                       |
| Liczba dziesiętna z<br>przecinkiem - do<br>15zn. | Kwota salda zapisana z przecinkiem |                       |

## **BLOK OPERACJI NA WYCIĄGU**

| Nr                | Format                                                             | Zawartość pola                                                                                                    | Przykładowa<br>zowortość                                                                      |
|-------------------|--------------------------------------------------------------------|----------------------------------------------------------------------------------------------------|-----------------------------------------------------------------------------------------------|
| :61:              |                                                                    | Dane ksiegowe operacij 1:                                                                                                    | Zawartost                                                                                     |
| .01.              |                                                                    | Dune Rsięgowe operacji i                                                                                                    |                                                                                               |
|                   | 6 cyfr daty                                                        | RRMMDD – data nadania operacji                                                                                                    | -                                                                                             |
|                   | 4 cyfry daty                                                       | MMDD – data księgowania operacji                                                                                                    | -                                                                                             |
|                   | 1 lub 2 litery                                                     | C (credit – uznanie) - dodatnia kwota<br>D (debit – obciążenie) – ujemna kwota<br>RC – storno (zwrot) uznania<br>RD – storno (zwrot) obciążenia |                                                                                               |
|                   | 1 litera                                                           | 3-cia litera kodu waluty ISO                                                                                                    | -                                                                                             |
|                   | Liczba dziesiętna z<br>przecinkiem - do<br>15zn.                   | Kwota operacji z zerami wiodącymi zapisana z przecinkiem                                                                                        | :61:1503040304CN<br>00000000049,99NT<br>RFNONREF//150304<br>A0160000006T.op.<br>296:NS:192359 |
|                   | N 3 alfanumeryki<br>(litery/cyfry)                                 | Stała N wraz z kodem transakcji SWIFT, patrz<br>niżej 'Tabela kodów transakcji'                                                                 |                                                                                               |
|                   | do 16 zn. dowolnych<br>(cyfry, litery, spacje,<br>przecinki, itp.) | Referencje klienta:<br>wartość NONREF jeśli brak referencji                                                                                     |                                                                                               |
|                   | (//)                                                               |                                                                                                    |                                                                                               |
|                   | do 16 zn. dowolnych<br>(cyfry, litery, spacje,<br>przecinki, itp.) | Referencje banku:<br>Data księgowania operacji w formacie<br>RRMMDDP (RR rok bez 0, P– przekrój) oraz<br>numer dokumentu w systemie NB          |                                                                                               |
|                   | do 34 zn. dowolnych<br>(cyfry, litery, spacje,<br>przecinki, itp.) | Referencje banku:<br>opis typu operacji w systemie NB                                                                                           |                                                                                               |
| :NS:19            | 4 cyfry                                                            | Godzina księgowania operacji 1<br>w formacie HHMM                                                                                               | :NS:191830 (dla<br>godziny 18:30)                                                             |
| :86: <sup>1</sup> |                                                                    | Szczegóły operacji 1 (tytuł operacji, dane<br>kontrahenta, kody operacji):                                                                      |                                                                                               |
|                   | 3 cyfry                                                            | Kod operacji GVC, patrz niżej 'Tabela kodów transakcji'                                                                                         | 020                                                                                           |
| <00               | do 27 liter                                                        | Typ operacji – opis tekstowy operacji                                                                                                    | <00Przelew                                                                                    |
| <10               | do 10 cyfr                                                         | Numer referencyjny – kolejny numer operacji w systemie NB                                                                                       | <100151000015                                                                                 |
| <20               | do 35 zn. dowolnych                                                | 1 linia tytułu operacji                                                                                                    | <20Zapłata za fakturę<br>nr                                                                   |
| <21               | do 35 zn. dowolnych                                                | 2 linia tytułu operacji                                                                                                    | <212006/11-9999                                                                               |

<sup>&</sup>lt;sup>1</sup> Pole :86: składa się z ponumerowanych subpól rozdzielonych separatorem <; jeśli subpole jest puste, czyli brak informacji dla tego subpola, to całe subpole łącznie ze znacznikiem zostanie pominięte.

|        | 1 25 1 1 1          | 2 1 1                                          |                                    |
|--------|---------------------|------------------------------------------------|------------------------------------|
| <22    | do 35 zn. dowolnych | 3 linia tytułu operacji                        |                                    |
| <23    | do 35 zn. dowolnych | 4 linia tytułu operacji                        |                                    |
| <27    | do 35 zn. dowolnych | Nazwa kontrahenta – 1 linia                    | <27ROLMECH s.c.                    |
| <28    | do 35 zn. dowolnych | Nazwa kontrahenta – 2 linia                    | <alina i="" jan<="" th=""></alina> |
|        |                     |                                                | Kowalscy                           |
| <29    | do 35 zn. dowolnych | Adres kontrahenta - ulica                      | <29Długa 18 / 22                   |
| <30    | do 10 zn. dowolnych | Identyfikator jednostki bankowej kontrahenta – | <3092881066                        |
|        |                     | nr rozliczeniowy banku                         |                                    |
| <31    | do 24 zn. dowolnych | Identyfikator rachunku kontrahenta – od 11 do  | <3111476441200000                  |
|        |                     | 26 znaku NRB kontrahenta                       | 10                                 |
| <32    | do 27 zn. dowolnych | Nazwa skrócona kontrahenta – 1 linia           | <27ROLMECH s.c.                    |
| <38    | do 34 zn. dowolnych | Rachunek kontrahenta                           | <3816928810661147                  |
|        |                     |                                                | 644120000010                       |
| <60    | do 35 zn. dowolnych | Adres kontrahenta - miasto                     | <6018-400 Łomża                    |
| <63    | do 35 zn. dowolnych | Pełny numer referencyjny transakcji w głównym  | <63REF61108A0151                   |
|        |                     | systemie bankowym z przedimkiem REF :          | 000015                             |
|        |                     | data księgowania operacji w formacie           |                                    |
|        |                     | RRMMDDP (RR rok bez 0, P- przekrój) oraz       |                                    |
|        |                     | numer dokumentu w systemie NB z                |                                    |
|        |                     | przedimkiem REF                                |                                    |
| :61:   |                     | Dane księgowe operacji 2                       |                                    |
|        |                     |                                                |                                    |
| :NS:19 | 4 cyfry             | Godzina księgowania operacji 2                 |                                    |
| :86:   |                     | Szczegóły operacji 2                           |                                    |
| :61:   |                     | Dane księgowe operacji 3                       |                                    |
|        |                     |                                                |                                    |
| :NS:19 | 4 cyfry             | Godzina księgowania operacji 3                 |                                    |
| :86:   |                     | Szczegóły operacji 3                           |                                    |
|        |                     |                                                |                                    |

# **BLOK KOŃCA WYCIĄGU**

| Nr<br>pola | Format                                           | Zawartość pola                                                              | Przykładowa<br>zawartość   |
|------------|--------------------------------------------------|-----------------------------------------------------------------------------|----------------------------|
| :62F:      |                                                  | Saldo końcowe:                                                              |                            |
|            | 1 litera                                         | C (credit – uznanie) jeśli dodatnie,<br>D (debit – obciążenie) jeśli ujemne |                            |
|            | 6 cyfr daty                                      | RRMMDD – data salda końcowego                                               | :62F:C061108PLN3<br>105,20 |
|            | 3 litery                                         | Kod waluty ISO                                                              |                            |
|            | Liczba dziesiętna z<br>przecinkiem - do<br>15zn. | Kwota salda zapisana z przecinkiem                                          |                            |

| Typ operacji w NB                     | Kod wg SWIFT | Opis kodu           | Kod wg GVC |
|---------------------------------------|--------------|---------------------|------------|
| 200, 0 i pozostałe                    | TRF          | Przelew             | 020        |
| 15, 210                               | STO          | Zlecenie stałe      | 008        |
| 902                                   | DDT          | Polecenie zapłaty   | 005        |
| 516, 519, 208, 211                    | TRF          | Płatność ZUS        | 030        |
| 517, 520, 209, 212                    | TRF          | Płatność US         | 031        |
| 503                                   | FEX          | Kupno waluty        | 411        |
| 503                                   | FEX          | Sprzedaż waluty     | 412        |
| 0                                     | MSC          | Gotówka - wpłata    | 710        |
| 0                                     | MSC          | Gotówka - wypłata   | 711        |
| 217                                   | TRF          | Płatność masowa     | 720        |
| 202, 202                              | MSC          | Operacje kartą      | 801        |
| 581, 582, 590, 600, 601, 40,          | CHG          | Opłaty i prowizje   | 809        |
| 41, 213, 214, 215, 216,               |              |                     |            |
| 9581, 9582, 9630, 14, 17              |              |                     |            |
| 151, 154, 155                         | INT          | Odsetki winien      | 814        |
| 81, 82                                | INT          | Odsetki ma          | 815        |
| 50, 51, 52, 53, 54, 12, 13            | INT          | Korekta odsetek     | 817        |
| 300, 301, 302, 303, 219               | LDP          | Depozyt terminowy   | 823        |
| 395, 398, 399, 400                    | LDP          | Likwidacja lokaty   | 843        |
| 350, 360                              | INT          | Depozyt odsetki     | 844        |
| 6, 7, 23, 24, 26, 27                  | MSC          | Zamknięcie rachunku | 899        |
| 9151, 151, 154, 155, 157,<br>173, 174 | MSC          | Spłata odsetek      | 951        |
| 1/5,1/7                               |              |                     |            |

#### Tabela kodów transakcji

Przykład wyciągu: :20:090722 :25:PL93872900000000392000010 :28C:09003 :NS:22Firma Obudowa sp. z o.o. :NS:23Rach.bieżące jedn.budżetu terenowego :60F:C090717PLN16385,56 :61:0907170717DN102,00NTRFNONREF//90717A0012000001T.op. 0:NS:192359 :86:020<00Przelew<100012000001<20Dopłata za grunty<27pko<3010201332<310000170200275172<32pko<3852102013320000170200 275172<63REF90717A0012000001 :61:0907170717DN2,80NTRFNONREF//90717A0012000002T.op. 1011:NS:192359 :86:020<00Przelew<100012000002<20OPŁATY I PROWIZJE-Przelew 36...-OPE<21RACJA 12/1<27Wales sp. z o.o.<28ul. Dworna 43/43<29Szczebrzeszyn<3087290000<310087290090000010<32Wales sp. z 0.0.<38808729000008729009000010<6043-962 Łękołody<63REF90717A0012000002 :62F:C090717PLN16280,76

# ZAŁĄCZNIK 3. Przykładowe wydruki wyciągów Typ1 i Typ2.

| BANK SPÓLDZIELCEY W NASZEJ MIEJSCOWOŚCI<br>18-400 NASZA MIEJSCOWOŚĆ<br>UL. SPOKOJNA 9A<br>VIL. (131) 223 NA 4A                                                                                                    |                                                                                                    |                                                                                                    |                                                                                     | Dane Posiadacza rachunku<br>IKASIŃSKA ARLETA ALINA<br>S7C7ERB27ES7YN III BUNOWA 1875-                                                                                                    |                                                                                                    |                                                                          |  |
|----------------------------------------------------------------------------------------------------|----------------------------------------------------------------------------------------------------|----------------------------------------------------------------------------------------------------|-------------------------------------------------------------------------------------|----------------------------------------------------------------------------------------------------|----------------------------------------------------------------------------------------------------|--------------------------------------------------------------------------|--|
| FAX. (33) 444 55 66                                                                                                    |                                                                                                    |                                                                                                    |                                                                                     | 52C2EBR2E52YN UL BUKOWA 18/64<br>17-046 LĘKOŁODY                                                                                                    |                                                                                                    |                                                                          |  |
|                                                                                                    | Wyci<br>za ok                                                                                                    | iąg nr 019/2016 z dni<br>tres: od 2016-04-14 d                                                                                                    | a 2016-04-18<br>o 2016-04-18                                                        | 3                                                                                                    |                                                                                                    |                                                                          |  |
| Numer rachur<br>Nazwa rachur                                                                                                    | nku: Gospodarstwo                                                                                                    |                                                                                                    |                                                                                     | Liczba operac<br>Saldo początk<br>Saldo końcow                                                                                                    | ji:<br>towe:                                                                                                    | 4<br>651 597,92                                                          |  |
| Oprocentowa<br>Oprocentowa                                                                                                    | nie MA: 0,0000 % *<br>nie WN: 22,0000 % *                                                                                                    |                                                                                                    |                                                                                     | Obroty MA:<br>Obroty WN:                                                                                                    | ·e.                                                                                                    | 0,00                                                                     |  |
| Data nad.<br>Data waluty<br>Data księg.<br>Nr operacji                                                                                                    | Szczegóły operacji                                                                                                    |                                                                                                    |                                                                                     | Kwota operacji                                                                                                    | Saldo po<br>operacji                                                                                                    | Adnotacje                                                                |  |
| 2016-04-18 GRA<br>2016-04-18 Rach odb<br>2016-04-18 LUTNIA SP 2.0.0. LUTNICSKA 10 18-800 LUTOWICE<br>A009900001 Providja naliczona: 5,00                                                                                                    |                                                                                                    |                                                                                                    |                                                                                     | - 12,00                                                                                                    | 651 585,92                                                                                                    |                                                                          |  |
| 2016-04-18<br>2016-04-18<br>2016-04-18<br>0099000002                                                                                                    | PRZELEWY ROLNICY<br>Rach odb<br>BANK SPÓŁDZIELCZY BBSS SUPERBANK<br>00 73-240 ŁĘKOŁODY                                                                                                    | DWA 1                                                                                                    | - 5,00                                                                              | 651 580,92                                                                                                    |                                                                                                    |                                                                          |  |
| 2016-04-18<br>2016-04-18<br>2016-04-18<br>40099000017                                                                                                    | GRA<br>Rach odbi<br>LUTNIA SP Z.O.O. LUTNICSKA 10 18-400<br>Prowizja naliczona: 5,00                                                                                                    | LUTOWICE                                                                                                    |                                                                                     | - 93,81                                                                                                    | 651 487,11                                                                                                    |                                                                          |  |
| 2016-04-18<br>2016-04-18<br>2016-04-18<br>0099000018                                                                                                    | OPLATY I PROWIZIE-PRZELEWY POLNIC<br>Rach odb<br>BANK SPÓŁDZIELCZY BBSS SUPERBANK<br>00 73-240 ŁĘKOŁODY                                                                                                    | Y- OPERACIA 99/17<br>SZCZEBRZESZYN; UL. JESION                                                                                                    | DWA 1                                                                               | - 4,44                                                                                                    | 651 482,67                                                                                                    |                                                                          |  |
| 016-11-04 11                                                                                                    |                                                                                                    |                                                                                                    | a posnikjasjini sini                                                                | WYCIAG                                                                                                    |                                                                                                    |                                                                          |  |
| ANK SF<br>ANK SF<br>AIEJSCC                                                                                                    | PÓŁDZIELCZY W NASZE<br>DWOŚCI<br>tejscowość                                                                                                    | 9                                                                                                    | OD 2                                                                                | WYCIĄG<br>2016-0<br>ZA OK<br>016-04-14                                                                                                    | Z DNIA<br>04-18<br>(RES<br>DO 2016-0                                                                                                    | 4-18                                                                     |  |
| BANK SF<br>MIEJSCC<br>8-400 Nasza M<br>I. Spokojna 9A<br>I. (11) 222 33 /<br>(2) 333 44 55<br>x. (33) 444 55                                                                                                    | PÓŁDZIELCZY W NASZE<br>DWOŚCI<br>trejscowość<br>44                                                                                                    |                                                                                                    | OD 2                                                                                | WYCIĄG<br>2016-0<br>ZA OK<br>016-04-14<br>NR WYCIĄGI<br>DLA RACHUN                                                                                                    | Z DNIA<br>04-18<br>(RES<br>DO 2016-0<br>J 019/2016<br>IKU NUMER                                                                                                    | 4-18                                                                     |  |
| BANK SF<br>MIEJSCC<br>5-400 Nasza M<br>1. Spokojna 9A<br>1. (11) 222 33<br>12) 333 44 55<br>14 (13) 223 45<br>12) 333 44 55<br>14 (13) 223 45<br>12) 333 44 55<br>14 (13) 223 14<br>15 (13) 223 14<br>15 (13) 14 (13) 14<br>15 (13) 14 (13) 14<br>15 (13) 14<br>15 (13) 14<br>15 (13                                                                                                    | PÓŁDZIELCZY W NASZE<br>DWOŚCI<br>tejscowsić<br>44<br>66                                                                                                    |                                                                                                    | OD 2 Dane Posiada KASIŃSKA A                                                        | WYCIĄG<br>2016-C<br>ZA OH<br>016-04-14 I<br>NR WYCIĄGI<br>DLA RACHUN<br>LICZA rachunku<br>RLETA ALINA                                                                                                    | Z DNIA<br>04-18<br>(RES<br>DO 2016-0<br>J 019/2016<br>IKU NUMER                                                                                                    | 4-18                                                                     |  |
| BANK SI<br>MIEJSCC<br>5-400 Natas M<br>1. Spekojos 93.<br>4. (11) 222 33<br>4. (13) 222 33<br>4. (13) 244 55<br>605podars<br>Valuta: PL<br>)procento<br>)procento                                                                                                    | PÓŁDZIELCZY W NASZE<br>DWOŚCI<br>tiejscowsić<br>44<br>66<br>stwo                                                                                                    | :]<br>.0000 % *                                                                                                    | OD 2<br>Dane Posiada<br>KASIŃSKA A<br>SZCZEBRZESZ<br>17-046 ŁĘKOI                   | WYCIĄG<br>2016-C<br>ZA OH<br>016-04-14 I<br>NR WYCIĄGI<br>DLA RACHUN<br>Icza rachunku<br>RLETA ALINA<br>LODY                                                                                                    | Z DNIA<br>)4-18<br>(RES<br>DO 2016-0<br>J 019/2016<br>IKU NUMER                                                                                                    | 4-18                                                                     |  |
| BANK SI<br>BANK SI<br>B-400 Nacco<br>9-400 Nacco<br>9-400 Nacco                                                                                                    | PÓŁDZIELCZY W NASZE<br>DWOŚCI<br>tejscowość<br>44<br>66<br>stwo<br>wanie rachunku: 0,0000 % *<br>wanie limitu kredytowego: 22,                                                                                                    |                                                                                                    | OD 2<br>Dane Posiada<br>KASIŃSKA A<br>SZCZEBRZESZ<br>17-046 ŁĘKO                    | WYCIĄG<br>2016-C<br>ZA OH<br>016-04-14 I<br>NR WYCIĄGI<br>DLA RACHUN<br>ICZA rachunku<br>RLETA ALINA<br>RLETA ALINA<br>RUYN UL, BUKC<br>LODY<br>Sal                                                                                                    | Z DNIA<br>)4-18<br>(RES<br>DO 2016-0<br>J 019/2016<br>IKU NUMER<br>J<br>DWA 18/64<br>do początkowy<br>słoba                                                                                  | 4-18                                                                     |  |
| ANK SI<br>ANK SI<br>ALEJSCI<br>ALEJSCI | PÓŁDZIELCZY W NASZE<br>DWOŚCI<br>tejscowość<br>44<br>566<br>stwo<br>N<br>wwanie rachunku: 0,0000 % *<br>wwanie limitu kredytowego: 22,<br>Beneficjent                                                                                                    | :]<br>.0000 % *                                                                                                    | OD 2<br>Dane Posiada<br>KASIŃSKA A<br>SZCZEBRZESZ<br>Z7-046 ŁĘKOI                   | WYCIĄG<br>2016-C<br>ZA OH<br>016-04-14 I<br>NR WYCIĄGU<br>DLA RACHUN<br>ICZA rachunku<br>RLETA ALINA<br>CYN UL. BUKC<br>LODY<br>Sal<br>Kwota operacji                                                                                                    | Z DNIA<br>34-18<br>(RES<br>DO 2016-0<br>J 019/2016<br>IKU NUMER<br>J<br>DWA 18/64<br>ido początkowe<br>Saldo p<br>operac                                                                     | 4-18<br>e: 651 597,92<br>o Adnotacj                                      |  |
| Ank Si<br>AlEJSCC<br>-400 Nata M<br>Spokojna 9A<br>(12) 222 33 -<br>(2) 333 443 55<br>s. (3) 444 55<br>ospodars<br>Valuta: PL<br>procento<br>procento<br>procento<br>procento<br>procento<br>procento<br>procento<br>procento                                                                                                    | PÓŁDZIELCZY W NASZE<br>DWOŚCI<br>tiejscowość<br>44<br>66<br>stwo<br>Wanie rachunku: 0,0000 % *<br>wanie limitu kredytowego: 22,<br>Beneficjent                                                                                                    | (0000 % *<br>Treść operacji<br>GRA<br>Prowizja nalkzona: 5,00                                                                                                    | OD 2<br>Dane Posiada<br>KASIŃSKA A<br>SZCZEBRZESZ                                   | WYCIĄG<br>2016-C<br>ZA OH<br>016-04-14 I<br>NR WYCIĄGI<br>DLA RACHUN<br>ICZA rachunku<br>ICZA rachunku<br>ICZA | Z DNIA<br>)4-18<br>(RES<br>DO 2016-0<br>J 019/2016<br>IKU NUMER<br>J<br>DWA 18/64<br>operation<br>operation<br>operation                                                                     | 4-18<br>e: 651 597,92<br>o Adnotacj<br>ji<br>2                           |  |
| Ank Si<br>Ank Si<br>Alexandrown<br>Spokojas M.<br>Spokojas M.<br>Spokojas M.<br>Spokojas M.<br>Sopodars<br>* (33) 444 55<br>* (33) 444 55<br>* (34) 445 56<br>* (34) 445 56<br>* (34) 46 56<br>* (34) 46 56<br>*                                                                                                    | PÓŁDZIELCZY W NASZE<br>DWOŚCI<br>tejscowość<br>44<br>*66<br>*******************************                                                                                                    | EJ<br>(0000 % *<br>Treść operacji<br>GRA<br>Prowicja naliczona: 5,00<br>PRZELEWY ROLNICY                                                                                                    | OD 2<br>Dane Posiada<br>KASIŃSKA A<br>SZCZEBRZESZ                                   | WYCIĄG<br>2016-(<br>ZA OH<br>016-04-14 I<br>NR WYCIĄG<br>DLA RACHUN<br>Icza rachunku<br>Icza rachunku<br>Icza  | Z DNIA<br>34-18<br>(RES<br>DO 2016-0<br>U 019/2016<br>IKU NUMER<br>I<br>WA 18/64<br>Saldo p<br>operac<br>operac<br>651 585,9<br>651 580,9                                                    | 4-18<br>=: 651 597,92<br>ο Adnotacj<br>μ<br>2<br>2                       |  |
| BANK SI<br>MIEJSCC<br>8-400 Nazza M<br>5. 5pekojus M<br>1. 5pekojus M<br>20 333 445 55<br>iospodars<br>Valuta: PL<br>Valuta: PL<br>Valuta: PL<br>Valuta: PL<br>Valuta: PL<br>2016-04-18<br>2016-04-18<br>2016-04-18<br>2016-04-18<br>2016-04-18                                                                                                    | PÓŁDZIELCZY W NASZE<br>DWOŚCI<br>tejscowość<br>44<br>:66<br>:stwo<br>IN<br>wanie rachunku: 0,0000 % *<br>wwanie limitu kredytowego: 22,<br>Beneficjent<br>LUTNIA SP Z.O.O. LUTNICSKA 10 1<br>#400 LUTOWICE<br>BANK SPÓLDZIELCZY BBSS SUPERBAN<br>K SZCZERSZYNY, UL. JESIONOWA<br>100 73-240 ŁĘKOŁODY<br>LUTNIA SP Z.O.O. LUTNICSKA 10 1<br>#400 LUTOWICE                                                                                              | GRA     Provizja naliczona: 5,00                                                                                                    | OD 2<br>Dane Posiada<br>KASIŃSKA A<br>SZCZEBRZESZ                                   | WYCIĄG<br>2016-C<br>ZA OH<br>016-04-14 I<br>NR WYCIĄGI<br>DLA RACHUN<br>Icza rachunku<br>Icza rachunku<br>Icza Icza Icza Icza Icza Icza Icza Icza                                                                                                    | Z DNIA<br>34-18<br>(RES<br>DO 2016-0<br>J 019/2016<br>IKU NUMER<br>J<br>DWA 18/64<br>do początkowi<br>saldo p<br>operac<br>operac<br>651 585,9<br>651 580,9                                  | 4-18<br><u>π: 651 597,92</u><br>ο Adnotacj<br>μ<br>2<br>2<br>1           |  |
| Annk Si<br>Ank Si<br>Alexan Si<br>Sankaja M.<br>Spekaja M.<br>Spekaja                                                                                                    | PÓŁDZIELCZY W NASZE<br>DWOŚCI<br>tejsowość<br>44<br>166<br>166<br>166<br>167<br>168<br>169<br>169<br>169<br>169<br>169<br>169<br>169<br>169<br>169<br>169                                                                                                    | J     J     J | OD 2<br>Dane Posiada<br>KASIŃSKA A<br>SZCZEBRZESZ<br>IZ-046 ŁĘKOI                   | WYCIĄG<br>2016-C<br>ZA OH<br>016-04-14 I<br>NR WYCIĄGU<br>DLA RACHUN<br>Icza rachunku<br>RLETA ALINA<br>CYN UL. BUKC<br>LODY<br>Sai<br>Kwota operacji<br>-12,00<br>-5,00<br>-93,81<br>-4,44                                                                                                    | Z DNIA<br>J4-18<br>(RES<br>DO 2016-0<br>J 019/2016<br>IKU NUMER<br>J<br>DWA 18/64<br>do początkowo<br>sałdo p<br>operac<br>operac<br>651 585,9<br>651 585,9<br>651 487,1<br>651 482,6        | 4-18<br>=: 651 597,92<br>ο Adnotacj<br>2<br>2<br>1<br>7                  |  |
| BANK SI<br>MIEJSCC<br>5-400 Nazza M<br>5-5pokojne 9A<br>4. (11) 22 33 - 22<br>icospodars<br>icospodars                                                                                                    | PÓŁDZIELCZY W NASZE<br>DWOŚCI<br>tejscowość<br>44<br>66<br>stwo<br>IN<br>Wanie rachunku: 0,0000 % *<br>wanie limitu kredytowego: 22,<br>beneficjent<br>UJTNIA SP Z.O.O. LUTNICSKA 10 1<br>8-400 LUTOWICE<br>BANK SPÓLDZIELCZY 8855 SUPERBAN<br>K SZCZERZZESZYN, UL. JESIONOWA<br>100 73-240 LĘKOLODY<br>LUTNIA SP Z.O.O. LUTNICSKA 10 1<br>8-400 LUTOWICE<br>BANK SPÓLDZIELCZY 8855 SUPERBAN<br>K SZCZERZZESZYN, UL. JESIONOWA<br>100 73-240 LĘKOLODY | COODO % *  Treść operacji  GRA Prowizja naliczona: 5,00  PRZELEWY ROLNICY  GRA Prowizja naliczona: 5,00  OPLATY I PROWIZJE-PRZ ICY- OPERACJA 99/17  115,22 0,0                                                                                                    | OD 2<br>Dane Posiada<br>KASIŃSKA A<br>SZCZEBRZESZ<br>ZCZEBRZESZ<br>ZCZEBRZESZ<br>SZ | WYCIĄG<br>2016-0<br>ZA OK<br>016-04-14 I<br>NR WYCIĄG<br>DLA RACHUN<br>Icza rachunku<br>RLETA ALINA<br>RVN UL. BUKO<br>LODY<br>Sal<br>Kwota operacji<br>- 12,00<br>- 5,00<br>- 93,81<br>- 4,44                                                                                                    | Z DNIA<br>D4-18<br>(RES<br>DO 2016-0<br>J 019/2016<br>IKU NUMER<br>J<br>DWA 18/64<br>do pocrątkowe<br>saido p<br>operac<br>651 580,9<br>651 580,9<br>651 487,1<br>651 482,6<br>Saido końcowe | 4-18<br>e: 651 597,92<br>o Adnotacj<br>2<br>2<br>1<br>7<br>e: 651 482,67 |  |
| BANK SI<br>MIEJSCC<br>8-400 Nazza M<br>5. 5pekojas M<br>4. (21) 222 33<br>33 44 55<br>iospodars<br>valuta: PL<br>9procento<br>0procento<br>0procento<br>0procento<br>0procento<br>1016-04-18<br>1016-04-18<br>1016-04-18<br>1016-04-18<br>1016-04-18<br>1016-04-18<br>1016-04-18                                                                                                    | PÓŁDZIELCZY W NASZE<br>DWOŚCI<br>tejscowość<br>44<br>*66<br>*70<br>*70<br>*70<br>*70<br>*70<br>*70<br>*70<br>*70<br>*70<br>*70                                                                                                    | GRA<br>Provicja naliczona: 5,00<br>PRZELEWY ROLNICY<br>GRA<br>Provicja naliczona: 5,00<br>PRZELEWY ROLNICY<br>GRA<br>Provicja naliczona: 5,00<br>OPLATY I PROWIZJE-PRZ<br>ICY- OPERACIA 99/17<br>115,2<br>0,0                                                                                                    | OD 2<br>Dane Posiada<br>KASIŃSKA A<br>SZCZEBRZESZ<br>IZ-046 ŁĘKOI                   | WYCIĄG<br>2016-(<br>ZA OH<br>016-04-14 I<br>NR WYCIĄG<br>DLA RACHUN<br>Icza rachunku<br>Icza rachunku<br>Icza  | Z DNIA<br>J4-18<br>(RES<br>DO 2016-0<br>J 019/2016<br>IKU NUMER<br>J<br>DWA 18/64<br>do początkowa<br>Saldo początkowa<br>651 585,9<br>651 585,9<br>651 585,9<br>651 482,6<br>Saldo końcowa  | 4-18<br>=: 651 597,92<br>ο Adnotacj<br>2<br>2<br>1<br>7<br>e: 651 482,67 |  |

# ZAŁĄCZNIK 4. Eksport przelewów – format Elixir-0

Format pojedynczego rekordu (wiersza) pliku w formacie ELIXIR-O:

Pole 1 (istotne): Typ transakcji (3 cyfry):

- Symbol zaczynający się od jedynki są to uznania rachunku z pola 7 (np. 110 Polecenia przelewu: przelew zwykły lub do Urzędu Skarbowego, 120 ZUS)
- Symbol zaczynający się od dwójki są to obciążenia rachunku z pola 7 (np. 210 polecenie zapłaty)

Pole 2 (istotne): Data dokumentu w formacie rrrrmmdd

<u>Pole 3</u> (istotne): Kwota w groszach (bez kropki dziesiętnej, mogą być zera z przodu (maksymalnie 15 cyfr)

**Pole 4**: Numer banku rozliczającego nadawcy lub własny numer rozliczeniowy w przypadku banku rozliczającego się samodzielnie (**8 cyfr, dopuszcza się '0**')

Pole 5: Numer banku rozliczającego odbiorcy (8 cyfr, dopuszcza się '0')

Pole 6 (istotne): Numer rachunku klienta nadawcy - 26 znaków - dozwolone tylko cyfry;

Pole 7 (istotne): Numer rachunku klienta odbiorcy - 26 znaków - dozwolone tylko cyfry;

**Uwaga!** W zależności od typu komunikatu w **Polu 1**, w **Polach 6** i **7** znajdują się rachunki, na które księgowanie jest odpowiednio na stronę WN lub MA:

| Pole 1        | Pole 6         | Pole 7         |
|---------------|----------------|----------------|
| 1** (np. 110) | Rachunek na WN | Rachunek na MA |
| 2** (np. 210) | Rachunek na MA | Rachunek na WN |

Np.: W przypadku płatności masowych, gdy <u>Pole 1</u> = 210, to: Pole 6 – NRB rachunku wirtualnego przydzielonego klientowi płatności masowych przez Firmę (kolorem żółtym zaznaczono maskę rachunku wirtualnego)

Pole 7 – NRB płatnika

Pole 16 (pole opcjonalnie) – NRB rachunku klienta fizycznego | data (data wykonania operacji)

Przykładowy rekord przelewowy (płatności masowych):

**210**,20200525,2200,0,0,"**989660000799700000000001**","**6994780000000223520000010**","Rada Rodziców|Wełnianka|11-111 sto jedenaście","Krzynówek sp. z o.o.|ul. Obrońców 53/59|Szczebrzeszyn|60-033 Łękołody",0,0,"wir","","51","**8796600007000004750200002|20200525**"

<u>Pole 8</u> (istotne): Nazwa klienta nadawcy (4 \* 35 znaków  $\rightarrow$  pole 8 może składać się z 4 podpól rozdzielonych znakiem | maksymalna długość podpola 35 znaków);

**Pole 9** (**istotne**): Nazwa klienta odbiorcy (4 \* 35 znaków jw.). Dla ZUS-u zostawić puste pole, dla Urzędu Skarbowego mogą być dwa podpola 35 znaków separator | i 19 znaków;

Pole 10: Numer banku nadawcy (8 cyfr, dopuszcza się '0')

Pole 11: Numer banku odbiorcy (8 cyfr, dopuszcza się '0')

Pole 12 (istotne): Informacje dodatkowe:

- w przypadku dokumentów ZUS należy wpisać NIP, PESEL, REGON lub numer dowodu osobistego oraz typ, datę i numer deklaracji ZUS
- w przypadku przelewu do Urzędu Skarbowego należy wpisać: /TI/identyfikator/OKR/okres/SFP/formularz/TXT/opis, gdzie:

- identyfikator typ identyfikatora (N NIP, P PESEL, R REGON, 1 dowód osobisty, 2 - paszport) plus numer identyfikatora (np. P65060511477) – łącznie 15 znaków
- okres okres w formacie: rok (w formacie "YY"), typ okresu (R: rok, P: półrocze, M: miesiąc, K: kwartał, D: dekada), numer okresu np.:
  - 01M12 opłata za miesiąc grudzień rok 2001
    - opłata za rok 2001;
  - 01R – 02K01
    - I opłata za pierwszy kwartał roku 2002;
    - 02D0207 opłata za drugą dekadę lipca roku 2002
    - plus spacje łącznie 7 znaków;
- formularz symbol formularza lub płatności plus spacje (łącznie 6 znaków), np.:
  - PIT37, VAT7, CIT2, AKC2A
- opis identyfikacja zobowiązania (maksymalnie 21 znaków), np.:
  - DEC.RYCZAŁT, TYT.WYK.POD.DOCH., POD.OD POS.PSÓW
- w innych przypadkach tytuł przelewu (4 \* 35 znaków jw.)

Pole 13: puste

Pole 14: puste

**Pole 15**: Dodatkowa identyfikacja – typ dokumentu: "51" - przelew zwykły lub składka ZUS, "71" – płatność podatkowa np.: przelew do Urzędu Skarbowego.

**Pole 16**: (pole opcjonalne) Informacje Klient-Bank. Poszczególne wiersze oddzielone są znakiem "]". W przypadku eksportu płatności masowych jest to NRB klienta fizycznego, nadawcy | Data (data wykonania operacji)

# ZAŁĄCZNIK 5. Eksport przelewów w formacie CSV (płatności masowe)

Pole 1: Lp. liczba porządkowa;

Pole 2: Tytuł operacji;

Pole 3: NRB rachunku nadawcy, dłużnika;

**<u>Pole 4</u>**: Nazwa odbiorcy, wierzyciela (4 \* 35 znaków  $\rightarrow$  pole może składać się z 4 podpól rozdzielonych znakiem "]" maksymalna długość podpola 35 znaków);

Pole 5: NRB rachunku odbiorcy, wierzyciela; lub rachunek wirtualny lub pomocniczych techniczny.

<u>**Pole 6**</u>: Nazwa nadawcy (4 \* 35 znaków  $\rightarrow$  pole może składać się z 4 podpól rozdzielonych znakiem "]" maksymalna długość podpola 35 znaków);

Pole 7: Data operacji (RRRR-MM-DD np.: 2020-01-05);

Pole 8: Kwota;

Pole 9: Saldo;

Pole 10: Numer dokumentu w systemie w banku;

Pole 11: Data waluty (RRRR-MM-DD np.: 2020-01-05);

Przykład

| 1  | 2 pole   | 3 pole           | 4 pole            | 5 pole            | 6 pole          | 7 pole        | 8 pole | 9 pole | 10 pole    | 11 pole     |
|----|----------|------------------|-------------------|-------------------|-----------------|---------------|--------|--------|------------|-------------|
|    | Tytuł    |                  |                   |                   |                 |               |        |        | Nr_        |             |
| Lp | operacji | Rachunek Nadawcy | Odbiorca          | Rachunek Odbiorcy | Nadawca         | Data operacji | Kwota  | Saldo  | dokumentu  | Data waluty |
|    |          |                  | Krzynówek sp. z   |                   | Rada Rodziców   |               |        |        |            |             |
| 1  | wir      |                  | o.o. ul. Obrońców |                   | Wędzonka 11-111 | 2020-05-25    | 22     | 10022  | A002000001 | 2020-05-25  |

|   |        | 53/59             |                      |            |       |          |            |            |
|---|--------|-------------------|----------------------|------------|-------|----------|------------|------------|
|   |        | Szczebrzeszyn 60- |                      |            |       |          |            |            |
|   |        | 033 Łękołody      |                      |            |       |          |            |            |
|   |        | Maryla Rojek      | Jan Kowalski         |            |       |          |            |            |
|   |        | ul. Łąkowa 12     | ul. Kopernika 17/54  |            |       |          |            |            |
| 2 | pensja | 11-111 Buknik     | 50-528 Szczebrzeszyn | 2020-05-25 | 17,19 | 10039,19 | A001000003 | 2020-05-25 |
|   |        | Maryla Rojek      | Jan Kowalski         |            |       |          |            |            |
|   | opłata | ul. Łąkowa 12     | ul. Kopernika 17/54  |            |       |          |            |            |
| 3 | czynsz | 11-111 Buknik     | 50-528 Szczebrzeszyn | 2020-05-25 | 17,21 | 10056,4  | A001000004 | 2020-05-25 |

#### Przykładowy plik:

1;wir;69-94780000-0000223520000010;Krzynówek sp. z o.o. ul. Obrońców 53/59 Szczebrzeszyn 60-033 Łękołody;98-96600007-99700000000001;Rada Rodziców Wędzonka 11-111;2020-05-25;22;10022;A0020000001 2;pensja;25-87690002-0390850120000010;Maryla Rojek ul. Łąkowa 12 11-111 Buknik;98-96600007-0020000000000001 km Kowalaki ul. Konomika 17/54 50 528 Szczebrzeszym;2020.05

997000000000001;Jan Kowalski ul. Kopernika 17/54 50-528 Szczebrzeszyn;2020-05-25;17,19;10039,19;A0010000003

3;opłata czynsz;25-87690002-0390850120000010; Maryla Rojek ul. Łąkowa 12 11-111 Buknik;98-96600007-9970000000000001; Jan Kowalski ul. Kopernika 17/54 50-528 Szczebrzeszyn;2020-05-25;17,21;10056,4;A0010000004

# ZAŁĄCZNIK 6. Eksport przelewów w formacie XLS (płatności masowe)

Pole 1: Lp. liczba porządkowa;

Pole 2: Tytuł operacji;

Pole 3: NRB rachunku nadawcy, dłużnika;

**Pole 4**: Nazwa odbiorcy (4 \* 35 znaków (140)  $\rightarrow$  pole może składać się z 4 podpól rozdzielonych znakiem "]" maksymalna długość podpola 35 znaków);

**Pole 5**: NRB rachunku odbiorcy, wierzyciela; lub rachunek wirtualny lub pomocniczych techniczny nadany dłużnikowi.

**Pole 6**: Nazwa nadawcy(4 \* 35 znaków (140)  $\rightarrow$  pole może składać się z 4 podpól rozdzielonych znakiem "]" maksymalna długość podpola 35 znaków);

Pole 7: Data operacji (w formacie RRRR-MM-DD np.: 2020-01-05);

Pole 8: Kwota;

Pole 9: Saldo;

Pole 10: Numer dokumentu w systemie w banku;

Pole 11: Data waluty (w formacie RRRR-MM-DD np.: 2020-01-05);

Przykład

| 1  | 2 pole | 3 pole           | 4 pole            | 5 pole            | 6 pole               | 7 pole        | 8 pole | 9 pole   | 10 pole    | 11 pole     |
|----|--------|------------------|-------------------|-------------------|----------------------|---------------|--------|----------|------------|-------------|
|    |        |                  |                   |                   |                      |               |        |          | Nr_        |             |
| Lp | Tytuł  | Rachunek Nadawcy | Odbiorca          | Rachunek Odbiorcy | Nadawca              | Data operacji | Kwota  | Saldo    | dokumentu  | Data waluty |
|    |        |                  | Krzynówek sp. z   |                   |                      |               |        |          |            |             |
|    |        |                  | o.o. ul. Obrońców |                   |                      |               |        |          |            |             |
|    |        |                  | 53/59             |                   |                      |               |        |          |            |             |
|    |        | 69-94780000-     | Szczebrzeszyn 60- | 98-96600007-      | Rada Rodziców        |               |        |          |            |             |
| 1  | wir    | 0000223520000010 | 033 Łękołody      | 997000000000001   | Wędzonka 11-111      | 2020-05-25    | 22     | 10022    | A002000001 | 2020-05-25  |
|    |        |                  | Maryla Rojek      |                   | Jan Kowalski         |               |        |          |            |             |
|    |        | 25-87690002-     | ul. Łąkowa 12     | 98-96600007-      | ul. Kopernika 17/54  |               |        |          |            |             |
| 2  | pensja | 0390850120000010 | 11-111 Buknik     | 997000000000001   | 50-528 Szczebrzeszyn | 2020-05-25    | 17,19  | 10039,19 | A001000003 | 2020-05-25  |
|    |        |                  | Maryla Rojek      |                   | Jan Kowalski         |               |        |          |            |             |
|    |        | 25-87690002-     | ul. Łąkowa 12     | 98-96600007-      | ul. Kopernika 17/54  |               |        |          |            |             |
| 3  | czynsz | 0390850120000010 | 11-111 Buknik     | 997000000000001   | 50-528 Szczebrzeszyn | 2020-05-25    | 17,21  | 10056,4  | A001000004 | 2020-05-25  |

# ZAŁĄCZNIK 7. Format pliku ELIXIR-O do obsługi Split Payment

Pole 1 (istotne): Typ komunikatu (3 cyfry):

- 110 Polecenia przelewu: zwykłe, płatności podatku, SORBNET
- 210 Polecenie zapłaty, Polecenie zapłaty Split

Pole 2 (istotne): Data dokumentu w formacie rrrrmmdd

<u>Pole 3</u> (istotne): Kwota w groszach (bez kropki dziesiętnej, mogą być zera z przodu (maksymalnie 15 cyfr)

<u>Pole 4</u>: Numer banku rozliczającego nadawcy lub własny numer rozliczeniowy w przypadku banku rozliczającego się samodzielnie (**8 cyfr, dopuszcza się '0'**)

Pole 5: Numer banku rozliczającego odbiorcy (8 cyfr, dopuszcza się '0')

Pole 6 (istotne): Numer rachunku klienta nadawcy - 26 znaków - dozwolone tylko cyfry;

Pole 7 (istotne): Numer rachunku klienta odbiorcy - 26 znaków - dozwolone tylko cyfry;

**Pole 8** (**istotne**): Nazwa klienta nadawcy (4 \* 35 znaków → pole 8 może składać się z 4 podpól rozdzielonych znakiem | maksymalna długość podpola 35 znaków);

**Pole 9** (**istotne**): Nazwa klienta odbiorcy (4 \* 35 znaków jw.). Dla ZUS-u zostawić puste pole, dla Urzędu Skarbowego mogą być dwa podpola 35 znaków separator | i 19 znaków;

Pole 10: Numer banku nadawcy (8 cyfr, dopuszcza się '0')

Pole 11: Numer banku odbiorcy (8 cyfr, dopuszcza się '0')

Pole 12 (istotne): Informacje dodatkowe - w przypadku przelewu Split Payment należy wpisać:

- /VAT/kwota wyrażona w złotych i groszach. Separatorem jest znak przecinka "," (pole numeryczne maksymalna ilość znaków: 10 przed znakiem "," i 2 po znaku "" wpisywana bez zer wiodących)
- /IDC/numer, za pomocą którego dostawca towaru lub usługodawca jest identyfikowany na potrzeby podatku – NIP (pole alfanumeryczne – maksymalna ilość znaków: 14)
- /INV/numer faktury VAT w przypadku przelewu pomiędzy własnymi rachunkami zamiast numeru faktury należy wpisać "przekazanie własne" (pole alfanumeryczne – maksymalna ilość znaków: 35 – bez spacji końcowych)
- /IDP/identyfikator płatności (pole alfanumeryczne maksymalna ilość znaków: 20 bez spacji końcowych)
- /TXT/dowolny tekst wartość nieobowiązkowa(pole alfanumeryczne maksymalna ilość znaków: 33 – bez spacji końcowych)

Pole 13: puste

Pole 14: puste

Pole 15: 53 - jeśli przelew Split Payment

Pole 16: puste

Przykład pliku ELIXIR-O do obsługi Split Payment:

```
110,20180621,46200,10900004,16100019,"13109022137982290233612127","51878700000000
002620000010","Wiatr sp. z o.o.||SZCZEBRZESZYN ul. Sikorskiego 3/94|24-515
Łękołody","Świat sp. z o.o.|ul. Globalna 8|11-111
Miasteczko|",10902213,87870000,"/VAT/138,00/IDC/1179733301/INV/1234|/56||","","","53",""
```

# ZAŁĄCZNIK 8. Format exportowanego pliku XML

Struktura eksportowanego pliku (XML)

<?xml version = '1.0' encoding = 'ISO-8859-2'?>
<RACH\_WIRTUALNE>
<RACH\_WIRTUALNY num="numer kolejny operacji na liście">
<DATA\_KS>data księgowania</DATA\_KS>
<DATA\_WALUTY>data waluty</DATA\_WALUTY>
<NR\_DOK>numer dokumentu</NR\_DOK>
<RACH\_BENEF>numer rachunku</RACH\_BENEF>
<KWOTA>kwota operacji w formacie ZL.GR</KWOTA>
<ZLECENIODAWCA>zleceniodawca</ZLECENIODAWCA>
<TYTUL>tytuł operacji</TYTUL>
</RACH\_WIRTUALNY>
</RACH\_WIRTUALNY>
</RACH\_WIRTUALNE>

Przykład pliku:

<?xml version = '1.0' encoding = 'ISO-8859-2'?>
<RACH\_WIRTUALNE>
<RACH\_WIRTUALNY num="1">
<DATA\_KS>2016-08-23</DATA\_KS>
<DATA\_WALUTY>2016-08-23</DATA\_WALUTY>
<NR\_DOK>A131100007</NR\_DOK>
<RACH\_BENEF>62878700001110222055006601</RACH\_BENEF>
<KWOTA>6000.00</KWOTA>
<ZLECENIODAWCA>FIRMOŃSKI SP. Z O.O.</ZLECENIODAWCA>
<TYTUL>Wpłata</TYTUL>
</RACH\_WIRTUALNY>
</RACH\_WIRTUALNY>
</RACH\_WIRTUALNE>

## Historia zmian wersji dokumentu

#### Wersja 24.7

- dodano rozdział: Błąd! Nie można odnaleźć źródła odwołania.,
- dodano możliwość złożenia wniosku o umorzenie subwencji, Błąd! Nie można odnaleźć źródła odwołania.,
- wprowadzono zmiany: podczas autoryzacji operacji sms zmieniono hasło SMS → kod SMS, zmieniono treść podczas autoryzacji operacji autoryzacja mobilną; zaktualizowano rozdział: LOGOWANIE DO SYSTEMU, Reset hasła, Przełączenie metody autoryzacji operacji, RACHUNKI, Bezpieczeństwo,
- dodano kolumnę rodzaj blokady na rachunku, Blokada środków.

#### Wersja 24.8

- dodano rodzaj historii wykonanych operacji: *obciążenia rachunku z wyjątkiem prowizji*, Operacje wykonane,
- dodano możliwość włączenia/wyłączenia płatności zbliżeniowych na karcie, KARTY,
- dodano możliwość zmiany danych dowodu osobistego dla dowodów wydanych bezterminowo, Moje dane.

#### Wersja 24.9

- zaktualizowano widok z systemu: Błąd! Nie można odnaleźć źródła odwołania.,
- zaktualizowano: Logowanie do systemu bankowości elektronicznej,
- zaktualizowano widoki z systemu: Błąd! Nie można odnaleźć źródła odwołania.,
- dodano wniosek o umocowanie beneficjenta Tarcza PFR 2.0, Błąd! Nie można odnaleźć źródła odwołania.,
- uzupełniono informację o limitach płatności BLIK, RACHUNKI,
- zaktualizowano: MENU GŁÓWNE SERWISU PULPIT, RACHUNKI.

#### Wersja 25.0

zaktualizowano rozdział: Błąd! Nie można odnaleźć źródła odwołania..

#### Wersja 25.1

dodano: Błąd! Nie można odnaleźć źródła odwołania.

#### Wersja 25.2

- zaktualizowano: Błąd! Nie można odnaleźć źródła odwołania.,
- umożliwiono dodawanie plików w formacie CSV do załączników we wnioskach, Błąd! Nie można odnaleźć źródła odwołania.